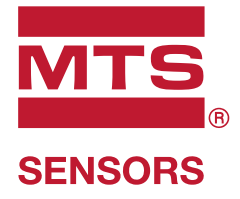

# **Temposonics**<sup>®</sup> Magnetostriktive Lineare Positionssensoren

# **Temposonics® R-Serie V POWERLINK** Betriebsanleitung

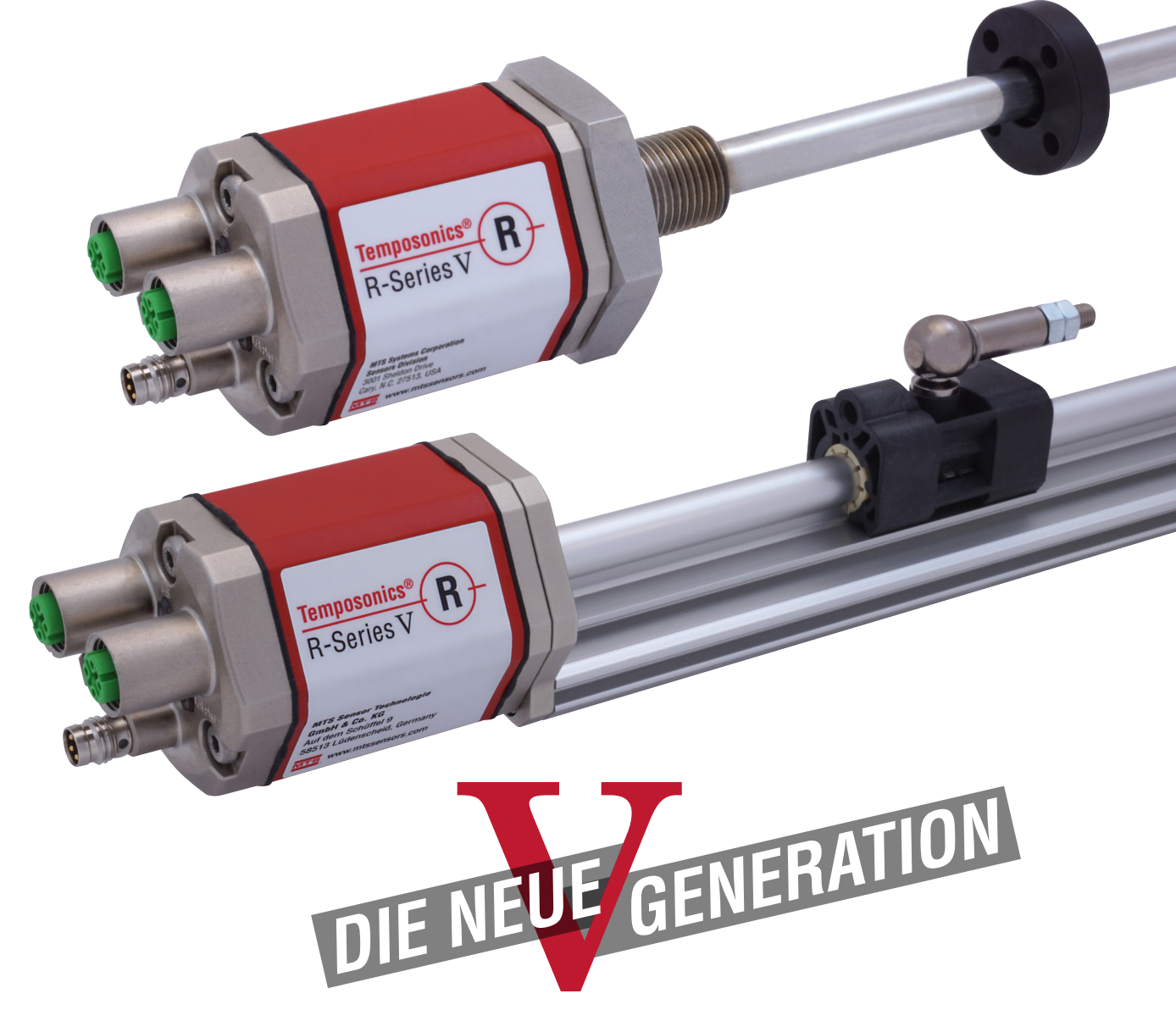

# Inhaltsverzeichnis

| 1.                      | Einleitung                                                                                                    | . 3                                                                                                 |
|-------------------------|----------------------------------------------------------------------------------------------------|----------------------------------------------------------------------------------------------------|
|                         | 1.1 Zweck und Gebrauch dieser Anleitung                                                                                                    | 3                                                                                                   |
|                         | 1.2 Verwendete Symbole und Gefahrenhinweise                                                                                                    | 3                                                                                                   |
| 2.                      | Sicherheitshinweise                                                                                                    | . 3                                                                                                 |
|                         | 2.1 Bestimmungsgemäße Verwendung                                                                                                    | 3                                                                                                   |
|                         | 2.2 Vorhersehbarer Fehlgebrauch.                                                                                                    | 3                                                                                                   |
|                         | 2.3 Montage, Inbetriebnahme und Bedienung                                                                                                    | 4                                                                                                   |
|                         | 2.4 Sicherheitshinweise für den Betrieb in explosionsgefährdeten Bereichen                                                                                                    | 4                                                                                                   |
|                         | 2.5 Gewährleistung                                                                                                    | 4                                                                                                   |
|                         | 2.6 Rücksendung                                                                                                    | 4                                                                                                   |
| 3.                      | Identifizierung                                                                                                    | . 5                                                                                                 |
|                         | 3.1 Bestellschlüssel Temposonics® RP5                                                                                                    | 5                                                                                                   |
|                         | 3.2 Bestellschlüssel Temposonics® RH5                                                                                                    | 6                                                                                                   |
|                         | 3.3 Typenschild                                                                                                    | 7                                                                                                   |
|                         | 3.4 Zulassungen                                                                                                    | 7                                                                                                   |
|                         | 3.5 Lieferumfang                                                                                                    | 7                                                                                                   |
| 4.                      | Gerätebeschreibung                                                                                                    | . 8                                                                                                 |
|                         | 4.1 Funktionsweise und Systemaufbau                                                                                                    | 8                                                                                                   |
|                         | 4.2 Einbau Temposonics <sup>®</sup> RP5                                                                                                    | 9                                                                                                   |
|                         | 4.3 Einbau Temposonics® RH5                                                                                                    | 10                                                                                                  |
|                         | 4.4 Magnetinstallation                                                                                                    | 13                                                                                                  |
|                         | 4.5 Ausrichtung des Magneten bei der Option "Interne Linearisierung"                                                                                                    | 16                                                                                                  |
|                         | 4.6 Austausch des Basissensors                                                                                                    | 17                                                                                                  |
|                         | 4.7 Elektrischer Anschluss                                                                                                    | 18                                                                                                  |
|                         | 4.8 Gängiges Zubehör für die RP5 Bauform                                                                                                    | 19                                                                                                  |
|                         | 4.9 Gängiges Zubehör für die RH5 Bauform                                                                                                    | 20                                                                                                  |
|                         | 4.10 Gängiges Zubehör für den POWERLINK-Ausgang                                                                                                    | 21                                                                                                  |
| 5.                      | Inbetriebnahme                                                                                                    | .22                                                                                                 |
|                         | 5.1 Einstieg                                                                                                    | 22                                                                                                  |
|                         | 5.2 LED Status                                                                                                    | 22                                                                                                  |
|                         | 5.3 Topologien und Hubs                                                                                                    | 23                                                                                                  |
| 6                       | Konfiguration dar Nada ID dar B. Saria 37 DOWEDI INK                                                                                                    |                                                                                                    |
| υ.                      | Kuinigulation dei Nude-ID dei n-Sene V FOWERLINK                                                                                                    | 23                                                                                                  |
| 0.                      | 6.1 Einstellung der Node-ID via TempoLink Sensorassistent                                                                                                    | . <b>23</b><br>23                                                                                   |
| υ.                      | 6.1 Einstellung der Node-ID via TempoLink Sensorassistent                                                                                                    | 23<br>23<br>26                                                                                      |
| ο.<br>7.                | 6.1 Einstellung der Node-ID wit TempoLink Sensorassistent                                                                                                    | 23<br>23<br>26<br>30                                                                                |
| 0.<br>7.                | 6.1 Einstellung der Node-ID via TempoLink Sensorassistent<br>6.2 Einstellung der Node-ID mit "Automation Studio"<br>Projektintegration der R-Serie V Powerlink<br>7.1 Einfügen eines R-Serie V POWERLINK Sensors in ein Projekt-Tool                                                                                                    | 23<br>23<br>26<br>30<br>30                                                                          |
| о.<br>7.                | 6.1 Einstellung der Node-ID via TempoLink Sensorassistent<br>6.2 Einstellung der Node-ID mit "Automation Studio"<br><b>Projektintegration der R-Serie V Powerlink</b><br>7.1 Einfügen eines R-Serie V POWERLINK Sensors in ein Projekt-Tool<br>7.2 Kommunikationssegment                                                                                                    | 23<br>26<br>30<br>30<br>33                                                                          |
| 0.<br>7.<br>8.          | 6.1 Einstellung der Node-ID via TempoLink Sensorassistent                                                                                                    | 23<br>26<br>30<br>30<br>33<br>37                                                                    |
| 0.<br>7.<br>8.          | 6.1 Einstellung der Node-ID via TempoLink Sensorassistent<br>6.2 Einstellung der Node-ID mit "Automation Studio"<br>Projektintegration der R-Serie V Powerlink<br>7.1 Einfügen eines R-Serie V POWERLINK Sensors in ein Projekt-Tool<br>7.2 Kommunikationssegment<br>Wartung, Instandhaltung, Fehlerbehebung<br>8.1 Fehlerzustände                                                                                                    | 23<br>26<br>30<br>30<br>33<br>37<br>37                                                              |
| 0.<br>7.<br>8.          | <ul> <li>6.1 Einstellung der Node-ID via TempoLink Sensorassistent</li></ul>                                                                                                    | 23<br>26<br>30<br>30<br>33<br>37<br>37<br>37                                                        |
| 0.<br>7.<br>8.          | <ul> <li>6.1 Einstellung der Node-ID via TempoLink Sensorassistent</li></ul>                                                                                                    | 23<br>26<br>30<br>33<br>37<br>37<br>37<br>37                                                        |
| 0.<br>7.<br>8.          | <ul> <li>6.1 Einstellung der Node-ID via TempoLink Sensorassistent</li></ul>                                                                                                    | 23<br>26<br>30<br>30<br>33<br>37<br>37<br>37<br>37<br>37                                            |
| 0.<br>7.<br>8.          | <ul> <li>6.1 Einstellung der Node-ID via TempoLink Sensorassistent</li></ul>                                                                                                    | 23<br>26<br>30<br>30<br>33<br>37<br>37<br>37<br>37<br>37<br>37                                      |
| 0.<br>7.<br>8.<br>9.    | <ul> <li>6.1 Einstellung der Node-ID via TempoLink Sensorassistent</li></ul>                                                                                                    | 23<br>26<br>30<br>30<br>33<br>37<br>37<br>37<br>37<br>37<br>37<br>37<br>37<br>37<br>37              |
| 9.<br>10.               | 6.1 Einstellung der Node-ID via TempoLink Sensorassistent.         6.2 Einstellung der Node-ID mit "Automation Studio"         Projektintegration der R-Serie V Powerlink.         7.1 Einfügen eines R-Serie V POWERLINK Sensors in ein Projekt-Tool         7.2 Kommunikationssegment.         Wartung, Instandhaltung, Fehlerbehebung         8.1 Fehlerzustände         8.2 Wartung.         8.3 Reparatur         8.4 Ersatzteilliste         8.5 Transport und Lagerung         Außerbetriebnahme         Technische Daten                                                                                                    | 23<br>23<br>26<br>30<br>33<br>37<br>37<br>37<br>37<br>37<br>37<br>37<br>37<br>37<br>37<br>37<br>37  |
| 9.<br>10.               | 6.1 Einstellung der Node-ID via TempoLink Sensorassistent.         6.2 Einstellung der Node-ID mit "Automation Studio".         Projektintegration der R-Serie V Powerlink.         7.1 Einfügen eines R-Serie V POWERLINK Sensors in ein Projekt-Tool.         7.2 Kommunikationssegment.         Wartung, Instandhaltung, Fehlerbehebung         8.1 Fehlerzustände         8.2 Wartung.         8.3 Reparatur         8.4 Ersatzteilliste         8.5 Transport und Lagerung         Außerbetriebnahme         Technische Daten Temposonics® RP5                                                                                                    | 23<br>23<br>26<br>30<br>33<br>37<br>37<br>37<br>37<br>37<br>37<br>37<br>37<br>37<br>37<br>37<br>37  |
| 9.<br>10.               | Konnguration der Node-ID via TempoLink Sensorassistent.         6.1 Einstellung der Node-ID mit "Automation Studio".         Projektintegration der R-Serie V Powerlink.         7.1 Einfügen eines R-Serie V POWERLINK Sensors in ein Projekt-Tool.         7.2 Kommunikationssegment.         Wartung, Instandhaltung, Fehlerbehebung .         8.1 Fehlerzustände         8.2 Wartung.         8.3 Reparatur         8.4 Ersatzteilliste .         8.5 Transport und Lagerung .         Außerbetriebnahme .         Technische Daten Temposonics® RP5.         10.1 Technische Daten Temposonics® RH5.                                                                                                    | .23<br>23<br>26<br>30<br>33<br>37<br>37<br>37<br>37<br>37<br>37<br>37<br>37<br>37<br>37<br>37<br>37 |
| 9.<br>10.               | Konnguration der Node-ID der Noer Duer Noter Duer Noter Duer Noter Duer Noter Duer Noter Duer Noter Duer Noter Duer Noter Duer Noter Note | 23<br>26<br>30<br>30<br>37<br>37<br>37<br>37<br>37<br>37<br>37<br>37<br>37<br>37<br>37<br>37<br>37  |
| 9.<br>10.<br>11.<br>12. | Konnguration der Node-ID der Node-ID via TempoLink Sensorassistent.         6.1 Einstellung der Node-ID mit "Automation Studio".         Projektintegration der R-Serie V Powerlink                                                                                                    | .23<br>26<br>30<br>30<br>37<br>37<br>37<br>37<br>37<br>37<br>37<br>37<br>37<br>37<br>37<br>37<br>37 |

## 1. Einleitung

### 1.1 Zweck und Gebrauch dieser Anleitung

Lesen Sie vor der Inbetriebnahme der Temposonics<sup>®</sup> Positionssensoren diese Dokumentation ausführlich durch und beachten Sie die Sicherheitshinweise. Bewahren Sie das Handbuch zum späteren Nachschlagen auf!

Der Inhalt dieser technischen Dokumentation und der entsprechenden Informationen in den Anhängen dienen zur Information für die Montage, Installation und Inbetriebnahme des Sensors durch Fachpersonal <sup>1</sup> der Automatisierungstechnik oder eingewiesene Servicetechniker, die mit der Projektierung und dem Umgang mit Temposonics<sup>®</sup> Positionssensoren vertraut sind.

### 1.2 Verwendete Symbole und Gefahrenhinweise

Gefahrenhinweise dienen einerseits Ihrer persönlichen Sicherheit und sollen andererseits die beschriebenen Produkte oder angeschlossenen Geräte vor Beschädigungen schützen. Sicherheitshinweise und Warnungen zur Abwendung von Gefahren für Leben und Gesundheit von Benutzern oder Instandhaltungspersonal bzw. zur Vermeidung von Sachschäden werden in dieser Anleitung durch das vorangestellte und unten definierte Piktogramm hervorgehoben.

| Symbol  | Bedeutung                                                                                       |
|---------|-------------------------------------------------------------------------------------------------|
| HINWEIS | Dieses Symbol weist auf Situationen hin, die zu<br>Sachschäden, jedoch nicht zu Personenschäden |
|         | führen können.                                                                                  |

## 2. Sicherheitshinweise

## 2.1 Bestimmungsgemäße Verwendung

Dieses Produkt darf nur für die unter Punkt 1 vorgesehenen Einsatzfälle und nur in Verbindung mit den von MTS Sensors empfohlenen bzw. zugelassenen Fremdgeräten und Komponenten verwendet werden. Der einwandfreie und sichere Betrieb des Produktes setzt den sachgemäßen Transport, die sachgerechte Lagerung, Montage, Inbetriebnahme sowie sorgfältige Bedienung voraus.

 Die Sensorsysteme aller Temposonics<sup>®</sup> Baureihen sind ausschließlich für Messaufgaben in Industrie, im gewerblichen Bereich und im Labor bestimmt. Die Sensoren gelten als Zubehörteil einer Anlage und müssen an eine dafür geeignete Auswerteelektronik angeschlossen werden, beispielweise an eine SPS-, IPC- oder eine andere elektronische Kontrolleinheit.

### 1/ Fachpersonal sind Personen, die:

- bezüglich der Projektierung mit den Sicherheitskonzepten der
- Automatisierungstechnik vertraut sind
- auf dem Gebiet der elektromagnetischen Verträglichkeit (EMV) fachkundig sind

## 2.2 Vorhersehbarer Fehlgebrauch

| Vorhersehbarer Fehlgebrauch                                                      | Konsequenz                                                                     |
|----------------------------------------------------------------------------------|--------------------------------------------------------------------------------|
| Der Sensor ist falsch<br>angeschlossen                                           | Der Sensor arbeitet nicht<br>ordnungsgemäß oder wird<br>zerstört               |
| Der Sensor wird außerhalb der<br>Betriebstemperatur eingesetzt                   | Kein Ausgangssignal –<br>Sensor kann beschädigt werden                         |
| Die Spannungsversorgung<br>befindet sich außerhalb des<br>definierten Bereichs   | Falsches Ausgangssignal/<br>kein Ausgangssignal/<br>der Sensor wird beschädigt |
| Die Positionsmessung wird durch<br>ein externes magnetisches Feld<br>beeinflusst | Falsches Ausgangssignal                                                        |
| Kabel sind zerstört                                                              | Kurzschluss – Sensor kann zer-<br>stört werden/Sensor reagiert nicht           |
| Distanzscheiben fehlen oder sind<br>in falscher Reihenfolge eingebaut            | Fehler bei der Positionsmessung                                                |
| Masse/Schirm falsch<br>angeschlossen                                             | Störung des Ausgangssignals –<br>Elektronik kann zerstört werden               |
| Nutzen eines nicht von MTS<br>Sensors zertifizierten Magneten                    | Fehler bei der Positionsmessung                                                |

Den Sensor nachträglich nicht bearbeiten. → Der Sensor kann beschädigt werden.

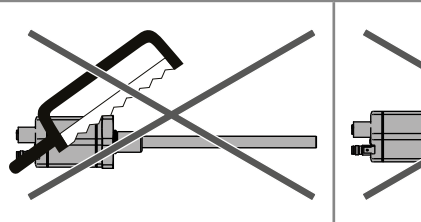

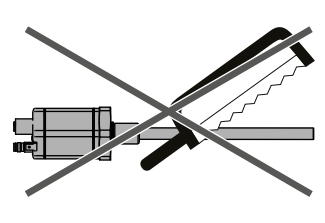

Nicht auf den Sensor steigen. → Der Sensor kann beschädigt werden

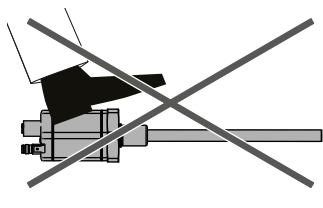

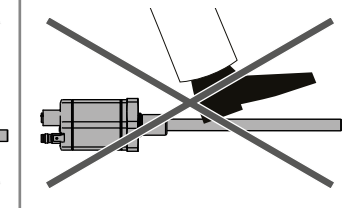

- eine für Inbetriebnahmen und Serviceeinsätze notwendige Ausbildung erhalten haben
- sich mit der Bedienung des Gerätes vertraut gemacht haben und die f
  ür den einwandfreien Betrieb notwendigen Angaben in der Produktdokumentation kennen

### 2.3 Montage, Inbetriebnahme und Bedienung

Die Positionssensoren sind nur in einem sicherheitstechnisch einwandfreien Zustand zu benutzen. Um diesen Zustand zu erhalten und einen gefahrlosen Betrieb sicherzustellen, dürfen Einbau-, Anschluss- und Servicearbeiten nur von qualifiziertem Fachpersonal durchgeführt werden. Wenn durch einen Ausfall oder eine Fehlfunktion des Sensors eine Gefährdung von Personen oder Beschädigung von Betriebseinrichtungen möglich ist, so muss dies durch zusätzliche Sicherheitsmaßnahmen wie Plausibilitätskontrollen, Endschalter, NOT-HALT-Systeme, Schutzvorrichtungen etc. verhindert werden. Bei Störungen ist der Sensor außer Betrieb zu setzen und gegen unbefugtes Benutzen zu sichern.

### Sicherheitshinweise für die Inbetriebnahme

Zum Erhalt der Funktionsfähigkeit sind nachfolgende Punkte unbedingt zu beachten.

- 1. Schützen Sie den Sensor beim Einbau und dem Betrieb vor mechanischen Beschädigungen.
- Öffnen Sie den Sensor nicht bzw. nehmen Sie ihn nicht auseinander.
- Schließen Sie den Sensor sehr sorgfältig hinsichtlich Polung der Verbindungen, der Spannungsversorgung sowie der Form und Zeitdauer der Steuerimpulse an.
- 4. Benutzen Sie nur zugelassene Spannungsversorgungen.
- 5. Halten Sie die in der Produktdokumentation angegebenen und zulässigen Grenzwerte für z.B. die Betriebsspannung, die Umgebungsbedingungen usw. unbedingt ein.
- Überprüfen und dokumentieren Sie die Funktion des Sensors regelmäßig.
- 7. Stellen Sie vor dem Einschalten der Anlage sicher, dass niemand durch anlaufende Maschinen gefährdet wird.

### 2.4 Sicherheitshinweise für den Betrieb in explosionsgefährdeten Bereichen

Der Sensor ist nicht geeignet für den Betrieb in explosionsgefährdeten Bereichen.

### 2.5 Gewährleistung

MTS Sensors gewährleistet für die Temposonics<sup>®</sup> Positionssensoren und das mitgelieferte Zubehör bei Materialfehlern und Fehlern trotz bestimmungsgemäßem Gebrauch eine Gewährleistungsfrist<sup>2</sup>. Die Verpflichtung von MTS Sensors ist begrenzt auf die Reparatur oder den Austausch für jedes defekte Teil des Gerätes. Eine Gewährleistung kann nicht für Mängel übernommen werden, die auf unsachgemäße Nutzung oder eine überdurchschnittliche Beanspruchung der Ware zurückzuführen sind, sowie für Verschleißteile. Unter keinen Umständen haftet MTS Sensors für Folgen oder Nebenwirkungen bei einem Verstoß gegen die Gewährleistungsbestimmungen, unabhängig davon, ob diese zugesagt oder erwartet worden sind, auch dann nicht, wenn ein Fehler oder eine Nachlässigkeit des Unternehmens vorliegt. MTS Sensors gibt hierzu ausdrücklich keine weiteren Gewährleistungsansprüche. Weder Repräsentanten, Vertreter, Händler oder Mitarbeiter des Unternehmens haben die Befugnis, die Gewährleistungsansprüche zu erhöhen oder abzuändern.

### 2.6 Rücksendung

Der Sensor kann zu Diagnosezwecken an MTS Sensors versandt werden. Anfallende Versandkosten gehen zu Lasten des Versenders<sup>2</sup>. Ein entsprechendes Formular ist im Kapitel "11. Anhang I" auf Seite 40 zu finden.

### HINWEIS

Bei der Rücksendung von Sensoren unbedingt Schutzkappen auf Gerätestecker und Gerätebuchsen des Sensors aufstecken. Bei Kabeln mit offenen Kabelenden legen Sie diese Enden zum Schutz gegen elektrostatische Entladung (engl. electrostatic discharge, kurz ESD) in Antistatikbeutel. Füllen Sie die Umverpackung um den Sensor komplett aus, um Beschädigungen beim Transport zu verhindern.

<sup>2/</sup> Siehe auch aktuelle MTS Sensors Verkaufs- und Lieferbedingungen z.B. unter: www.mtssensors.com

## 3. Identifizierung

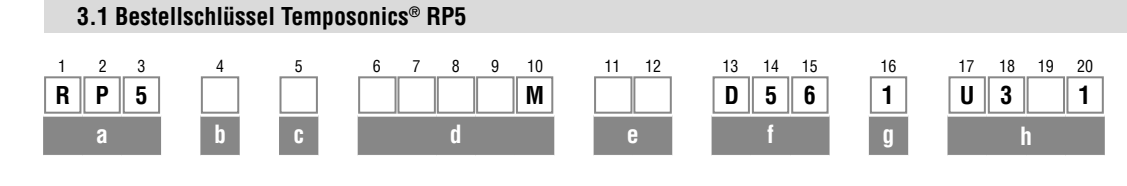

## a Bauform

R P 5 Profil

### b Design

- **G** Magnetschlitten Gelenk spielfrei (Artikelnr. 253 421), geeignet für interne Linearisierung
- L Blockmagnet L (ArtikeInr. 403 448)
- M U-Magnet OD33 (ArtikeInr. 251 416-2),
- geeignet für interne Linearisierung
- N Magnetschlitten längerer Kugelgelenkarm (Artikelnr. 252 183), geeignet für interne Linearisierung
- **0** Kein Positionsmagnet
- S Magnetschlitten Gelenk oben (Artikelnr. 252 182), geeignet für interne Linearisierung
- V Magnetschlitten Gelenk vorne (Artikelnr. 252 184), geeignet für interne Linearisierung

## c Mechanische Optionen

- A Standard
- V Fluorelastomerdichtung am Sensorelektronikgehäuse

## d Messlänge

| <b>X X X X M</b> 00256350 | ) mm            |
|---------------------------|-----------------|
| Standard Messlänge (mm)   | Bestellschritte |

| 25 500 mm   | 25 mm  |
|-------------|--------|
| 5002500 mm  | 50 mm  |
| 25005000 mm | 100 mm |
| 50006350 mm | 250 mm |

Neben den Standardmesslängen weitere Längen in 5 mm-Schritten erhältlich.

## e Magnetanzahl

**X X** 01...30 Position(en) (1...30 Magnet(e))

### f Anschlussart

D 5 6 2×M12 Gerätebuchse (5 pol.), 1×M8 Gerätestecker (4 pol.)

| g | System |
|---|--------|
|   |        |

1 Standard

| h | Ausgang |   |   |                                                                                       |
|---|---------|---|---|---------------------------------------------------------------------------------------|
| U | 3       | 0 | 1 | POWERLINK, Position und Geschwindigkeit (130 Position(en))                            |
| U | 3       | 1 | 1 | POWERLINK, Position und Geschwindigkeit,<br>interne Linearisierung (130 Position(en)) |

## HINWEIS

- Beim RP5 ist der unter b "Design" ausgewählte Magnet im Lieferumfang enthalten. Geben Sie die Magnetanzahl für Ihre Anwendung an. Bei Multipositionsmessungen mit mehr als 1 Magneten bestellen Sie die weiteren Magnete separat.
- Die Anzahl der Magnete ist von der Messlänge abhängig. Der minimale Abstand zwischen den Magneten (d.h. die Vorderseite eines Magneten zur Vorderseite des nächsten) beträgt 75 mm.
- Nutzen Sie für die Multipositionsmessung gleiche Magnete, z.B. 2 × U-Magnet (Artikelnr. 251 416-2).
- Wenn die Option f
  ür die interne Linearisierung (U311) unter h "Ausgang" ausgewählt ist, wählen Sie einen geeigneten Magneten aus.

Betriebsanleitung

3.2 Bestellschlüssel Temposonics® RH5 2 10 13 14 16 17 18 19 20 3 11 15 H 5 1 U 3 R М D 5 6 1 h g а Bauform Anschlussart 5 6 2×M12 Gerätebuchse (5 pol.), R H 5 Stab D 1 × M8 Gerätestecker (4 pol.) Design System g Basissensor (nur für den Austausch) B Standard 1 Gewindeflansch M22×1,5-6g (Stab-Ø 12,7 mm), J Messlänge: 25...5900 mm Ausgang M Gewindeflansch M18×1,5-6g (Standard) 1 POWERLINK, Position und Geschwindigkeit U 3 || 0 Gewindeflansch <sup>3</sup>/<sub>4</sub>"-16 UNF-3A (Standard) S (1...30 Position(en)) Т Gewindeflansch 3/4"-16 UNF-3A (mit Dichtleiste) POWERLINK, Position und Geschwindigkeit, 1 U 3 1 interne Linearisierung (1...30 Position(en)) c Mechanische Optionen A Standard **HINWEIS** Gleitbuchse am Stabende (nur für Design »M«, »S« & »T«) В • Geben Sie die Magnetanzahl für Ihre Anwendung an und bestellen M M4-Gewinde am Stabende (nur für Design »M«, »S« & »T«) Sie die Magnete separat. V Fluorelastomerdichtung am Sensorelektronikgehäuse Die Anzahl der Magnete ist von der Messlänge abhängig. ٠ Der minimale Abstand zwischen den Magneten (d.h. die d Messlänge Vorderseite eines Magneten zur Vorderseite des nächsten) beträgt 75 mm. X X X X X M 0025...7620 mm Nutzen Sie für die Multipositionsmessung gleiche Magnete, Standard Messlänge (mm) **Bestellschritte** z.B. 2 × U-Magnet (Artikelnr. 251 416-2). 25... 500 mm 5 mm Wenn die Option für die interne Linearisierung (U311) unter "Ausgang" ausgewählt ist, wählen Sie einen geeigneten Magneten 500... 750 mm 10 mm aus. 750...1000 mm 25 mm 1000...2500 mm 50 mm 2500...5000 mm 100 mm 5000...7620 mm 250 mm Neben den Standardmesslängen weitere Längen in 5 mm-Schritten erhältlich.

| е | Magnetanzahl |                                  |  |
|---|--------------|----------------------------------|--|
| X | X            | 0130 Position(en) (130 Magnet(e) |  |

## 3.3 Typenschild

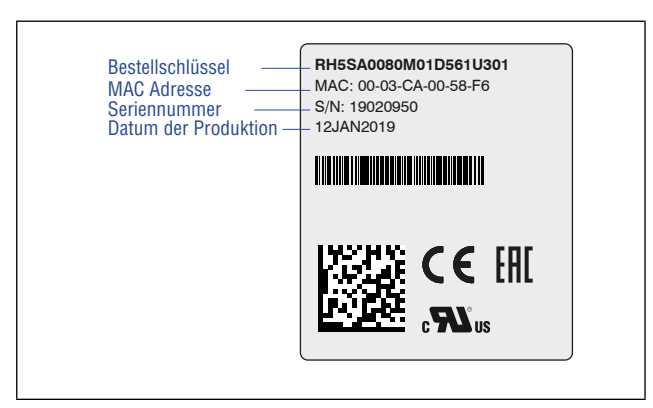

Abb. 1: Beispiel eines Typenschilds eines R-Serie V RH5 POWERLINK Sensors

### 3.4 Zulassungen

- **CE**-Zertifizierung
- EAC-Zertifizierung
- EPSG-Zertifizierung
- UL-Zertifizierung

## 3.5 Lieferumfang

## **RP5 (Profilsensor):**

- Sensor
- Positionsmagnet (nicht für RP5 mit Design »0«)
- 2 Montageklammern bis 1250 mm Messlänge
  - + 1 Montageklammer je 500 mm zusätzlicher Messlänge

## RH5 (Stabsensor):

- RH5-B: Basissensor (ohne Flansch & Druckrohr), 3 × Innensechskantschrauben M4
- RH5-J/M/S/T: Sensor, O-Ring

## 4. Gerätebeschreibung

### 4.1 Funktionsweise und Systemaufbau

### Produktbezeichnung

Positionssensor Temposonics® R-Serie V

### Bauform

- Temposonics® R-Serie V RP5 (Profilsensor)
- Temposonics<sup>®</sup> R-Serie V RH5 (Stabsensor)

### Messlänge

- Temposonics® R-Serie V RP5 25...6350 mm
- Temposonics® R-Serie V RH5 25...7620 mm

### Ausgangssignal

• Ethernet POWERLINK

### Anwendungsbereich

Temposonics<sup>®</sup> Positionssensoren dienen dem Erfassen und Umformen der Messgröße Länge (Position) im automatisierten, industriellen Anlagen- und Maschinenbau.

### Funktionsweise und Systemaufbau

Die absoluten, linearen Positionssensoren von MTS Sensors basieren auf der proprietären, magnetostriktiven Temposonics® Technologie und erfassen Positionen zuverlässig und präzise. Jeder der robusten Positionssensoren besteht aus einem ferromagnetischen Wellenleiter, einem Positionsmagneten, einem Torsions-Impulswandler und einer Sensorelektronik zur Signalaufbereitung. Der Magnet. der am bewegten Maschinenteil befestigt ist, erzeugt an seiner jeweiligen Position ein Magnetfeld auf dem Wellenleiter. Zur Positionsbestimmung wird ein kurzer Stromimpuls in den Wellenleiter geleitet, welcher ein radiales Magnetfeld erzeugt. Die kurzzeitige Interaktion beider Magnetfelder löst einen Torsionsimpuls aus, der den Wellenleiter entlang läuft. Wenn die Ultraschallwelle das Ende des Wellenleiters erreicht, wird sie in ein elektrisches Signal umgewandelt. Die Geschwindigkeit, mit der sich die Welle ausbreitet, ist bekannt. Daher lässt sich anhand der Zeit, die zwischen dem Auslösen des Stromimpulses und dem Empfang des Rücksignals vergeht, eine exakte, lineare Positionsmessung durchführen. So entsteht ein zuverlässiges Positionsmesssystem mit hoher Genauigkeit und Wiederholbarkeit.

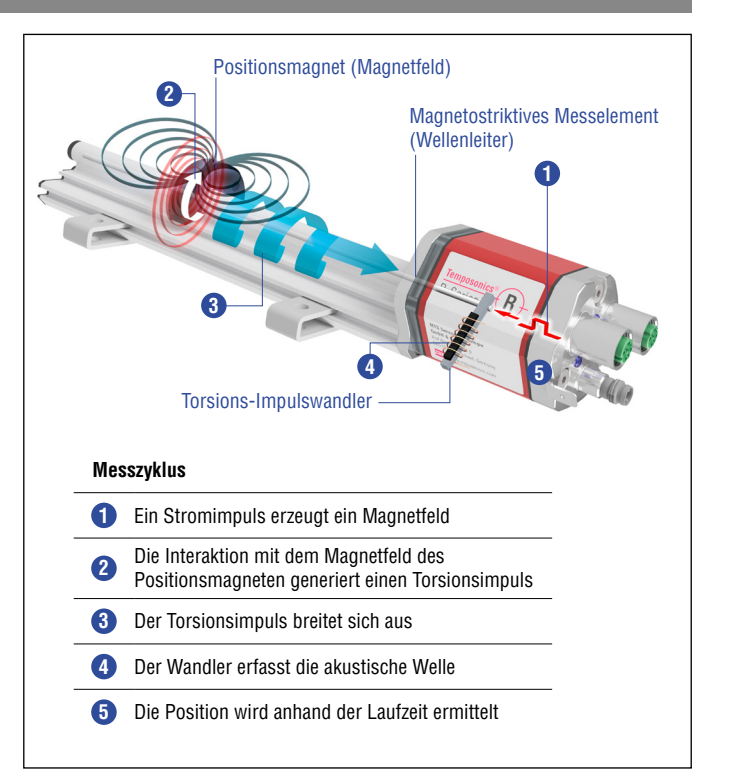

Abb. 2: Laufzeit-basiertes magnetostriktives Positionsmessprinzip

### Modularer Aufbau der Mechanik und Elektronik

- Das Sensorprofil oder der Sensorstab schützen den innenliegenden Wellenleiter.
- Das Sensorelektronikgehäuse, ein stabiles Aluminiumgehäuse, enthält die komplette elektronische Schnittstelle mit aktiver Signalaufbereitung.
- Der externe Positionsmagnet ist ein Dauermagnet. Befestigt am bewegten Maschinenteil, fährt er über den Sensorstab oder das Sensorprofil und löst durch die Sensorstab-/profilwand die Messung aus.
- Der Sensor kann direkt an eine Steuerung angeschlossen werden. Seine Elektronik erzeugt einen streng positions-proportionalen Signalausgang zwischen der Start- und Endposition.

## 4.2 Einbau Temposonics® RP5

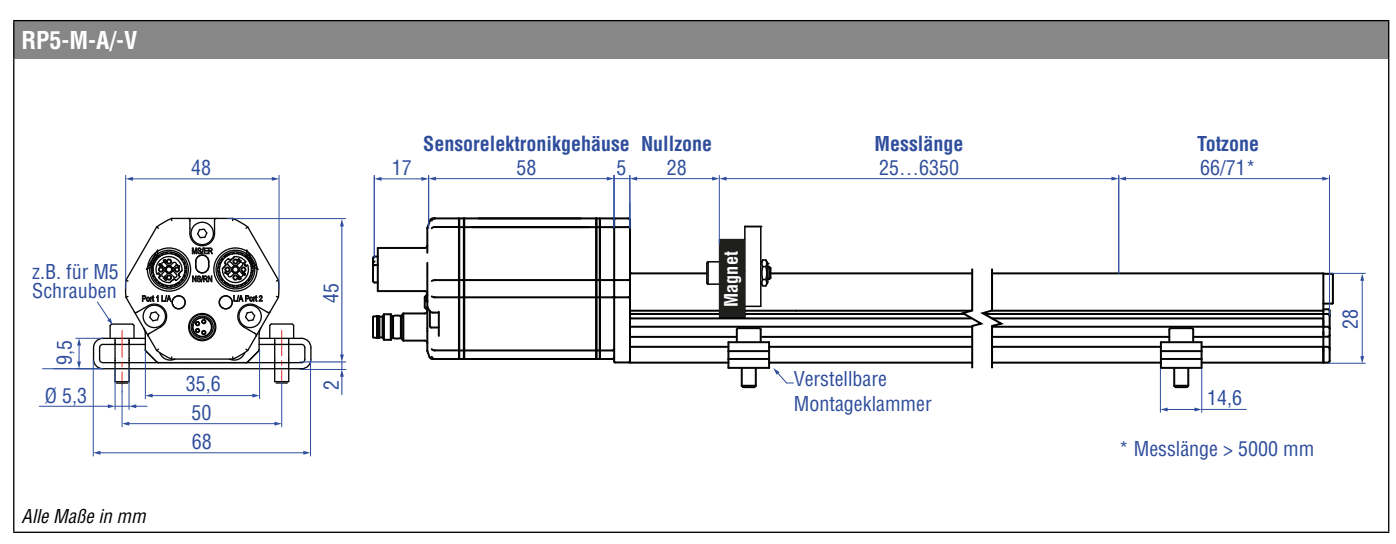

Abb. 3: Temposonics® RP5 mit U-Magnet

## Einbau RP5

Der Profilsensor kann in beliebiger Lage betrieben werden. In der Regel wird der Sensor fest installiert und der positionsgebende Magnet am bewegten Maschinenteil befestigt. So kann er über das Sensorprofil fahren. Der Sensor wird auf einer geraden Fläche der Maschine mit den Montageklammern (Abb. 4) angebaut. Diese werden in längenabhängiger Anzahl mitgeliefert und sind gleichmäßig auf dem Profil zu verteilen. Für die Befestigung nutzen Sie M5×20 Schrauben (DIN 6912), die mit einem Anzugsmoment von 5 Nm angezogen werden.

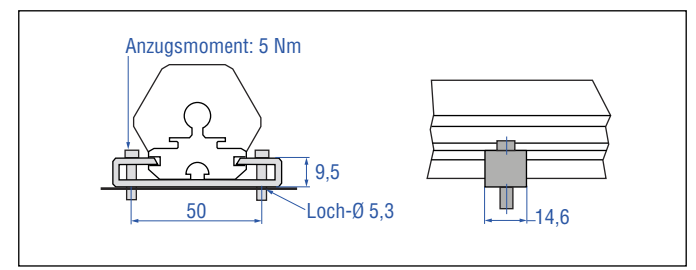

Abb. 4: Montageklammern (Artikelnr. 400 802) mit Zylinderschraube M5×20

### Alternativ:

Bei engen Einbauverhältnissen kann der Profilsensor auch über die T-Spur im Profilboden mit einer Zapfenmutter oder einem Nutenstein M5 (Artikelnr. 401 602) montiert werden (Abb. 5).

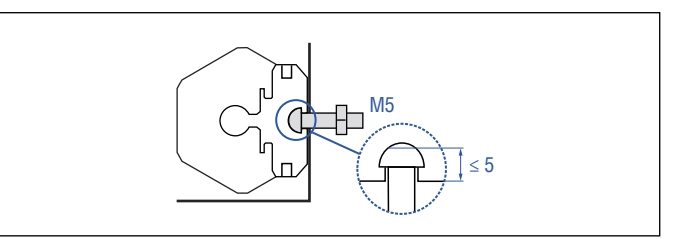

Abb. 5: Nutenstein M5 in T-Bodennut (Artikelnr. 401 602)

### **HINWEIS**

Achten Sie auf einen sorgfältigen axialparallelen Anbau des Sensors, da sonst Magnet oder Messstab/-profil beschädigt werden können.

## 4.3 Einbau Temposonics® RH5

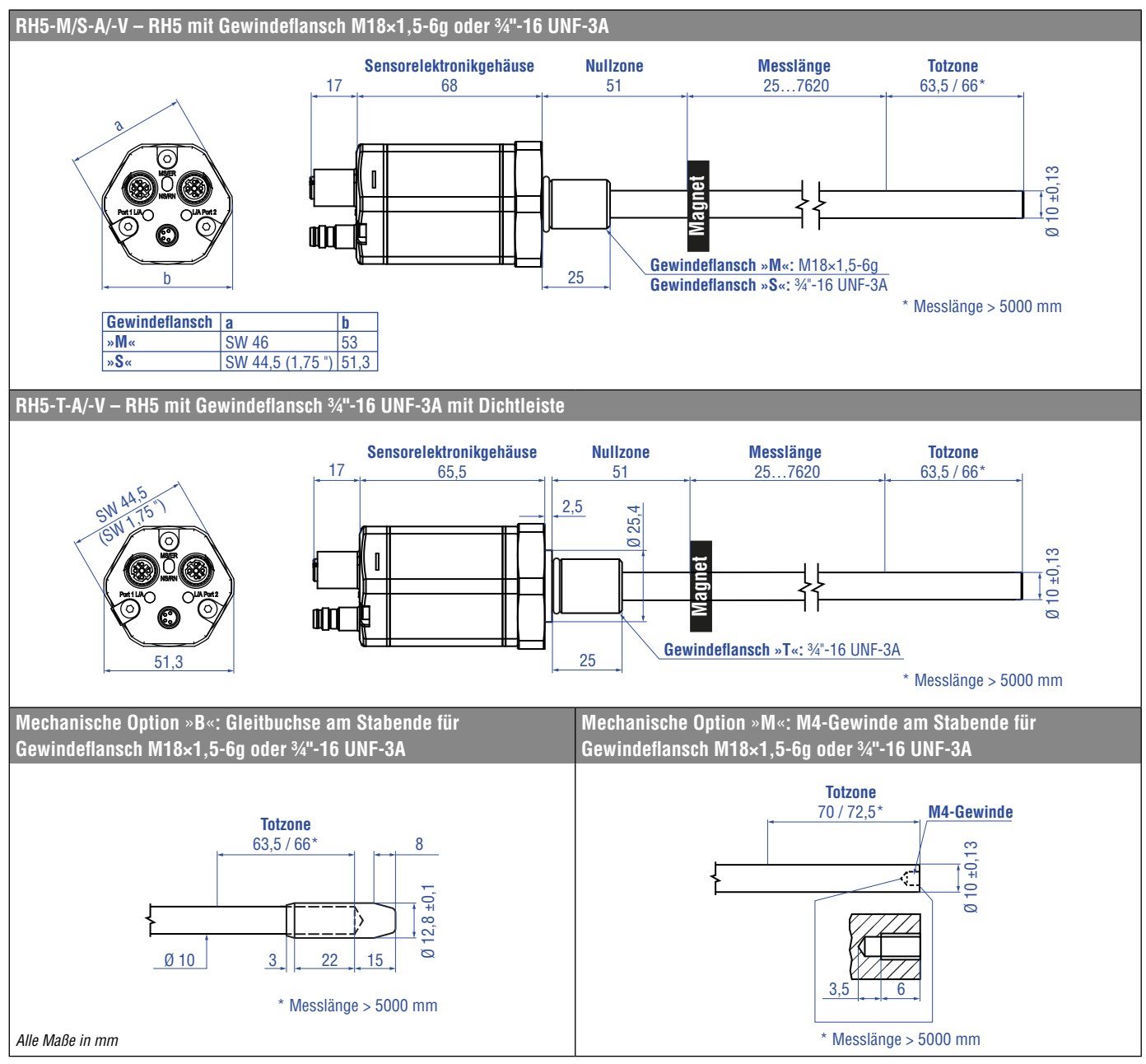

Abb. 6: Temposonics® RH5 mit Ringmagnet, Teil 1

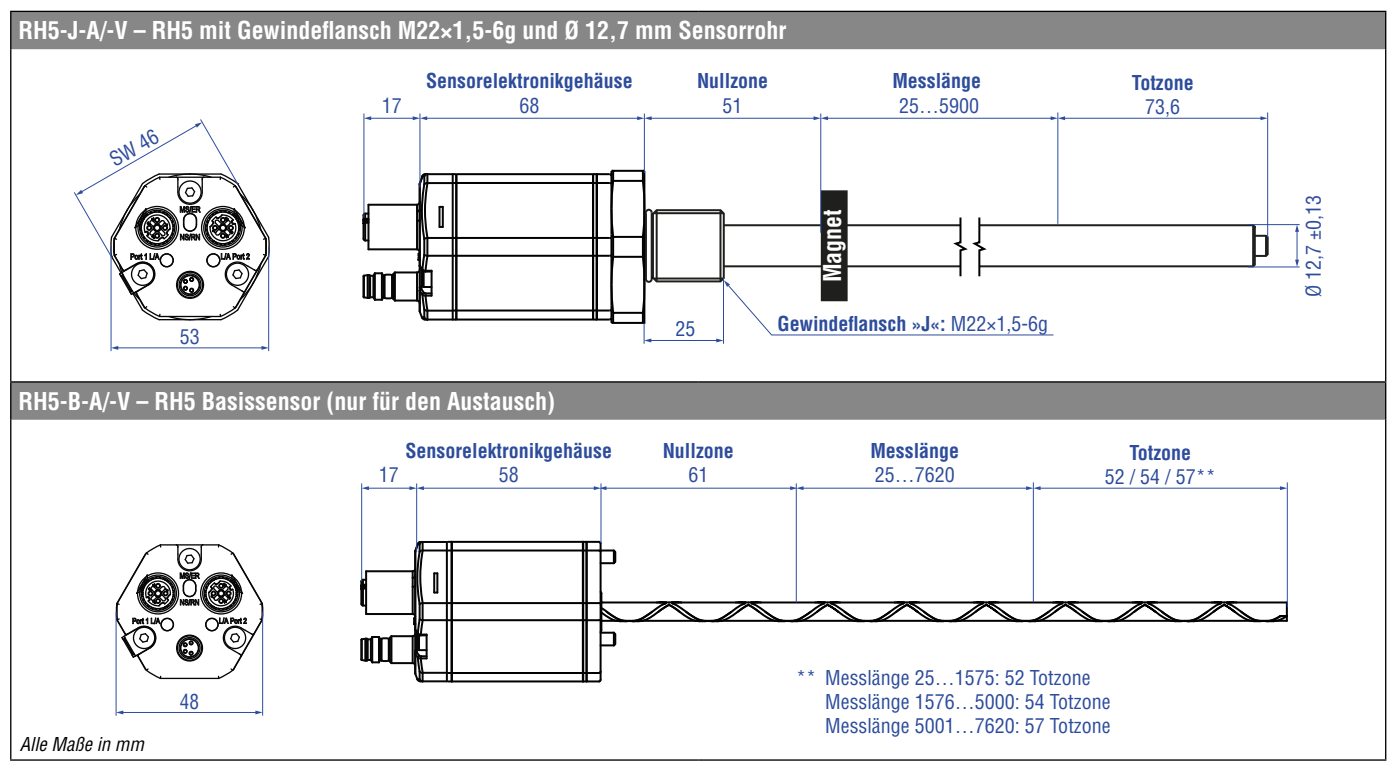

Abb. 7: Temposonics® RH5 mit Ringmagnet, Teil 2

## Einbau RH5 mit Gewindeflansch

Fixieren Sie den Sensorstab über den Gewindeflansch M18×1,5-6g, M22×1,5-6g oder  $\frac{3}{4}$ -16 UNF-3A.

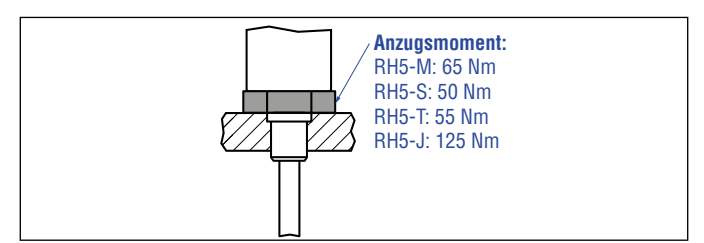

Abb. 8: Einbaubeispiel für Gewindeflansch

## Einbau eines Stabsensors in Fluidzylinder

Die Stabform wurde für die direkte Hubmessung innerhalb eines Fluidzylinders entwickelt. Schrauben Sie den Sensor direkt über den Gewindeflansch ein oder befestigen Sie ihn mit einer Mutter.

- Der auf dem Kolbenboden montierte Positionsmagnet f\u00e4hrt ber\u00fchrungslos \u00fcber den Sensorstab und markiert unabh\u00e4ngig von der verwendeten Hydraulikfl\u00fcssigkeit durch dessen Wand hindurch den Messpunkt.
- Der druckfeste Sensorstab ist in der aufgebohrten Kolbenstange installiert.
- Der Basissensor ist mit drei Schrauben am Sensorstab befestigt und lässt sich so im Servicefall leicht austauschen. Der Hydraulikkreislauf bleibt geschlossen. Mehr Informationen finden Sie im Kapitel "4.6 Austausch des Basissensors" auf Seite 17.

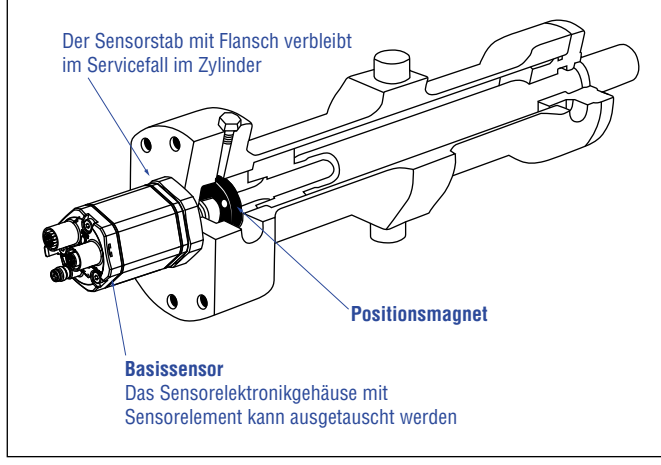

Abb. 9: Sensor im Zylinder

### Hydraulikabdichtung

Es gibt zwei Möglichkeiten die Flanschanlagefläche abzudichten (Abb. 10):

- 1. Abdichtung über einen O-Ring (z.B.  $22,4 \times 2,65$  mm,  $25,07 \times 2,62$  mm) in der Zylinderbodennut.
- 2. Abdichtung über einen O-Ring in der Gewindeauslaufrille <u>Für Gewindeflansch ¾"-16 UNF-3A:</u>

0-Ring 16,4 × 2,2 mm (Artikelnr. 560 315) <u>Für Gewindeflansch (M18×1,5-6g):</u> 0-Ring 15,3 × 2,2 mm (Artikelnr. 401 133) <u>Für Gewindeflansch (M22×1,5-6g):</u>

0-Ring 19,2 × 2,2 mm (Artikelnr. 561 337)

Führen Sie das Einschraubloch für Gewindeflansch M18×1,5-6g und M22×1,5-6g in Anlehnung an ISO 6149-1 aus (Abb. 11). Siehe ISO 6149-1 für weitere Informationen.

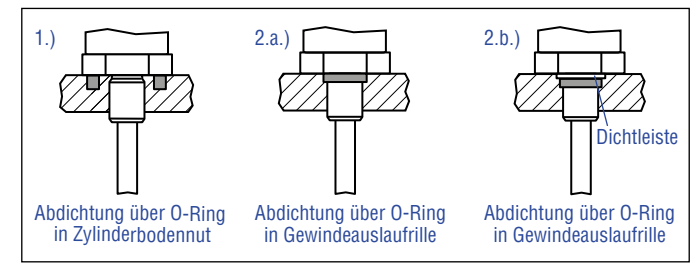

Abb. 10: Möglichkeiten der Abdichtung für Gewindeflansch mit flacher Flanschfläche 1. + 2.a. (RH5-J/-M/-S) sowie mit Dichtleiste 2.b. (RH5-T)

- · Beachten Sie das Anzugsmoment von:
  - RH5-M: 65 Nm
  - RH5-S: 50 Nm
  - RH5-T: 55 Nm
  - RH5-J: 125 Nm
- Legen Sie die Flanschanlagefläche vollständig an der Zylinderaufnahmefläche auf.
- Der Zylinderhersteller bestimmt die Druckdichtung (Kupferdichtung, O-Ring o.ä.).
- Der Positionsmagnet darf nicht auf dem Messstab schleifen.
- Die Kolbenstangenbohrung (RH5-M/S/T-A/M/V mit Ø 10 mm Stab:≥ Ø 13 mm; RH5-M/S/T-B mit Ø 10 mm Stab: ≥ Ø 16 mm; RH5-J-A/V mit Ø 12,7 mm Stab: ≥ Ø 16 mm) hängt von Druck und der Kolbengeschwindigkeit ab.
- Halten Sie die Angaben zum Betriebsdruck ein.
- Schützen Sie den Sensorstab konstruktiv durch geeignete Maßnahmen vor Verschleiß.

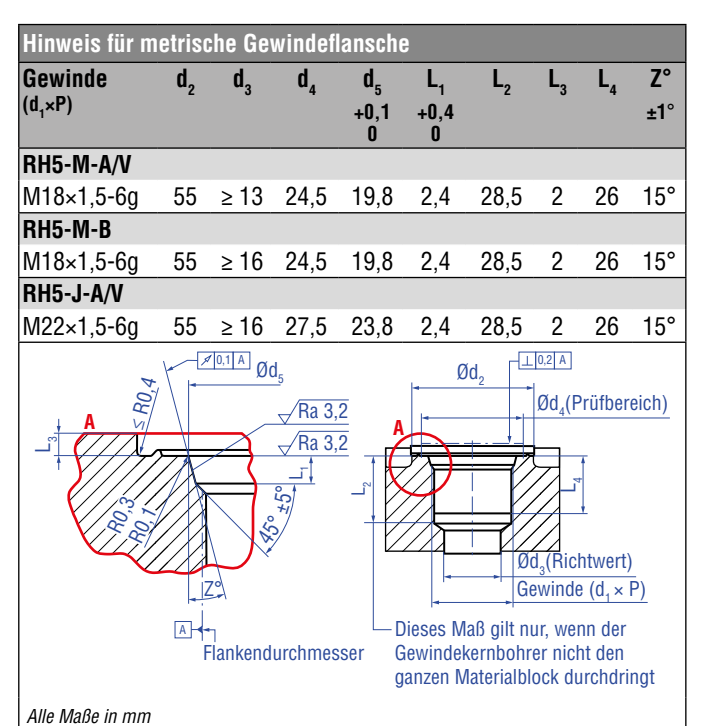

Abb. 11: Hinweis für metrischen Gewindeflansch M18×1,5-6g/M22×1,5-6g in Anlehnung an DIN ISO 6149-1

### 4.4 Magnetinstallation

### Typische Nutzung der Magnete

| Magnet          | Typische Sensoren                       | Vorteile                                                                                                    |
|-----------------|-----------------------------------------|----------------------------------------------------------------------------------------------------|
| Ringmagnete     | <b>Stabsensoren</b><br>(RH5)            | <ul> <li>Rotationssymmetrisches<br/>Magnetfeld</li> </ul>                                                                                                    |
| U-Magnete       | Profil- &<br>Stabsensoren<br>(RP5, RH5) | <ul> <li>Höhentoleranzen können<br/>ausgeglichen werden, da<br/>der Magnet abhebbar ist</li> </ul>                                                                                                   |
| Blockmagnete    | Profil- &<br>Stabsensoren<br>(RP5, RH5) | <ul> <li>Höhentoleranzen können<br/>ausgeglichen werden, da<br/>der Magnet abhebbar ist</li> </ul>                                                                                                   |
| Magnetschlitten | <b>Profilsensoren</b><br>(RP5)<br>)     | <ul> <li>Der Magnet ist auf dem<br/>Profil geführt</li> <li>Der Abstand zwischen<br/>Magnet und Wellenleiter<br/>ist fest definiert</li> <li>Einfache Ankopplung über<br/>das Kugelgelenk</li> </ul> |

Abb. 12: Typische Nutzung der Magnete

### Montage von Ring-, U- und Blockmagneten

Bauen Sie den Positionsmagnet mit unmagnetischem Material für die Mitnahme, Schrauben, Distanzstücke usw. ein. Der Magnet darf nicht auf dem Messstab schleifen. Über den Luftspalt werden Fluchtungsfehler ausgeglichen.

- Flächenpressung: Max. 40 N/mm<sup>2</sup> (nur für Ringmagnete und U-Magnete)
- Anzugsmoment f
  ür M4-Schrauben: 1 Nm; eventuell Unterlegscheiben verwenden
- Der minimale Abstand zwischen Positionsmagnet und magnetischem Material beträgt 15 mm (Abb. 15)
- · Beachten Sie die Maße in Abb. 15 bei der Nutzung von magnetischem Material

## HINWEIS

Montieren Sie Ring- und U-Magnete konzentrisch. Montieren Sie Blockmagnete zentriert über dem Messstab oder dem Sensorprofil. Maximal zulässigen Luftspalt nicht überschreiten (Abb. 13/Abb. 14). Installieren Sie den Sensor so, dass der Sensorstab/das Sensorprofil parallel zur Bewegungsrichtung des Magneten ausgerichtet ist. Damit vermeiden Sie Beschädigungen an Magnetmitnahme, Magnet und Sensorstab/Sensorprofil.

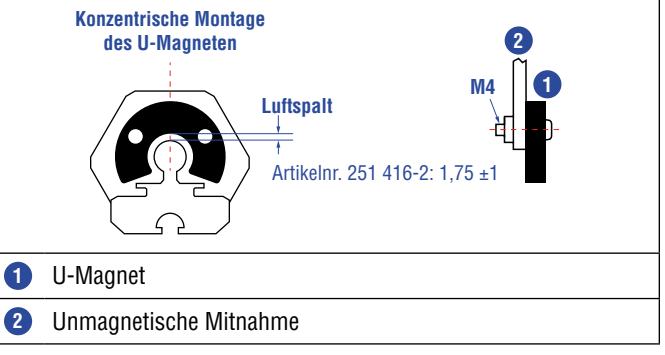

Abb. 13: Montage U-Magnet (Artikelnr. 251 416-2)

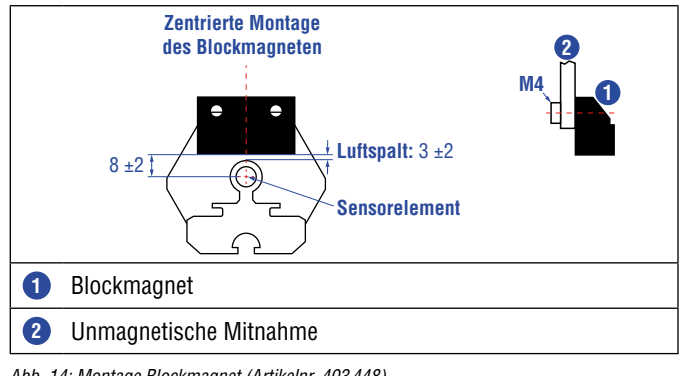

Abb. 14: Montage Blockmagnet (Artikelnr. 403 448)

### Magnet-Montage mit magnetischem Material

Bei der Verwendung von magnetischem Material die in Abb. 15 dargestellten Maße unbedingt beachten.

- A. Wenn der Positionsmagnet mit der Kolbenstangenbohrung abschließt
- B. Wenn Sie den Positionsmagnet weiter in die Kolbenstangenbohrung einlassen, installieren Sie einen weiteren unmagnetischen Abstandhalter (z.B. Artikelnr. 400 633) über dem Magneten.

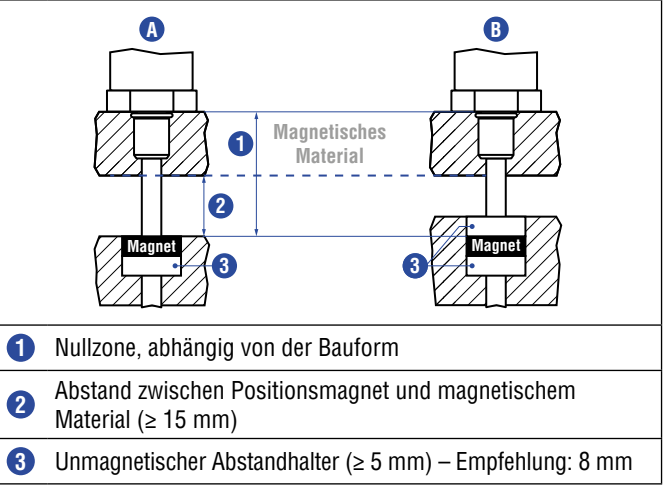

Abb. 15: Einbau mit magnetischem Material

## $\textbf{Temposonics}^{\texttt{®}} \textbf{R-Serie} \ \mathbf{V} \ \textbf{POWERLINK}$

Betriebsanleitung

### Stabsensoren mit einer Messlänge $\geq$ 1 Meter

Unterstützen Sie Stabsensoren mit einer Messlänge von mehr als einem Meter mechanisch beim horizontalen Einbau. Ohne Unterstützung neigt sich der Sensorstab und sowohl der Sensorstab als auch der Magnet können beschädigt werden. Ebenso ist ein verfälschtes Messergebnis möglich. Längere Stäbe erfordern eine gleichmäßig, über die Länge verteilte, mechanische Unterstützung (z.B. Artikelnr. 561 481). Verwenden Sie einen U-Magneten zur Positionsermittlung (Abb. 16).

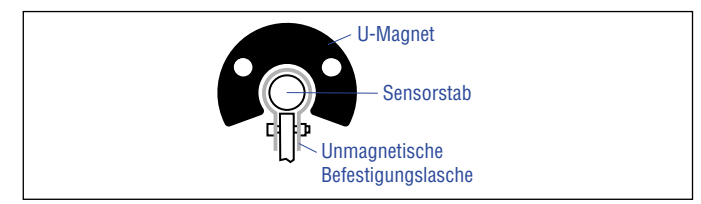

Abb. 16: Beispiel Sensorunterstützung mit Befestigungslasche (Art.-Nr. 561 481)

### Start- und Endpositionen der Positionsmagnete

Bei der Montage sind die Start- und Endpositionen der Magnete zu berücksichtigen. Um sicherzustellen, dass der gesamte Messbereich elektrisch nutzbar ist, muss der Positionsmagnet mechanisch wie folgt angebaut werden.

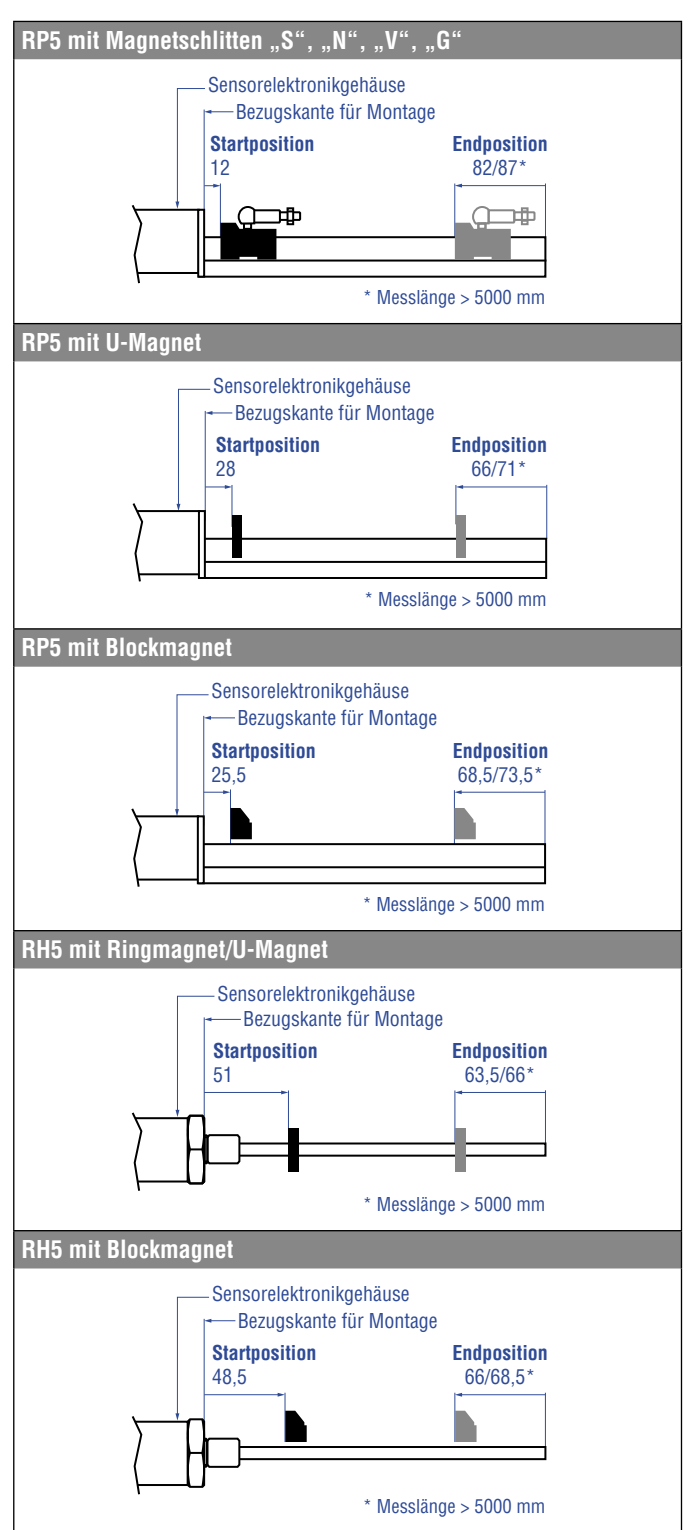

Abb. 17: Start- und Endposition der Magnete

### Alle Maße in mm

### HINWEIS

Bei allen Sensoren sind die Bereiche links und rechts vom aktiven Messbereich konstruktionsbedingte Maße für Null- und Totzone. Sie können nicht als Messstrecke benutzt, können aber überfahren werden.

## Multipositionsmessung

Der minimale Magnetabstand liegt bei 75 mm.

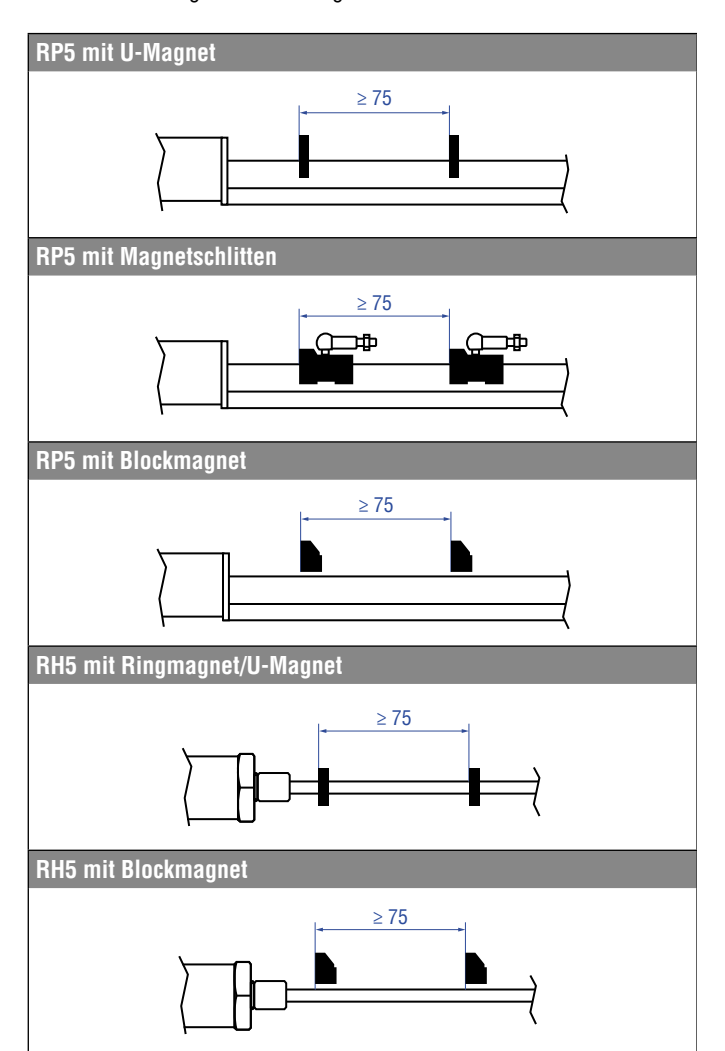

Abb. 18: Minimaler Magnetabstand bei Multipositionsmessungen

### HINWEIS

Nutzen Sie für die Multipositionsmessung gleiche Magnete, z.B. 2 × U-Magnet (Artikelnr. 251 416-2). Unterschreiten Sie nicht den minimalen Magnetabstand von 75 mm bei Multipositionsmessung. Kontaktieren Sie MTS Sensors, wenn Sie einen Magnetabstand < 75 mm benötigen.

## 4.5 Ausrichtung des Magneten bei der Option "Interne Linearisierung"

Die interne Linearisierung bietet eine nochmals verbesserte Linearität des Sensors. Die Option ist im Bestellschlüssel des Sensors anzugeben. Bei der Produktion des Sensors wird die interne Linearisierung des Sensors durchgeführt.

Ein Sensor mit interner Linearisierung wird mit dem Magneten ausgeliefert, mit dem der Sensor in der Produktion abgeglichen wurde. Um beim Einsatz des Sensors ein bestmögliches Ergebnis zu erreichen, empfiehlt MTS Sensors, den Sensor mit dem mitgelieferten Magneten zu betreiben.

Für die interne Linearisierung können die folgenden Magnete verwendet werden:

- Ringmagnet OD33 (Artikelnr. 253 620), nur für RH5
- U-Magnet OD33 (Artikelnr. 254 226)
- Ringmagnet OD25,4 (Artikelnr. 253 621), nur für RH5
- Magnetschlitten S (Artikelnr. 252 182), nur für RP5
- Magnetschlitten N (Artikelnr. 252 183), nur für RP5
- Magnetschlitten V (Artikelnr. 252 184), nur für RP5
- Magnetschlitten G (Artikelnr. 253 421), nur für RP5

Die Ring- und U-Magnete werden für die interne Linearisierung markiert. Richten Sie die Magnete bei der Installation wie in Abb. 19, 20 und 21 dargestellt zum Sensorelektronikgehäuse aus.

## Für RH5 POWERLINK Sensoren mit Ringmagnet gilt:

- Installieren Sie den Magneten so, dass die Markierung des Magneten zum Sensorelektronikgehäuse zeigt.
- Der Strich auf dem Magneten weist in die gleiche Richtung wie die längliche Status-LED im Deckel des Sensors.

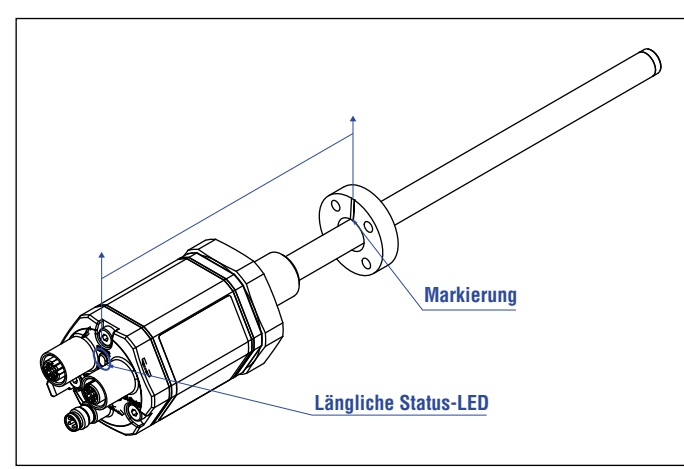

Abb. 19: Magnetausrichtung mit Ringmagnet für RH5 POWERLINK mit interner Linearisierung

## Für RP5 POWERLINK Sensoren mit U-Magneten gilt:

- Installieren Sie den Magneten so, dass die Markierung des Magneten zum Sensorelektronikgehäuse zeigt.
- Der Strich auf dem Magneten weist in die gleiche Richtung wie die längliche Status-LED im Deckel des Sensors.

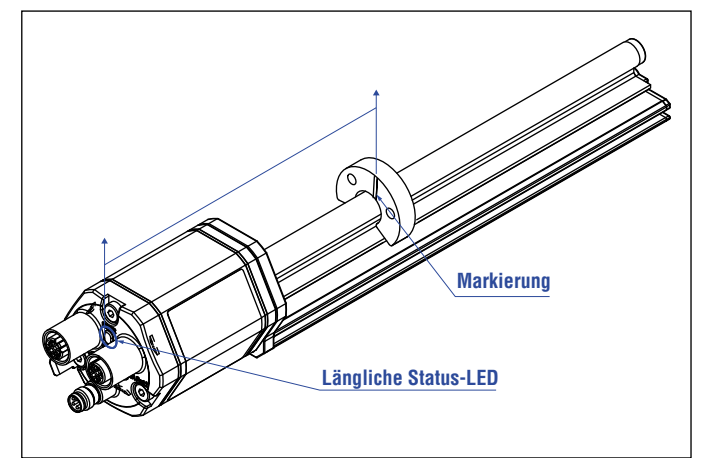

Abb. 20: Magnetausrichtung mit U-Magnet für RP5 POWERLINK mit interner Linearisierung

## Für RP5 POWERLINK Sensoren mit Magnetschlitten gilt:

- (1) Installieren Sie die Magnetschlitten "S", "N" und "G" so, dass die zusätzliche Bohrung zum Sensorelektronikgehäuse zeigt.
- (2) Installieren Sie den Magnetschlitten "V" so, dass das Gelenk zum Ende des Profils zeigt.

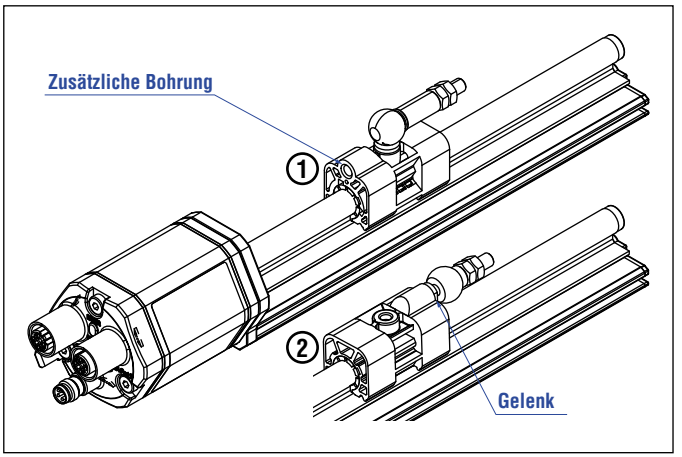

Abb. 21: Magnetausrichtung mit Magnetschlitten für RP5 POWERLINK mit interner Linearisierung

## Die interne Linearisierung des Sensors wird unter folgenden Bedingungen durchgeführt:

- Versorgungsspannung +24 VDC ±0,5
- Betriebszeit > 30 min
- · Kein Schock und keine Vibration
- Exzentrizität des Positionsmagneten zur Sensormittelachse < 0,1 mm

## HINWEIS

Die erzielte Linearisierung kann bei veränderten Umgebungsbedingungen von den Linearitätstoleranzen abweichen. Ebenso können die Verwendung eines anderen Positionsmagneten sowie der Einsatz mehrerer Positionsmagnete zu Abweichungen führen.

### 4.6 Austausch des Basissensors

Der Basissensor des Modells RH5 (RH5-B) lässt sich für die Sensor Designs »M«, »S« und »T« wie in Abb. 22 und Abb. 23 dargestellt austauschen. Der Sensor kann ausgewechselt werden, ohne den Hydraulikkreislauf zu unterbrechen.

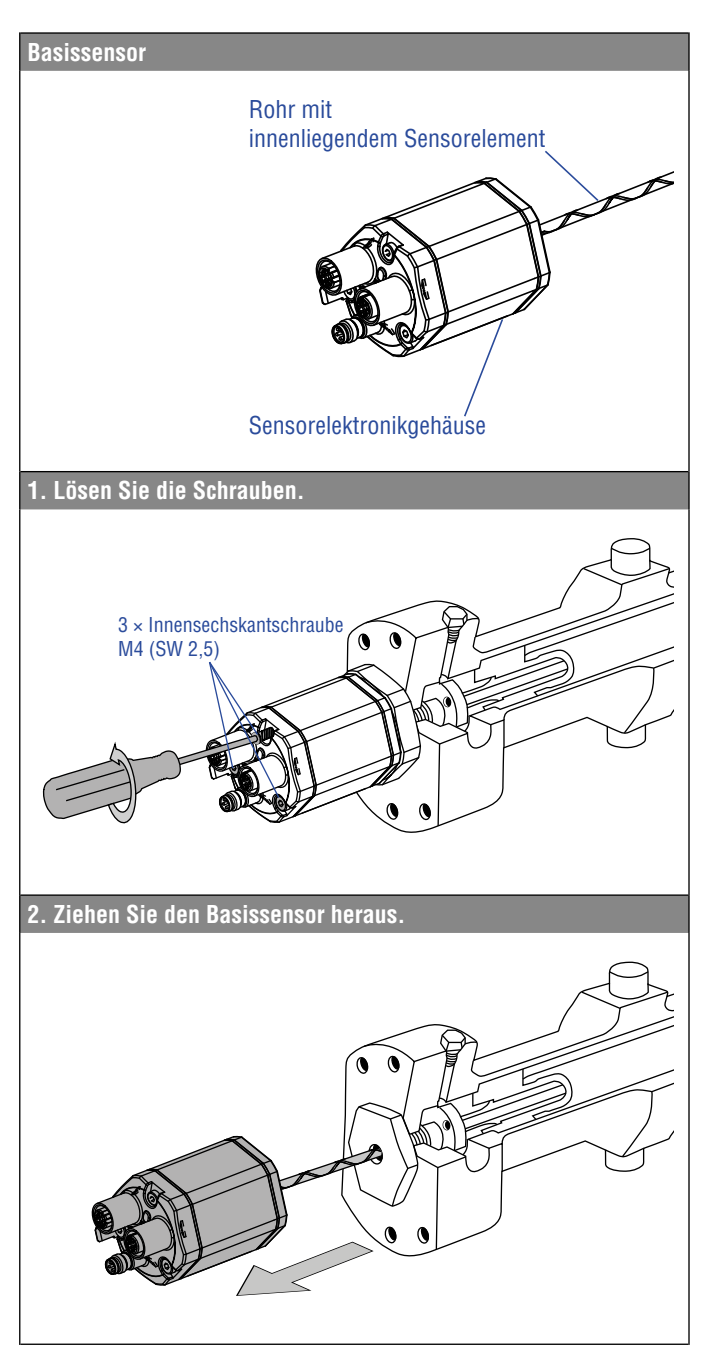

Abb. 22: Austausch des Basissensors am Beispiel eines RH5 Sensors, Teil 1

3. Setzen Sie den neuen Basissensor ein. Befestigen Sie die Erdungslasche an einer Schraube. Schrauben Sie den Basissensor fest.

Abb. 23: Austausch des Basissensors am Beispiel eines RH5 Sensors, Teil 2

### HINWEIS

- Wenn der Basissensor ausgetauscht wird, ist sicherzustellen, dass keine Feuchtigkeit in den Sensorstab eindringt. Der Sensor kann dadurch beschädigt werden.
- Sichern Sie die Schrauben des Basissensors vor dem Wiedereinbau, z.B. mit Loctite 243.
- Falls die R-Serie V ein Vorgängermodell der R-Serie ersetzt, muss das Kunststoffrohr im Sensorstab entfernt werden.

## 4.7 Elektrischer Anschluss

Einbauort und Verkabelung haben maßgeblichen Einfluss auf die elektromagnetische Verträglichkeit (EMV) des Sensors. Daher ist ein fachgerechter Anschluss dieses aktiven elektronischen Systems und die EMV der Gesamtanlage über geeignete Metallstecker, geschirmte Kabel und Erdung sicherzustellen. Überspannungen oder falsche Verbindungen können die Elektronik – trotz Verpolschutz – beschädigen.

## HINWEIS

- 1. Montieren Sie die Sensoren nicht im Bereich von starken magnetischen und elektrischen Störfeldern.
- 2. Sensor niemals unter Spannung anschließen/trennen.

## Anschlussvorschriften

- Verwenden Sie niederohmige, paarweise verdrillte und abgeschirmte Kabel. Legen Sie den Schirm extern in der Auswerteelektronik auf Erde.
- Legen Sie Steuer- und Signalleitungen räumlich von Leistungskabeln getrennt und nicht in die Nähe von Motorleitungen, Frequenzumrichtern, Ventilleitungen, Schaltrelais u.ä..
- Verwenden Sie nur Metallstecker. Legen Sie den Schirm am Steckergehäuse auf.
- Legen Sie Schirme an beiden Kabelenden großflächig und die Kabelschellen an Funktionserde auf.
- Halten Sie alle ungeschirmten Leitungen möglichst kurz.
- Führen Sie Erdverbindungen kurz und mit großem Querschnitt aus. Vermeiden Sie Erdschleifen.
- Bei Potentialdifferenzen zwischen Erdanschluss der Maschine und Elektronik dürfen über den Schirm keine Ausgleichsströme fließen Empfehlung:

Verwenden Sie eine Potentialausgleichsleitung mit großem Querschnitt oder Kabel mit getrennter 2-fach Schirmung, wobei die Schirme nur auf jeweils einer Seite aufgelegt werden.

• Verwenden Sie nur stabilisierte Stromversorgungen. Halten Sie die angegebenen Anschlusswerte ein.

## Erdung von Profil- und Stabsensoren

Verbinden Sie das Sensorelektronikgehäuse mit der Maschinenmasse. Erden Sie die Sensortypen RP5 und RH5 über die Erdungslasche wie in Abb. 24 dargestellt. Der Sensortyp RH5 kann auch über das Gewinde geerdet werden.

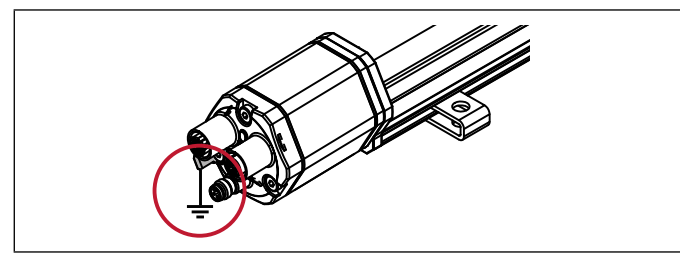

Abb. 24: Erdung über Erdungslasche (z.B. RP5)

## Anschlussbelegung

Der Sensor wird direkt an die Steuerung, Anzeige oder andere Auswertesysteme wie folgt angeschlossen:

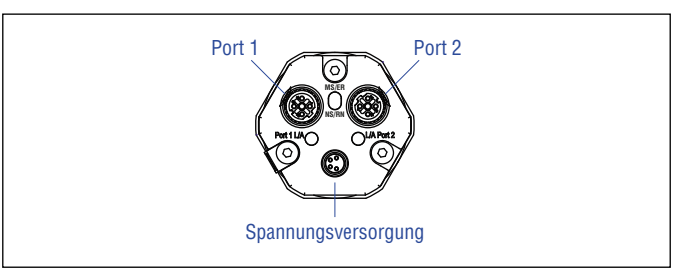

Abb. 25: Position der Anschlüsse

| D56                                        |     |                   |  |  |  |
|--------------------------------------------|-----|-------------------|--|--|--|
| Signal                                     |     |                   |  |  |  |
| Port 1 – M12 Geräte-<br>buchse (D-codiert) | Pin | Funktion          |  |  |  |
|                                            | 1   | Tx (+)            |  |  |  |
|                                            | 2   | Rx (+)            |  |  |  |
| (4) (5) (2)                                | 3   | Tx (-)            |  |  |  |
| 3                                          | 4   | Rx (-)            |  |  |  |
| Sicht auf Sensor                           | 5   | Nicht belegt      |  |  |  |
| Port 2 – M12 Geräte-<br>buchse (D-codiert) | Pin | Funktion          |  |  |  |
| $\frown$                                   | 1   | Tx (+)            |  |  |  |
|                                            | 2   | Rx (+)            |  |  |  |
| (2)(5)(4)                                  | 3   | Tx (-)            |  |  |  |
|                                            | 4   | Rx (-)            |  |  |  |
| Sicht auf Sensor                           | 5   | Nicht belegt      |  |  |  |
| Spannungsversorgung                        |     |                   |  |  |  |
| M8 Gerätestecker                           | Pin | Funktion          |  |  |  |
|                                            | 1   | +1230 VDC (±20 %) |  |  |  |
| (0 <sup>v</sup> )                          | 2   | Nicht belegt      |  |  |  |
| 00                                         | 3   | DC Ground (0 V)   |  |  |  |
| Sicht auf Sensor                           | 4   | Nicht belegt      |  |  |  |

Abb. 26: Anschlussbelegung

## 4.8 Gängiges Zubehör für die RP5 Bauform – Weiteres Zubehör siehe Broschüre 🗍 551 444

Positionsmagnete

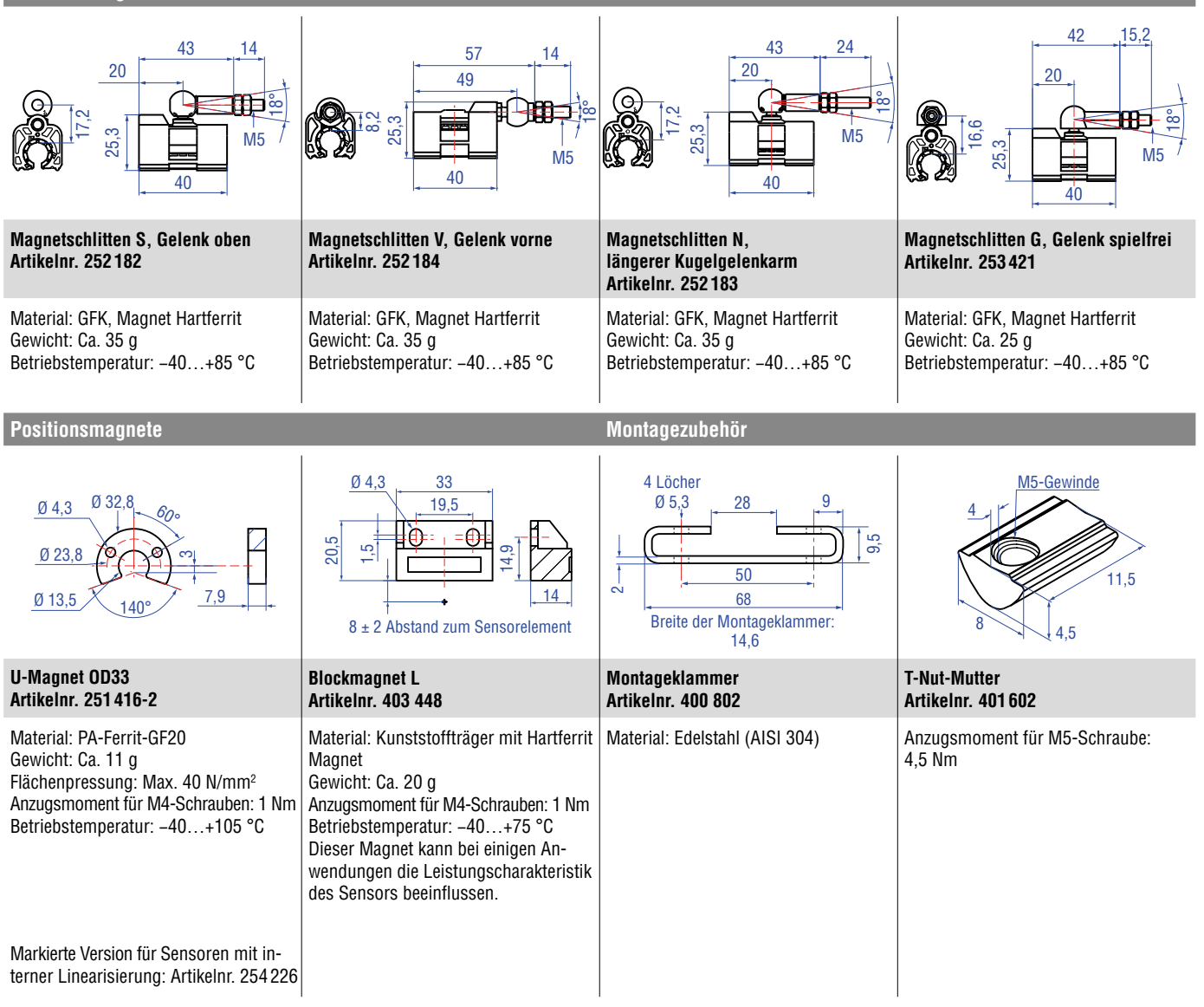

## 4.9 Gängiges Zubehör für die RH5 Bauform – Weiteres Zubehör siehe Broschüre 🗍 551444

### Positionsmagnete

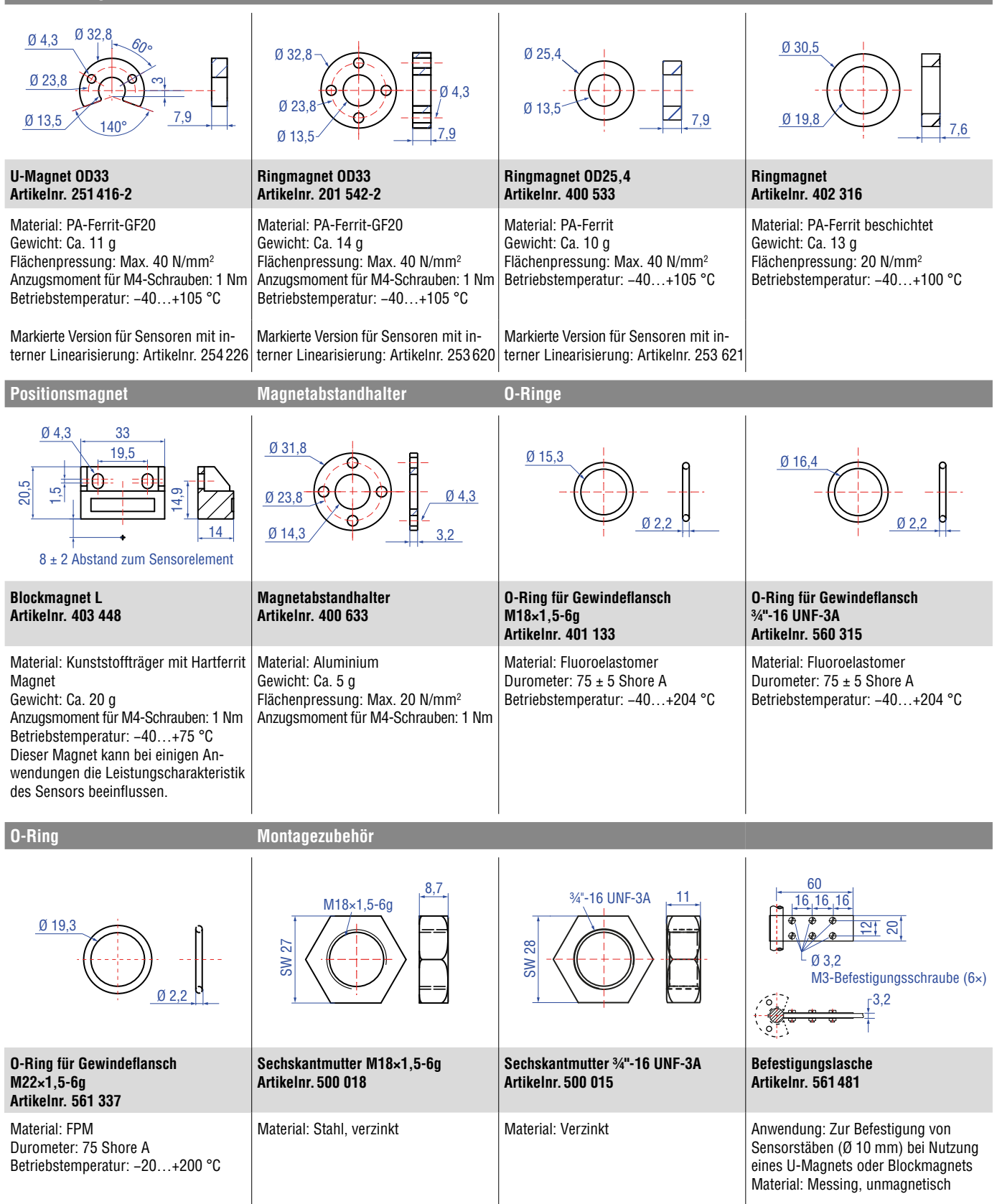

| Wahalata davadi 'n davit                                                                                                    |                                                                                                    | December Wedgerer                                                                                                    | 1/-b-1                                                                                                    |
|----------------------------------------------------------------------------------------------------|----------------------------------------------------------------------------------------------------|----------------------------------------------------------------------------------------------------|----------------------------------------------------------------------------------------------------|
| Kabelsteckverbinder*                                                                                                    | 1                                                                                                    | Programmier-werkzeug                                                                                                    | Kabel                                                                                                    |
| 52                                                                                                    |                                                                                                    |                                                                                                    |                                                                                                    |
| Signalsteckverbinder M12<br>D-codiert (4 pol.), gerade<br>Artikelnr. 370 523                                                                                                    | Stromsteckverbinder M8<br>Buchse (4 pol.), gerade<br>Artikelnr. 370 504                                                                                                    | TempoLink-Kit für die Temposonics®<br>R-Serie V<br>Artikelnr. TL-1-0-EM08 (für D56)                                                                                                    | Stromkabel, M8 Buchse (4 pol.),<br>gerade – offenes Ende<br>Artikelnr. 530 066 (5 m)<br>Artikelnr. 530 096 (10 m)<br>Artikelnr. 530 093 (15 m)                                                                                                    |
| Material: Zink vernickelt<br>Anschlussart: Schneidklemme<br>Kabel Ø: 5,57,2 mm<br>Ader: 24 AWG – 22 AWG<br>Betriebstemperatur: -25+85 °C<br>Schutzart: IP65 / IP67 (fachgerecht<br>montiert)<br>Anzugsmoment: 0,6 Nm                                                            | Material: CuZn vernickelt<br>Anschlussart: Löten<br>Kabel Ø: 3,55 mm<br>Ader: 0,25 mm2<br>Betriebstemperatur: -40+85 °C<br>Schutzart: IP67 (fachgerecht montiert)<br>Anzugsmoment: 0,5 Nm                            | <ul> <li>Drahtlose Verbindung mit einem<br/>WLAN-fähigen Gerät oder über USB<br/>mit dem Diagnose-Tool</li> <li>Einfache Verbindung zum Sensor<br/>über 24 VDC Spannungsversorgung<br/>(zulässige Kabellänge: 30 m)</li> <li>Benutzerfreundliche Oberfläche für<br/>Mobilgeräte und Desktop-Computer</li> <li>Siehe Datenblatt<br/>"TempoLink Sensorassistent"<br/>(Dokumentennummer: <u>552070</u>)<br/>für weitere Informationen</li> </ul> | Material: PUR-Ummantelung; grau<br>Eigenschaften: Geschirmt<br>Kabel Ø: 8 mm<br>Betriebstemperatur: -40+90 °C                                                                                                    |
| Kabel                                                                                                    |                                                                                                    |                                                                                                    |                                                                                                    |
|                                                                                                    |                                                                                                    |                                                                                                    |                                                                                                    |
| PUR-Signalkabel<br>Artikelnr. 530 125                                                                                                    | PVC-Stromkabel<br>Artikelnr. 530 108                                                                                                    | Signalkabel mit M12 D-codiertem<br>Stecker (4 pol.), gerade – M12<br>D-codiertem Stecker (4 pol.), gerade<br>Artikelnr. 530 064                                                                                                    | Signalkabel mit M12 D-codiertem<br>Stecker (4 pol.), gerade – RJ45<br>Stecker, gerade<br>Artikelnr. 530 065                                                                                                    |
| Material: PUR-Ummantelung; grün<br>Eigenschaften: Cat 5, hochflexibel,<br>halogenfrei, schleppkettenfähig, weit-<br>gehend ölbeständig & flammwidrig<br>Kabel Ø: 6,5 mm<br>Querschnitt: $2 \times 2 \times 0,35$ mm <sup>2</sup><br>(22 AWG)<br>Betriebstemperatur: $-20+60$ °C | Material: PVC-Ummantelung; grau<br>Eigenschaften: Geschirmt, flexibel,<br>weitgehend flammwidrig<br>Kabel Ø: 4,9 mm<br>Querschnitt: 3 × 0,34 mm <sup>2</sup><br>Biegeradius: 10 × D<br>Betriebstemperatur: -30+80 °C | Material: PUR-Ummantelung; grün<br>Eigenschaft: Cat 5e<br>Kabellänge: 5 m<br>Kabel Ø: 6,5 mm<br>Schutzart: IP65, IP67, IP68<br>(fachgerecht montiert)<br>Betriebstemperatur: -30+70 °C                                                                                                    | Material: PUR-Ummantelung; grün<br>Eigenschaften: Cat 5e<br>Kabellänge: 5 m<br>Kabel Ø: 6,5 mm<br>Schutzart M12 Gerätestecker:<br>IP67 (fachgerecht montiert)<br>Schutzart RJ45 Gerätestecker:<br>IP20 (fachgerecht montiert)<br>Betriebstemperatur: -30+70 °C |

## 4.10 Gängiges Zubehör für den POWERLINK-Ausgang – Weiteres Zubehör siehe Broschüre 🗍 551444

\*/ Beachten Sie die Montagehinweise des Herstellers

Alle Maße in mm

## 5. Inbetriebnahme

### 5.1 Einstieg

Der Positionssensor R-Serie V POWERLINK überträgt Positions- und Geschwindigkeitswerte über den POWERLINK-Ausgang. POWERLINK ist eine industrielle Ethernet-Schnittstelle und wird durch die Ethernet POWERLINK Standardization Group (EPSG) organisiert. Der Sensor und die entsprechende XDD-Datei (XML Device Description) sind durch die EPSG zertifiziert.

### HINWEIS

## Bei der Inbetriebnahme beachten

- 1. Überprüfen Sie vor dem ersten Einschalten sorgfältig den sachgerechten Anschluss des Sensors.
- 2. Positionieren Sie den Magneten im Messbereich des Sensors bei der ersten Inbetriebnahme und nach dem Austausch des Magneten.
- 3. Stellen Sie sicher, dass die Sensorsteuerung beim Einschalten nicht unkontrolliert reagieren kann.
- 4. Vergewissern Sie sich, dass der Sensor nach dem Einschalten betriebsbereit ist und sich im Arbeitsmodus befindet. Die Betriebsstatus-LED (Run) leuchtet.
- 5. Überprüfen Sie die voreingestellten Anfangs- und Endwerte des Messbereichs (siehe Kapitel 4.4) und korrigieren Sie diese über die kundenseitige Steuerung.

## 5.2 LED-Status

Eine Diagnoseanzeige auf dem Deckel des Sensors informiert über den aktuellen Sensorstatus. Die R-Serie V POWERLINK ist mit drei LEDs ausgestattet:

- LED zur Statusanzeige (Zustandsanzeige)
- LED für Aktivität der Ethernet-Verbindung (Link Activity) am Port 1
- LED für Aktivität der Ethernet-Verbindung (Link Activity) am Port 2

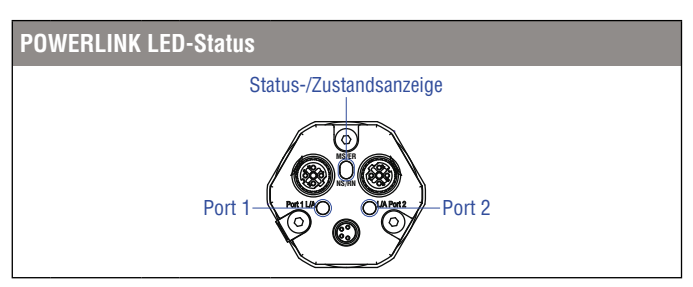

Abb. 27: LED-Status Anzeige, Teil 1

| Gerätestatus-LED |                        |                                                                                                    |  |  |  |
|------------------|------------------------|----------------------------------------------------------------------------------------------------|--|--|--|
|                  |                        |                                                                                                    |  |  |  |
| Grün             | Rot                    | Information                                                                                                    |  |  |  |
| O AUS            | AN                     | <ul> <li>Zahl der Magnete entspricht nicht<br/>der Konfiguration</li> <li>Spannungsversorgung außerhalb<br/>des spezifizierten Bereichs</li> </ul> |  |  |  |
| O AUS            | Blinkt                 | <ul> <li>Ungültige Konfiguration des Sensors</li> <li>Interner Fehler</li> </ul>                                                                   |  |  |  |
| Busstatus-L      | <b>ED</b> (Diese Stati | werden bei Inbetriebnahme des Sensors durchlaufen)                                                                                                 |  |  |  |
|                  |                        |                                                                                                    |  |  |  |

| Grün               | Rot |     | Information                                                        |
|--------------------|-----|-----|--------------------------------------------------------------------|
| Blinkt gleichmäßig | 0   | AUS | Basic Ethernet Mode                                                |
| ● Blinkt<br>1×     | 0   | AUS | Preoperational Mode 1<br>(Inbetriebnahme-Modus 1)                  |
| ● Blinkt<br>2×     | 0   | AUS | Preoperational Mode 2<br>(Inbetriebnahme-Modus 2)                  |
| ● Blinkt<br>3×     | 0   | AUS | Betriebsbereit                                                     |
| AN                 | 0   | AUS | Verbindungsaufbau abgeschlossen,<br>Sensor mit Steuerung verbunden |
|                    |     |     |                                                                    |

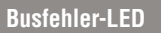

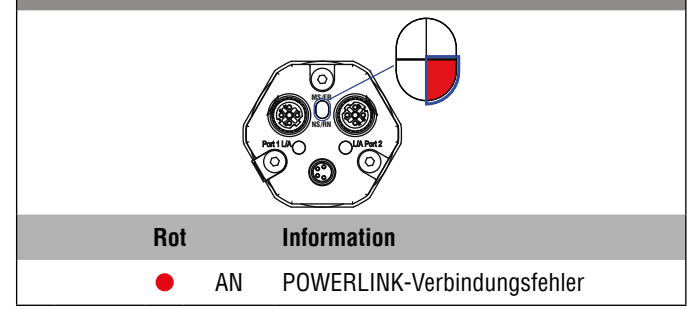

Abb. 28: LED-Status Anzeige, Teil 2

| Port | 1 L/A  |     |     |                                                                                 |  |  |  |  |  |
|------|--------|-----|-----|---------------------------------------------------------------------------------|--|--|--|--|--|
|      |        |     |     |                                                                                 |  |  |  |  |  |
| Grün | 1      | Rot |     | Information                                                                     |  |  |  |  |  |
| •    | AN     | 0   | AUS | Verbindung zum nächsten<br>Netzwerkteilnehmer aufgebaut                         |  |  |  |  |  |
|      | Blinkt | 0   | AUS | Verbindung zum nächsten Netzwerkteil-<br>nehmer aufgebaut & Kommunikation aktiv |  |  |  |  |  |
| Port | 2 L/A  |     |     |                                                                                 |  |  |  |  |  |
|      |        |     |     |                                                                                 |  |  |  |  |  |
| Grün | I      | Rot |     | Information                                                                     |  |  |  |  |  |
| •    | AN     | 0   | AUS | Verbindung zum nächsten<br>Netzwerkteilnehmer aufgebaut                         |  |  |  |  |  |

Blinkt O AUS Verbindung zum nächsten Netzwerkteilnehmer aufgebaut & Kommunikation aktiv

Abb. 29: LED-Status Anzeige, Teil 3

### **5.3 Topologien und Hubs**

POWERLINK unterstützt verschiedene Topologien beim Aufbau eines Netzwerks. So sind z.B. Linien-, Stern-, Ring- und Baumstrukturen möglich. Dazu ist in Geräten wie der R-Serie V POWERLINK ein Hub eingebaut. Bei integrierten Hubs führt ein Spannungsausfall zur Unterbrechung der Kommunikation zu den dahinter angeschlossenen Geräten. Dies kann z.B. durch Erweiterung einer Linie zu einer Ringstruktur vermieden werden.

## 6. Konfiguration der Node-ID der R-Serie V POWERLINK

Dieses Kapitel beschreibt die Einstellung der Node-ID (Knotennummer) bei der R-Serie V POWERLINK. Die Node-ID dient dazu, ein Gerät im POWERLINK-Netzwerk zu identifizieren. Jede Node-ID existiert nur einmal im Netzwerk. Eine Node-ID kann einen Wert zwischen 1 und 240 annehmen, wobei der Wert 240 für den Managing Node (Netzwerkmaster) reserviert ist. Die am POWERLINK-Gerät eingestellte Node-ID muss mit der im Projekt zugewiesenen Node-ID übereinstimmen. Es gibt zwei Möglichkeiten, die Node-ID an der R-Serie V POWERLINK einzustellen.

**Abschnitt 6.1** beschreibt die Einstellung der Node-ID über den TempoLink Sensorassistenten.

**Abschnitt 6.2** erläutert die Anpassung der Node-ID über die Software Automation Studio von B&R (Bernecker + Rainer Industrie Elektronik Ges.m.b.H.).

### 6.1 Einstellung der Node-ID via TempoLink Sensorassistent

Der TempoLink Sensorassistent ist ein Zubehör für die Sensoren der R-Serie V. Bei der R-Serie V POWERLINK dient der TempoLink Sensorassistent zur Einstellung der Node-ID sowie zur Ausgabe zusätzlicher Statusinformationen zur Diagnose des Sensors.

### 6.1.1 Anschluss des TempoLink Sensorassistenten an einen Sensor und an eine Spannungsversorgung

Bevor Sie die Node-ID am Sensor ändern, trennen Sie den Sensor von der Spannungsversorgung. Schließen Sie den R-Serie V Sensor über das Adpaterkabel an den TempoLink Sensorassistenten an. Stecken Sie den Hohlstecker des Adapterkabels in die Buchse "OUTPUT SENSOR" am TempoLink Sensorassistenten. Schließen Sie das andere Ende des Adapterkabels an den Stecker zur Spannungsversorgung des R-Serie V POWERLINK-Sensors an. Der Sensor wird über den TempoLink Sensorassistent mit der Betriebsspannung versorgt.

Wenn der Sensor an eine andere Spannungsversorgung angeschlossen ist, trennen Sie den Sensor von dieser Spannungsversorgung, bevor Sie den TempoLink Sensorassistenten mit dem Sensor verbinden.

### HINWEIS

Wenn Sie die Spannungsversorgung vom Sensor trennen, kann an der Steuerung, an die der Sensor angeschlossen ist, eine Fehlermeldung erscheinen.

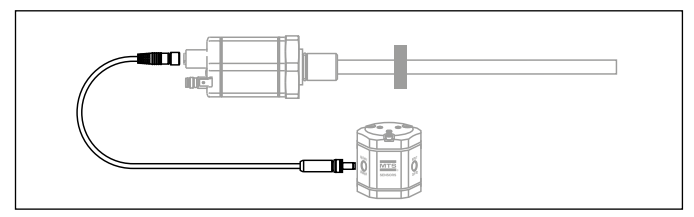

Abb. 30: Anschluss des TempoLink Sensorassistenten an einen R-Serie V Sensor

# Temposonics<sup>®</sup> R-Serie V POWERLINK

Betriebsanleitung

Schließen Sie den TempoLink Sensorassistenten über das Steckernetzteil mit Steckeradaptern an eine Spannungsversorgung an. Stecken Sie den Hohlstecker in die Buchse "INPUT 24 VDC" am TempoLink Sensorassistenten und stecken Sie den Stecker in die Steckdose. Stecken Sie zuvor den für Ihr Land passenden Steckeraufsatz auf den Stecker auf.

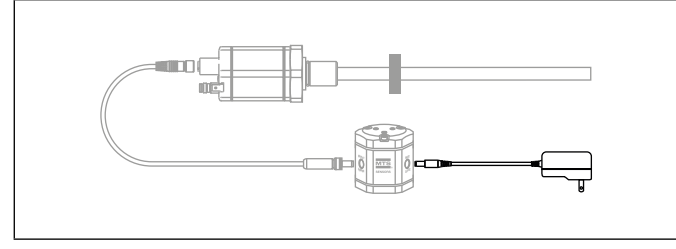

Abb. 31: Anschluss des TempoLink Sensorassistenten über das Steckernetzteil mit Steckeradaptern

## 6.1.2 Anschluss des TempoLink Sensorassistenten an ein Smartphone, Tablet oder Computer

Um die grafische Benutzerfläche anzuzeigen, schließen Sie den TempoLink Sensorassistenten an ein Smartphone, Tablet oder Computer an.

# Anschluss eines WLAN-fähigen Gerätes an den integrierten WLAN-Zugangspunkt <sup>3</sup>

Aktivieren Sie auf Ihrem Gerät WLAN und wählen Sie das Netwerk "TempoLink\_xxxx" (xxxx sind die letzten vier Stellen der Seriennummer des TempoLink Sensorassistent). Der Zugang zu dem WLAN-Netzwerk ist mit einem Passwort geschützt. Das Passwort ist die Seriennummer des TempoLink Sensorassistenten, die auf das Label auf der Unterseite des TempoLink Sensorassistenten aufgedruckt ist.

| ٠                 | 09:23                                                                                                | ¥ 67 % 🔳 🤇                         |
|-------------------|----------------------------------------------------------------------------------------------------|------------------------------------|
|                   | Wi-Fi                                                                                                |                                    |
| Settings          |                                                                                                    |                                    |
| Q. Search         | Wi-Fi                                                                                                |                                    |
|                   | <ul> <li>TempoLink_3333</li> </ul>                                                                   | হ 🕕                                |
|                   |                                                                                                    |                                    |
| MTS MTS SENSORS   | Ask to Join Networks                                                                                 | $\bigcirc$                         |
| E Airplane Mode   | Known networks will be joined automatical<br>networks are available, you will have to ma<br>network. | ly. If no known<br>nually select a |
| 😒 Wi-Fi MTS-Guest |                                                                                                    |                                    |
| Bluetooth On      |                                                                                                    |                                    |
|                   |                                                                                                    |                                    |

Abb. 32: Wählen Sie das Netwerk "TempoLink\_xxxx" in den WLAN-Einstellungen des WLAN-fähigen Gerätes

## HINWEIS

Wenn Sie ein Mobilgerät nutzen, schalten Sie die mobile Datenübertragung aus. Je nach Betriebssystem kann eine Warnung erscheinen, dass keine Verbindung zum Internet besteht. Der TempoLink Sensorassistent erfordert keine Verbindung zum Internet. Der Verbindungsaufbau zur Benutzeroberfläche kann länger dauern, wenn andere WLAN-Verbindungen oder mobile Daten aktiv sind.

## Anschluss an einen Computer über USB-Verbindung

Der TempoLink Sensorassistent kann über eine USB-Verbindung an einen Computer angeschlossen werden. Wenn der Computer WLAN-fähig ist, deaktivieren Sie WLAN, bevor Sie den TempoLink Sensorassistenten per USB anschließen. Stecken Sie den Micro-USB-Stecker des USB-Kabels in den Anschluss "USB" am TempoLink Sensorassistenten. Stecken Sie anschließend den USB Typ-A-Stecker des USB-Kabels in eine freie USB-Buchse des Computers. Die USB-Verbindung simuliert eine Netzwerkkarte. Im Netzwerk- und Freigabecenter des Computers wird die Verbindung als "IP-over-USB" oder "Remote NDIS" angezeigt.

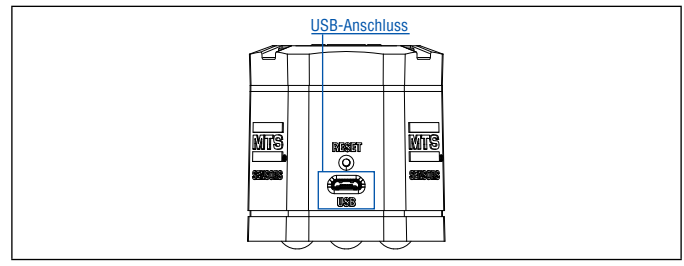

Abb. 33: USB-Buchse am TempoLink Sensorassistenten

### HINWEIS

- Es kann zur gleichen Zeit immer nur ein Gerät zur Anzeige der grafischen Benutzeroberfläche an den TempoLink Sensorassistenten angeschlossen werden.
- Deaktivieren Sie alle WLAN- und LAN-Verbindungen, bevor Sie den TempoLink Sensorassistenten via USB anschließen. Der Verbindungsaufbau zur Benutzeroberfläche kann länger dauern, wenn WLAN- und LAN-Verbindungen aktiv sind.
- Sollte sich die Webseite nicht aufbauen, kann es nützlich sein, wenn Sie nach Aufruf der Webseite *tempolink.local*, STRG + F5 drücken, um zuvor gespeicherte Texte und Bilder dieser Webseite zu löschen.

## 6.1.3 Aufruf der grafischen Benutzeroberfläche via Browser

Nachdem die Verbindung via WLAN oder USB hergestellt ist, öffnen Sie den Browser auf Ihrem mobilen Gerät oder Computer und rufen Sie folgende Webseiten-URL auf: **tempolink.local** 

| iPad ♥<br>< > ∭ | 08:48<br>tempolink.local | Ċ | * 23 % <b>€</b><br>(1) + (2) |
|-----------------|--------------------------|---|------------------------------|
| ≡ Home          |                          |   | $\bigcirc$                   |
|                 | MTS<br>®                 |   |                              |
|                 | TempoLink                |   |                              |

Abb. 34: Startseite der grafischen Benutzeroberfläche

Die Verbindungsanzeige rechts oben zeigt den Verbindungsstatus zwischen dem TempoLink Sensorassistenten und dem Sensor an.

| Ve        | Verbindungsstatus |                                         |  |  |  |  |  |  |  |  |
|-----------|-------------------|-----------------------------------------|--|--|--|--|--|--|--|--|
| Grün      |                   | Information                             |  |  |  |  |  |  |  |  |
|           | AN                | Verbindung zum Sensor besteht           |  |  |  |  |  |  |  |  |
| Ro        | t                 | Information                             |  |  |  |  |  |  |  |  |
| $\bullet$ | AN                | Verbindung zum Sensor besteht nicht     |  |  |  |  |  |  |  |  |
| Bla       | au                | Information                             |  |  |  |  |  |  |  |  |
| •         | AN                | Sensor im Command Mode (Änderungsmodus) |  |  |  |  |  |  |  |  |

Abb. 35: Verbindungsstatus

### 6.1.4 Die grafische Benutzeroberfläche (GUI)

Klicken Sie auf das Symbol≡links oben, um in das Hauptmenü der Benutzeroberfläche zu gelangen:

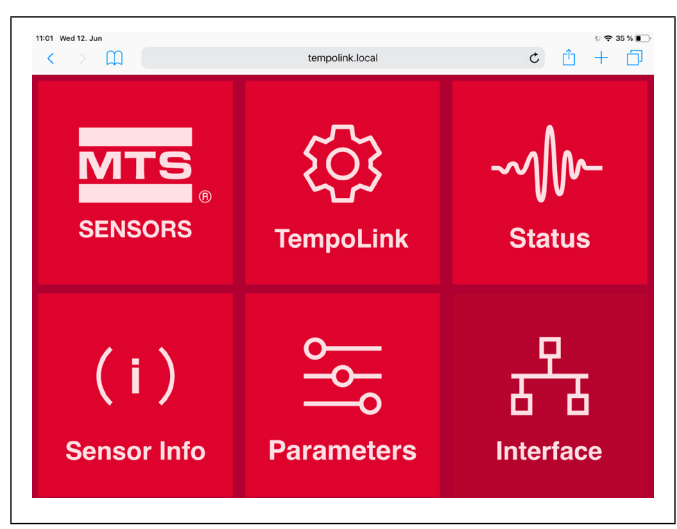

Abb. 36: Hauptmenü der grafischen Benutzeroberfläche

Um die Node-ID des angeschlossenen Sensors zu ändern, wählen Sie den Menüpunkt Interface (Abb. 36). Interface beinhaltet Informationen über die Netzwerkeinstellungen des Sensors. Um diese Einstellungen zu ändern, müssen Sie den "Command Mode" starten. Im "Command Mode" gibt der Sensor keinen Positionswert aus. Wenn Sie die Schaltfläche "ENTER COMMAND MODE" klicken, öffnet sich ein neues Fenster. Geben Sie nach dem Lesen der Information das Wort COMMAND ein und bestätigen Sie dies durch Klicken der Schaltfläche OK (Abb. 37).

| < > m (                                                                            | tempolink.local                                                                                 | ¢           | Û | + |
|------------------------------------------------------------------------------------|-------------------------------------------------------------------------------------------------|-------------|---|---|
| ≡ Interface                                                                        |                                                                                                 |             |   | ( |
|                                                                                    | Network Settings                                                                                | _           |   |   |
| Output                                                                             |                                                                                                 | Powerlink   |   |   |
| MAC Address                                                                        | 00:03:C                                                                                         | A:0-0-27-10 |   |   |
| Node ID                                                                            |                                                                                                 | 1           |   |   |
| Protocol Variant                                                                   |                                                                                                 | RV          |   |   |
|                                                                                    | ENTER COMMAND MODE                                                                              |             |   |   |
|                                                                                    | Enter Command Mode                                                                              |             |   |   |
| Enter Command Mode                                                                 |                                                                                                 | ×           |   |   |
| Do you want to enter Command Mode?                                                 | In Command Mode, the sensor may cease to output valid position value                            | DS.         |   |   |
| Once in Command Mode, you will be ab<br>adjust settings on the controller in respo | We to change sensor settings here and on the Parameters page. Be sure<br>inse to these changes. | a that you  |   |   |
| Type "COMMAND" and Click OK                                                        |                                                                                                 |             |   |   |
|                                                                                    |                                                                                                 |             |   |   |

Abb. 37: Starten des "Command Mode", um Einstellungen des verbundenen Sensors zu ändern

Nach dem Start des "Command Mode", ändert sich die Farbe der Verbindungsanzeige rechts oben von grün auf blau. Rechts neben der Node-ID erscheint ein Stift-Icon (Abb. 38). Durch Klicken des Stift-Symbols öffnet sich ein neues Fenster zur Konfiguration der Node-ID. Geben Sie die neue Node-ID des Sensors ein und bestätigen Sie die Änderung durch Klicken der Schaltfläche SUBMIT. Es sind nur Werte zwischen 1 und 239 zulässig. Der Wert 240 ist für den Managing Node reserviert.

|                     |                                                                             |                                                                                                    |                                                                                                    | 🗢 35 % 🔳                                                                                                    |
|---------------------|-----------------------------------------------------------------------------|----------------------------------------------------------------------------------------------------|----------------------------------------------------------------------------------------------------|----------------------------------------------------------------------------------------------------|
| tempolink.local     |                                                                             | Ç                                                                                                    | Û                                                                                                    | + 🗇                                                                                                    |
|                     |                                                                             |                                                                                                    |                                                                                                    | $\bigcirc$                                                                                                    |
| Network Settings    |                                                                             |                                                                                                    |                                                                                                    |                                                                                                    |
|                     | Powerlink                                                                   | ٦                                                                                                    |                                                                                                    |                                                                                                    |
| 00.03               | :CA:0-0-27-10                                                               |                                                                                                    |                                                                                                    |                                                                                                    |
|                     | 1                                                                           | ×                                                                                                    |                                                                                                    |                                                                                                    |
|                     | RV                                                                          | /                                                                                                    |                                                                                                    |                                                                                                    |
| EXIT COMMAND MODE   |                                                                             |                                                                                                    |                                                                                                    |                                                                                                    |
| Configure PowerLink |                                                                             |                                                                                                    |                                                                                                    |                                                                                                    |
|                     | :                                                                           | ×                                                                                                    |                                                                                                    |                                                                                                    |
|                     |                                                                             |                                                                                                    |                                                                                                    |                                                                                                    |
|                     | tempolink.local Network Settings 0000 ExtT COMMAND MODE Configure PowerLink | tempolink.local<br>Network Settings<br>Powerink<br>000502.040-027-10<br>1<br>1<br>EXTT COMMAND MODE<br>Configure PowerLink | tempolink.local       C         Network Settings       Powerlink         0003.CA-0-27-10       1         1       1         EXT COMMAND MODE       NV | tempolink.local       C       Ê         Network Settings       Powerink         0000 CA0-027-10       1       1         1       1       1         EXT COMMAND MODE       RV       2 |

Abb. 38: Änderung der Node-ID des verbundenen Sensors

Nach der Anpassung der Node-ID klicken Sie die Schaltfläche EXIT COMMAND MODE. Ein neues Fenster zum Beenden des "Command Mode" öffnet sich (Abb. 39). Klicken Sie auf die Schaltfläche SAVE AND EXIT, um den "Command Mode" zu verlassen und die geänderte Node-ID auf den Sensor zu übertragen. Der Sensor kehrt in den normalen Betriebsmodus zurück und gibt den aktuellen Positionswert aus. Nach Beendigung des Command Mode ändert sich die Farbe der Verbindungsanzeige wieder auf grün.

| < > Ш                         | te                                              | mpolink.local                                      | C    | Ľ | + [        |
|-------------------------------|-------------------------------------------------|----------------------------------------------------|------|---|------------|
| ■ Interface                   |                                                 |                                                    |      |   | $\bigcirc$ |
|                               |                                                 |                                                    |      |   | <u> </u>   |
| Output                        |                                                 | Powerlini                                          |      |   |            |
| MAC Address                   |                                                 | 00:03:CA:0-0-27-10                                 |      |   |            |
| Node ID                       |                                                 |                                                    | 1    |   |            |
| Protocol Variant              |                                                 | RI                                                 | 1    |   |            |
|                               | EXIT COMMAND I                                  | MODE                                               |      |   |            |
|                               | Exit Command                                    | Mode                                               |      |   |            |
| Exit Command Mode             |                                                 |                                                    | ×    |   |            |
| Would you like to pu          | sh changes made to the sensor?                  |                                                    |      |   |            |
| Upon clicking submi<br>page.  | , the sensor will exit programming mode and n   | un with the changes made both here and the Parame  | ters |   |            |
| If you choose to can<br>made. | cel, local changes will be discarded and the se | nsor will exit programming mode without changes be | ing  |   |            |
| SAVE AND EXIT                 | EXIT WITHOUT SAVING                             |                                                    |      |   |            |

Abb. 39: Beenden des "Command Mode"

Die anderen Menüpunkte beinhalten folgende Informationen: TempoLink: Enthält Informationen über den TempoLink Sensorassistenten Status: Enthält aktuelle Informationen über den Sensorstatus Sensor Info: Enthält Informationen über den angeschlossenen Sensor Parameters: Enthält Informationen über die Betriebseinstellung des Sensors

### **HINWEIS**

1 25 I

- Damit die Steuerung mit dem Sensor kommunizieren kann, muss die Node-ID des Sensors ebenso an der Steuerung eingestellt werden.
- Lesen Sie die Betriebsanleitung des TempoLink Sensorassistenten

### 6.2 Einstellung der Node-ID mit "Automation Studio"

In diesem Abschnitt wird beschrieben, wie Sie die Node-ID der R-Serie POWERLINK als auch der R-Serie V POWERLINK mit Hilfe der Software "Automation Studio" von B&R (Bernecker + Rainer Industrie-Elektronik Ges.m.b.H.) einstellen.

### 6.2.1 Hardware setup

In diesem Beispiel wird eine R-Serie POWERLINK mit der Node-ID 32 (Standardwert bei Auslieferung) verwendet. Dieses gilt ebenso für die R-Serie V POWERLINK mit der Node-ID 1 bei der Auslieferung. In diesem Beispiel ist der Sensor an ein Schnittstellenmodul X20IF1082-2 angeschlossen, das in eine Steuerung X20CP3485-1 integriert ist. In Abb. 40 ist der Aufbau in Form eines Screenshots dargestellt.

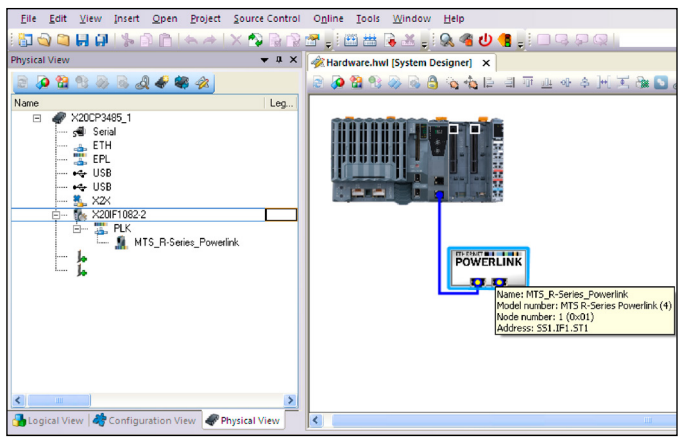

Abb. 40: Aufbau der Hardware in "Automation Studio"

### 6.2.2 Definierte Datentypen

Um eine Zustandsmaschine aufzusetzen, muss ein Aufzählungstyp definiert werden, welcher alle verwendeten Zustände enthält (Abb. 41 und Abb. 42).

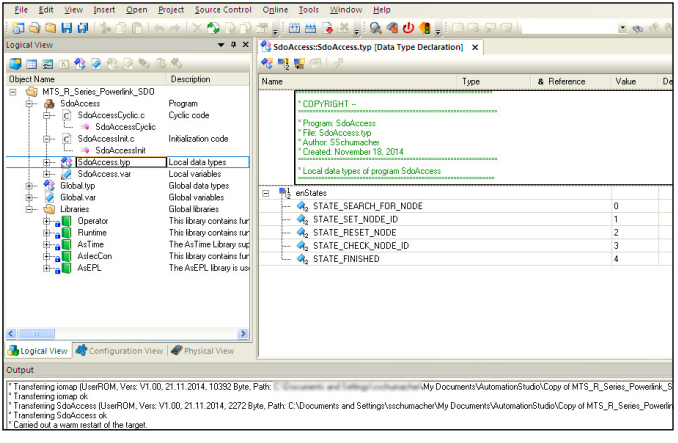

Abb. 41: Definition eines Aufzählungstyps "Enumeration type"

| Name                  | Beschreibung                                                                                                    |
|-----------------------|----------------------------------------------------------------------------------------------------|
| STATE_SEARCH_FOR_NODE | Dies ist der Initialstatus in diesem Projekt. In<br>diesem Status versucht die SPS, die Vendor-<br>ID der Controlled Nodes, beginnend mit Node-<br>ID 1 bis zur Node-ID 239, zu lesen (sämtliche<br>Node-IDs für Controlled Nodes. Die Node-ID<br>240 ist für die Managing Node reserviert.) bis<br>eine Controlled Node mit der Herstellerkennung<br>(Vendor-ID) 0x40 von MTS Sensors gefunden ist. |
| STATE_SET_NODE_ID     | Die SPS geht in diesen Status über, sobald die<br>Aktionen aus "STATE_SEARCH_FOR_NODE"<br>beendet sind. In diesem Beispiel wird die<br>Node-ID des ersten Controlled Node mit der<br>Herstellerkennung 0x40 auf den Wert 1 gesetzt.                                                                                                    |
| STATE_RESET_NODE      | Die SPS geht in diesen Status über, sobald die<br>Aktionen aus "STATE_SET_NODE_ID" beendet<br>sind. Der Sensor muss neu gestartet werden,<br>damit er mit der neuen Node-ID kommuniziert.<br>In diesem Status wird ein Neustart durchgeführt.                                                                                                    |
| STATE_CHECK_NODE_ID   | Die SPS geht in diesen Status über, sobald die<br>Aktionen aus "STATE_RESET_NODE" beendet<br>sind. Die Node-ID des Sensors wird gelesen und<br>als lokale Variable gespeichert.                                                                                                    |
| STATE_FINISHED        | Die SPS geht in diesen Status über, sobald die Aktio-<br>nen aus "STATE_CHECK_NODE_ID" beendet sind.                                                                                                    |

Abb. 42: Definierte Datentypen

### 6.2.3 Verwendete Variablen

Zur Änderung der Node-ID werden die folgenden lokalen Variablen verwendet (Abb. 43).

| Eile Edit View Insert Open                                                                                                    | Project Source Control                                     | Online                                  | Tools Window Help                                                                                                    |                                                        |                                                 |                                          |
|----------------------------------------------------------------------------------------------------|------------------------------------------------------------|-----------------------------------------|----------------------------------------------------------------------------------------------------|--------------------------------------------------------|-------------------------------------------------|------------------------------------------|
|                                                                                                    | - ~ I X 🗠 🗟 🛐                                              |                                         | 🖽 🖼 💽 🛃 🖓 🤏                                                                                                    | <b>n 4</b> 🗄 🗆 d h d                                   |                                                 | - @ @                                    |
| Logical View                                                                                                    | ≁ ų ×                                                      | Sdo.                                    | Access::SdoAccess.var [Variabl                                                                                                    | e Declaration] ×                                       |                                                 |                                          |
| 📑 🗆 🖬 🖪 🛠 🖗 🖄 🖉 🗞                                                                                                    | 3 4 G                                                      | 1                                       |                                                                                                    |                                                        |                                                 |                                          |
| Object Name                                                                                                    | Description                                                | Name                                    |                                                                                                    | Туре                                                   | & Reference                                     | 🔒 Constant                               |
| MIS_R_Series_Powerlink_SDU                                                                                                    | Program                                                    |                                         | * COPYRIGHT                                                                                                    |                                                        |                                                 |                                          |
| C SdoAccessLycic  SdoAccessInit  SdoAccessInit SdoAccessInit  SdoAccessInit SdoAccessInit  SdoAccessInit SdoAccessInit SdoAccessInit SdoAccessInit SdoAccessInit SdoAccess | Local data types<br>Local variables                        |                                         | * Fregram: SdaAccess<br>* File: SdaAccess var<br>* Author: SSchumacher<br>* Created: November 18, 2014<br>* Local variables of program St | daAccess                                               |                                                 |                                          |
| B Global var                                                                                                    | Global data types<br>Global variables                      | 1                                       | IbSdoRead                                                                                                    | EpISDORead                                             |                                                 |                                          |
| E S Libraries                                                                                                    | Global libraries                                           | 1                                       | lbSdoWrite                                                                                                    | EpISDOWrite                                            |                                                 |                                          |
| Derator                                                                                                    | This library contains fur                                  | 1                                       | u8NodeFoundAt                                                                                                    | USINT                                                  |                                                 |                                          |
| 🕀 🔒 Runtime                                                                                                    | This library contains run                                  | 60                                      | u8NodeldToSet                                                                                                    | USINT                                                  |                                                 | •                                        |
| B-B AsTime                                                                                                    | The AsTime Library sup                                     | 64                                      | u8NmtResetNodeCmd                                                                                                    | USINT                                                  |                                                 | 2                                        |
| Aslecton                                                                                                    | This library contains fur                                  | 1                                       | u8Nodeld                                                                                                    | USINT                                                  |                                                 |                                          |
| HI-BU ASEFL                                                                                                    | The Asc PL library is use                                  | A 10 - 10 - 10 - 10 - 10 - 10 - 10 - 10 | u32Vendorld                                                                                                    | UDINT                                                  |                                                 |                                          |
|                                                                                                    |                                                            | <b></b>                                 | iState                                                                                                    | INT                                                    |                                                 |                                          |
| Configuration View                                                                                                    | w   🏶 Physical View                                        |                                         |                                                                                                    |                                                        |                                                 |                                          |
| Output                                                                                                    |                                                            |                                         |                                                                                                    |                                                        |                                                 |                                          |
| <sup>1</sup> Transferring iomap (UserROM, Vers: V1.00<br><sup>1</sup> Transferring iomap ok<br><sup>2</sup> Transferring SdoAccess (UserROM, Vers:<br><sup>2</sup> Transferring SdoAccess ok<br><sup>2</sup> Carried out a warm restart of the target.                                                                                                    | 0, 21.11.2014, 10392 Byte, f<br>V1.00, 21.11.2014, 2272 By | Path:<br>yte, Path: I                   | C\Documents and Settings\ssch                                                                                                    | \My Documents\Automatic<br>numacher\My Documents\Autor | enStudio\Copy of MTS_<br>mationStudio\Copy of M | R_Series_Powerlink_<br>TS_R_Series_Power |

Abb. 43: Screenshot der verwendeten Variablen

| Name              | Beschreibung                                                                                                    |
|-------------------|----------------------------------------------------------------------------------------------------|
| fbSdoRead         | Vordefinierter Funktionsblock (AsEPL library), um Leseakti-<br>onen auf POWERLINK-Knoten auszuführen.                                                         |
| fbSdoWrite        | Vordefinierter Funktionsblock (AsEPL library), um Schreib-<br>aktionen auf POWERLINK-Knoten auszuführen.                                                      |
| u8NodeFoundAt     | Vorzeichenloser 8 Bit Integer, um die Node-ID der ersten<br>Controlled Node mit der Herstellerkennung von MTS Sen-<br>sors, die gefunden wurde, zu speichern. |
| u8NodeldToSet     | Konstant vorzeichenloser 8 Bit Integer, der die Node-ID ent-<br>hält, die eingestellt werden soll.                                                            |
| u8NmtResetNodeCmd | Konstant vorzeichenloser 8 Bit Integer für den Befehl, der<br>gesendet werden soll, um die SDO zurückzusetzen, damit<br>der Sensor neu gestartet wird.        |
| u32VendorID       | Vorzeichenloser 32 Bit Integer, um die Vendor-ID des<br>POWERLINK-Knoten zu speichern, die gerade im Status<br>"STATE_SEARCH_FOR_NODE" geprüft wird.          |
| iState            | Integer Variable, die den derzeitigen Status der implemen-<br>tierten Zustandsmaschine repräsentiert.                                                         |

Abb. 44: Verwendete Variablen

## 6.2.4 Programmausführung durch SPS, einmalig nach Inbetriebnahme (SdoAccessInit.c)

Dieses Programm initialisiert den Status der implementierten Zustandsmaschine wie auch die Variable für die Node-ID. Zudem wird die Variable, in welcher die Node-ID des ersten Controlled Node mit der Herstellerkennung von MTS Sensors gespeichert wird, mit einem für Controlled Nodes ungültigen Wert beschrieben. (Quellcode siehe unten)

## Quellcode "SdoAccessInit.c"

| /*******<br>* COPYR<br>*******<br>* Progran<br>* File: Sd<br>* Author:<br>* Created<br>* Implem | IGHT<br>n: SdoAccess<br>oAccesslint.c<br>SSchumacher<br>: November 18, 2014<br>entation of program SdoAccess | * * * *  | * * * *       | *** | :**<br>:** | ** **    | * * *    | ** **    | ***       | : * :<br>: * : | * * *          | ** **      | **        | ** **     | **       | **        | 1         |     |      |   |
|-------------------------------------------------------------------------------------------------|----------------------------------------------------------------------------------------------------|----------|---------------|-----|------------|----------|----------|----------|-----------|----------------|----------------|------------|-----------|-----------|----------|-----------|-----------|-----|------|---|
| #include <<br>#ifdef _DE<br>#endif                                                              | :bur/pictypes.h><br>;FAULT_INCLUDES<br>#include <asdefault.h></asdefault.h>                                  |          |               |     |            |          |          |          |           |                |                |            |           |           |          | ,         |           |     |      |   |
| void _INIT<br>{                                                                                 | SdoAccessInit(void)                                                                                          | ,        | linit         | ial | 170        |          |          |          |           | tat            | •              |            |           |           |          |           |           |     |      |   |
| 1                                                                                               | iState = STATE_SEARCH_FOR_NODE;<br>u8NodeId = 0;<br>u8NodeFoundAt = 255;                                     | //<br>// | /init<br>/set | ial | ize<br>ode | no<br>id | de<br>fo | id<br>id | l c<br>nd | uri<br>to      | e<br>rei<br>in | ntl<br>Iva | y<br>alio | us<br>d r | in<br>10 | g 1<br>de | for<br>id | sea | arch | 1 |

### 6.2.5 Programmausführung durch SPS, zyklisch (SdoAccessCyclic.c)

Dieses Programm implementiert die Zustandsmaschine und ändert die Node-ID der R-Serie POWERLINK sowie der R-Serie V POWERLINK (Quellcode auf Seite 28).

### Temposonics® R-Serie V POWERLINK

Betriebsanleitung

}

Quellcode "SdoAccessCyclic.c" \*\*\*\*\*\* \* COPYRIGHT --\* Program: SdoAccess \* File: SdoAccessCyclic.c \* Author: SSchumacher \* Created: November 18, 2014 \*\*\*\*\* \* Implementation of program SdoAccess #include <bur/plctypes.h> #ifdef \_DEFAULT\_INCLUDES #include <AsDefault.h> #endif void \_CYCLIC SdoAccessCyclic(void) if (fbSdoRead.status != ERR\_FUB\_BUSY && fbSdoWrite.status != ERR\_FUB\_BUSY) //currently there is no SDO operation in progress //initiate SDO operation switch (iState) case STATE\_SEARCH\_FOR\_NODE: if (u32VendorId == 0x40) //go to next step u8NodeFoundAt = u8Nodeld; iState++; break: else //search at next ID u8Nodeld++; (u8Nodeld > 239) if u8Nodeld = 1; fbSdoRead.pDevice fbSdoRead.node = "SS1.IF1"; = u8Nodeld; fbSdoRead.index fbSdoRead.subindex fbSdoRead.pData fbSdoRead.datalen = 0x1018; = 1: = 1, = &u32Vendorld; = sizeof(u32Vendorld); fbSdoRead.enable fbSdoWrite.enable = 1; = 0; break; case STATE SET NODE ID: fbSdoWrite.pDevice fbSdoWrite.node = "SS1.IF1"; = u8NodeFoundAt; fbSdoWrite.index fbSdoWrite.subindex = 0x1f93; = 3; fbSdoWrite.pData fbSdoWrite.datalen = &u8NodeldToSet; = sizeof(u8NodeldToSet); fbSdoWrite.enable fbSdoRead.enable = 1; = 0; iState++; break; case STATE\_RESET\_NODE: fbSdoWrite.pDevice fbSdoWrite.node = "SS1.IF1"; = u8NodeFoundAt; fbSdoWrite.index fbSdoWrite.subindex = 0x1f9e; = 0; = &u8NmtResetNodeCmd; = sizeof(u8NmtResetNodeCmd); fbSdoWrite.pData fbSdoWrite.datalen fbSdoWrite.enable fbSdoRead.enable = 1: = 0; iState++; break; case STATE\_CHECK\_NODE\_ID: = "SS1.IF1"; = u8NodeIdToSet; fbSdoRead.pDevice fbSdoRead.node fbSdoRead.index fbSdoRead.subindex = 0x1f93; = 3: = &u8Nodeld: fbSdoRead.pData fbSdoRead.datalen = sizeof(u8Nodeld); fbSdoRead.enable fbSdoWrite.enable = 11 = 0; iState++; break; default: fbSdoRead enable = 0. fbSdoWrite.enable = 0: break: } } //execute SDO read if enabled EpISDORead(&fbSdoRead); //execute SDO write if enabled EpISDOWrite(&fbSdoWrite);

//interface sensor is connected to //node id of sensor //index of vendor ID //subindex of vendor ID //variable to store value to //size of the variable to store value to //enable the read operation //disable write operation

//inderface sensor is connected to //node id of sensor //index of node ID //subindex of node ID //variable containing value to set //size of the variable containing value to set //enable write operation //disable read operation //go to next step

//inder face sensor is connected to //index of sensor //index of nmt reset //subindex of nmt reset //variable containing value to set //size of the variable containing value to set //enable write operation //disable read operation //go to next step

//interface sensor is connected to //node id of sensor //index of node ID //subindex of node ID //variable to store value to //size of the variable to store value to //enable the read operation //disable write operation //go to next step

//disable read operation //disable write operation

## 6.2.6 Variablen-Überwachung (Watch) nach erfolgreicher Ausführung der implementierten Zustandsmaschine

Wie der Screenshot der Variablen-Überwachung (Watch) zeigt, wurde ein Controlled Node mit der Herstellerkennung von MTS Sensors mit der Node-ID 32 gefunden. Die Node-ID wurde erfolgreich auf den Wert 1 gesetzt.

| <u>Eile Edit View Insert Open P</u>                                                                                                    | roject <u>D</u> ebug <u>S</u> ourc                                                                                                    | e Control O <u>n</u> line <u>I</u> o | ols <u>W</u> indow <u>F</u> | lelp      |       |               |
|----------------------------------------------------------------------------------------------------|----------------------------------------------------------------------------------------------------|--------------------------------------|-----------------------------|-----------|-------|---------------|
| i 🔂 🖓 🍋 🔛 🖉 i 🌭 🗇 🏠 i 🍝                                                                                                    | * X 🔊 🗟 😭                                                                                                    | 🚰 🚽 🖽 🖪 🕹                            | ل 🍋 🔊 🧋                     | e 📲 🗐 🗆 🗣 | Ş Q   | <i>a</i> ? •  |
|                                                                                                    |                                                                                                    | ~                                    |                             |           | 1101  | 0 E) E (1   ) |
| Logical View                                                                                                    | <b>→</b> ¤ ×                                                                                                    | SdoAccess::SdoAcc                    | ess.pvm [Watch]             | ×         |       |               |
| 🗊 🗆 🖬 🐮 🗟 🛠 🖉 🏷 🎕                                                                                                    | 3 45                                                                                                    | 🥏 🗠 🖬 🖬 🤞                            |                             | 🎋 🕱 o 🗞   |       |               |
| Object Name                                                                                                    | Description                                                                                                    | Name                                 |                             | Type      | Scope | Force Value   |
| MTS_R_Series_Powerlink_SD0                                                                                                    |                                                                                                    | u8NodeldToSet                        |                             | USINT     | local | 1             |
| 🕀 🖓 SdoAccess                                                                                                    | Program                                                                                                    | u8NodeFoundA                         | 1                           | USINT     | local | 32            |
| - C SdoAccessDyclic.c                                                                                                    | Cyclic code                                                                                                    | 🔷 u8Nodeld                           |                             | USINT     | local | 1             |
| C SoluccessInd     C SoluccessInd     C SoluccessInd     C SoluccessInd     SoluccessInd     SoluccessInd     SoluccessInd     SoluccessInd     SoluccessInd     SoluccessInd     C SoluccessInd     C SoluccessInd     SoluccessInd     C SoluccessInd     SoluccessInd     SoluceSind     SoluceSind     Solue | Initialization code<br>Local data types<br>Local variables<br>Global variables<br>Global variables<br>Global libraries<br>This library contains fur<br>This library contains rur<br>This library contains rur<br>The ATime Library sup | iState                               |                             | INT       | local | 4             |
| AdecCon<br>Brand AdePL                                                                                                    | This library contains fur<br>The AsEPL library is us                                                                                                    |                                      |                             |           |       |               |

Abb. 45: Variablen-Überwachung

Der Screenshot des I/O-Mapping zeigt, dass der Sensor mit der neuen Node-ID im Netzwerk funktioniert.

| <u>Eile Edit View Insert Open Project Debug</u> | Sourc | e Control O <u>n</u> line Iools <u>W</u> indor | w <u>H</u> elp  |       |                           |
|-------------------------------------------------|-------|------------------------------------------------|-----------------|-------|---------------------------|
| 🗄 🔂 😋 🗔 🖓 🕼 🖒 🖒 📥 🗡 🚫                           |       | ぎょ! 岡 出 ほ さょ! 🔍 4                              | i 🕁 📢 📑 🗆 🖙 🖓 🖉 | 2     | <i>a</i> ? <u>*</u>       |
|                                                 |       |                                                |                 | 1 8 N | • • • • • • • • • • • • • |
| Physical View                                   | • ¤ × | MTS_R-Series_Powerlink [I/O M                  | apping) ×       |       |                           |
| 🗟 🔎 😫 % 🛞 🗟 🔊 🛷 🏟 🛷                             |       | 4° ©                                           |                 |       |                           |
| Name                                            | Leg   | Channel Name                                   | Physical Value  | Force | Force Value               |
| K20CP3485_1                                     |       | 🔹 ModuleOk                                     | TRUE            |       | FALSE                     |
| 🔊 Serial                                        |       | +O PositionValueChannel1_1602                  | 37995           |       | 0                         |
| 🚠 EIH                                           |       | +O PositionValueChannel2_1602                  | -43254          |       | 0                         |
|                                                 |       | PositionValueChannel3_1602                     | -43254          |       | 0                         |
|                                                 |       | +9 PositionValueChannel4_1602                  | -43254          |       | 0                         |
| 🛼 X2X                                           |       | +O SpeedValueChannel1_16030                    | 0               |       | 0                         |
|                                                 |       | <ul> <li>SpeedValueChannel2_16030</li> </ul>   | 0               |       | 0                         |
| é 🎇 PLK                                         |       | +O SpeedValueChannel3_16030                    | 0               |       | 0                         |
| - MTS_R-Series_Powerlink                        |       | +O SpeedValueChannel4_16030                    | 0               |       | 0                         |
| Ja                                              |       | +O CamStateChannel1_I6300_S                    | 0               |       | 0                         |
| · je                                            |       | <ul> <li>CamStateChannel2_16300_S</li> </ul>   | 0               |       | 0                         |
|                                                 |       | +O CamStateChannel3_16300_S                    | 0               |       | 0                         |
|                                                 |       | +O CamStateChannel4_I6300_S                    | 0               |       | 0                         |
|                                                 | >     |                                                |                 |       |                           |

Abb. 46: "I/O-Mapping" des Sensors mit geänderter Node-ID

## 7. Projektintegration der R-Serie V POWERLINK

### Projektintegration

Die Projektintegration wird anhand eines Beispiels mit einer Steuerung von B&R (Bernecker + Rainer Industrie-Elektronik Ges.m.b.H.) und dem Projekt-Tool "Automation Studio" beschrieben. Prinzipiell können Sie den Sensor mit jeder POWERLINK-fähigen Software und Hardware in ein POWERLINK-Netzwerk einbinden.

### XDD-Datei

Eine XDD-Datei (XML Device Description) beschreibt die Eigenschaften und Funktionen des Gerätes, wie z.B. Timing- und konfigurierbare Geräteparameter. Die XDD-Datei ermöglicht eine einfache und leichte Integration des POWERLINK-Gerätes in ein Projekt-Tool. Die XDD-Datei für R-Serie V POWERLINK ist in eine zip-Datei gepackt, die auf unserer Homepage www.mtssensors.com zum Download bereitsteht.

### HINWEIS

Befolgen Sie die Informationen in der Betriebsanleitung der Steuerung.

### 7.1 Einfügen eines R-Serie V POWERLINK-Sensors in ein Projekt-Tool

In der Menüleiste wählen Sie unter "Tools" den Eintrag "Manage 3rd-Party Devices" (Abb. 47).

| 00000000                                           | ODINALXORDA!                          | 四曲之   | b  | Runtime Utility Center     |    |
|----------------------------------------------------|---------------------------------------|-------|----|----------------------------|----|
| Logical View                                       | ÷ 4 )                                 | Hardw |    | recinology Guarding        |    |
| 📮 🗆 Z (R 😤 🤗                                       | 839939                                | 2 42  | 9  | ARsim                      | 44 |
| Diject Name                                        | Description                           | 1     |    | 10 Switchboard             |    |
| <ul> <li>Global typ</li> <li>Global var</li> </ul> | Global data types<br>Global variables |       |    | System Diagnostics Manager |    |
| 🗈 📮 Ubraries                                       | Global libraries                      | 1 101 | 0  | Unit Test Page             |    |
|                                                    |                                       |       | \$ | Run Unit Tests             |    |
|                                                    |                                       |       |    | Manage 3rd-Party Devices   |    |
|                                                    |                                       |       |    | Export ICN as XDD          |    |
|                                                    |                                       |       |    | Upgrades                   |    |
|                                                    |                                       |       |    | Code Snippet Manager       |    |
|                                                    |                                       |       |    | Options                    |    |

Abb. 47: Starten des 3rd-Party Device Managers

Im Fenster "3rd-Party Device Manager" sind die bereits importierten Geräte aufgelistet. Um ein weiteres Gerät hinzuzufügen, klicken Sie die Schaltfläche "Import Fieldbus Device(s)" (Abb. 48).

| Automation Studio 3r<br>his dialog allows you to manage 3rd-p | Bre     |               |    |                           |
|---------------------------------------------------------------|---------|---------------|----|---------------------------|
| fy 🎻 Search.                                                  |         |               | P  |                           |
| Name                                                          | Version | Vendor        |    | Import DTM Device(s)      |
| 5-7.0. Remote L/O Port                                        | v.1     | Hischer GmbH  | 5  |                           |
| S-A.F. No Profile                                             | v.1     | Hilscher GmbH |    | Update DTM Catalog        |
| 5-3.0. Remote I/O Port                                        | ¥.1     | Hischer GmbH  | 1  |                           |
| 5-8.1, Dual Actuator with Feedback                            | v.1     | Hischer GmbH  |    |                           |
| S-0.F. No Profile                                             | v.1     | Hilscher GmbH | ſ  | LUCIE IN CONTRACT         |
| S-8.0, Remote I/O Port                                        | v.1     | Hischer GmbH  |    | import Pieldous Device(s) |
| S-E.F. No Profile                                             | v.1     | Hilscher GmbH |    |                           |
| S-7.E, Motor Control Device (semicond                         | v.1     | Hischer GmbH  | 10 |                           |
| S-4.F. No Profile                                             | v.1     | Hischer GmbH  |    | Delete Selected Device(s) |
| S-1.A. Extended Addressing Mode                               | v.1     | Hilscher GmbH |    |                           |
| evices: 66 total, thereof DTM: 59                             |         |               |    | Export Selected Device(s) |

Abb. 48: Importieren von Feldbusgeräten mit dem "3rd-Party Device Manager"

Geben Sie den Speicherort an, an dem Sie die XDD-Datei für die R-Serie V POWERLINK gespeichert haben. Wählen Sie die XDD-Datei aus und bestätigen Sie dies durch Klicken der Schaltfläche OK. Der Import der Datei startet (Abb. 49).

| This dialog allows you to man               | age 3rd-party fieldbus- | and DTM devices.           |                | 31                        |
|---------------------------------------------|-------------------------|----------------------------|----------------|---------------------------|
| 47 🌒 Search                                 |                         |                            | 2              |                           |
| Name                                        | Version                 | Vendor                     |                | Import DTM Device(s)      |
| S-7.0, Remote I/O Port                      | v.1                     | Hischer GmbH               | E              | ~                         |
| S-A.F. No Profile                           | Automation Studio       | - Name of Street, or other |                | Update DTM Catalog        |
| S-0.F, No Profile<br>S-8.0, Remote I/O Port | Importing MTS           | -R-SERIES-V-POWERLINK-18-  | 5_00000040 xdd | port Fieldbus Device(s)   |
| S-E.F. No Profile                           | v:1                     | Hischer GmbH               |                |                           |
| S-7.E, Motor Control Device (se             | micond v.1              | Hischer GmbH               | -              |                           |
| S-4.F. No Profile                           | v.1                     | Hilscher GmbH              |                | Delete Selected Device(s) |
| S-1 A. Extended Addressing Ma               | sde v.1                 | Hischer GmbH               |                |                           |
| mines SE total thereof DTM                  | 59                      |                            |                | Export Selected Device(s) |

Abb. 49: Importieren der XDD-Datei für R-Serie V POWERLINK

Nach erfolgreichem Import kann die XDD-Datei über die Suchfunktion im Manager angezeigt werden (Abb. 50).

| 😚 🐗   MTS R              |         | )                      | ×                         |
|--------------------------|---------|------------------------|---------------------------|
| ame                      | Version | Vendor                 | Import DTM Device(s)      |
| ITS R-Series V Powerlink | 1.0     | MTS Sensor Technologie |                           |
|                          |         |                        | Import Fieldbus Device(s) |
|                          |         |                        | Delete Selected Device(s) |
| III                      |         |                        | Export Selected Device(s) |

Abb. 50: Suchen des R-Serie V POWERLINK Sensors via "3rd–Party Device Manager"

### Hinzufügen der R-Serie ${\bf V}$ POWERLINK zu einem Netzwerk

Auf der rechten Seite der Hauptansicht befindet sich das Fenster "Toolbox – Hardware Catalog". Wählen Sie die R-Serie V POWERLINK in der "Toolbox – Hardware Catalog" aus und ziehen Sie den Eintrag per Drag-and-Drop in den "System Designer" an die Stelle, an welcher der Sensor in das Netzwerk integriert werden soll (Abb. 51).

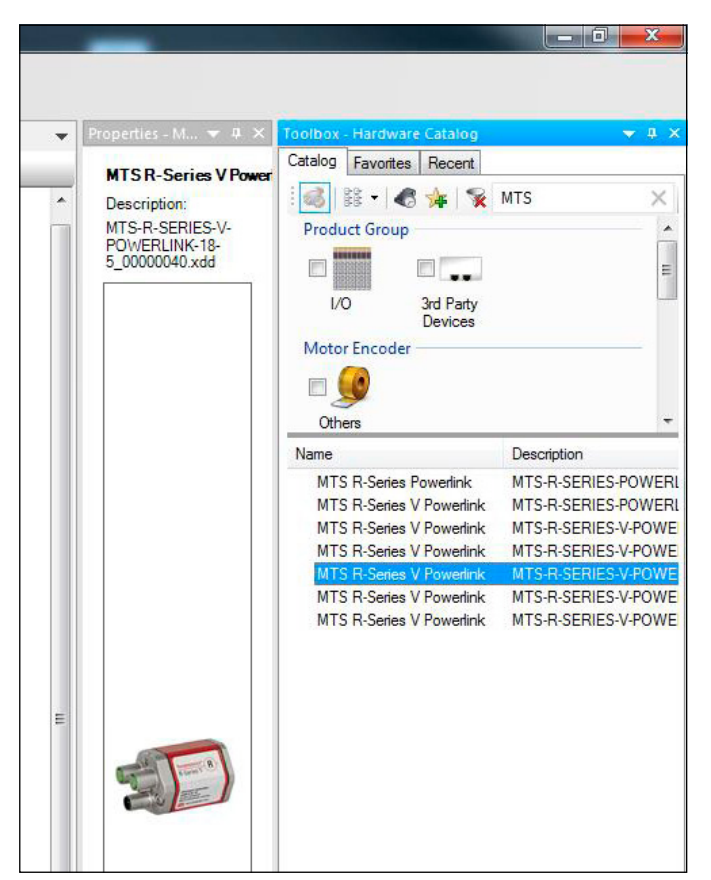

Abb. 51: Auswählen der R-Serie V POWERLINK in der "Toolbox – Hardware Catalog"

### Verbinden Sie den Sensor mit der Steuerung (Abb. 52).

| S:\0_Powerlink\AS_Projects\AS_4_4\OperationManual\R5_18_5\R5_18                                                                                                | 5.apj/Config1 - Automation Studio V 4.4.6.71 SP # AS Single License                                                                                                    |
|----------------------------------------------------------------------------------------------------|----------------------------------------------------------------------------------------------------|
| Eile Edit View Insert Open Project Debug Source Control                                                                                                    | Online Tools Window Help                                                                                                    |
| 🖾 😋 🖬 🖬 🕼 🖄 🖄 📥 🔺 🗙 🖓 🖓 🖉 🚽                                                                                                    | 월 월 영 영 영 영 영 영 영 영 (m) · · · · · · · · · · · · · · · · · · ·                                                                                                    |
| Logical View 👻 🔻 🗙                                                                                                    | #Ardware.hwl [System Designer] ×                                                                                                    |
| 3 🗆 🗉 😚 🔗 🕾 🖉 🗞 🚳 🖏                                                                                                    | 2 2 2 2 3 4 4 5 4 5 4 5 4 7 4 4 4 1 5 4 7 4 5 4 7 4 7 |
| Object Name Description                                                                                                    |                                                                                                    |
| ib     (i)     (i)     (i)       ib     (i)     (i)     (i)       ib     (i)     (i)     (i)       ib     (i)     (i)     (i)       ib     (i)     (i)     (i) |                                                                                                    |

Abb. 52: R-Serie V POWERLINK Sensor mit Steuerung verbinden

Wie im "System Designer", ist der Sensor auch im Fenster "Physical View" auf der linken Seite mit der Steuerung verbunden. Damit die Steuerung mit dem Sensor kommunizieren kann, muss die zuvor auf dem Sensor eingestellte Node-ID auch auf der Steuerung eingestellt werden. Klicken Sie dazu mit der rechten Maustaste auf den Sensor im Fenster "Physical View" und wählen Sie im Drop-Down-Menü "Node Number  $\rightarrow$  Change Node Number" (Abb. 53). Die Node-ID in der Steuerung muss identisch sein mit der Node-ID des Gerätes. Die R-Serie V POWERLINK hat im Auslieferungszustand die Node-ID 1. Lesen Sie die Kapitel 6.1 und 6.2, um die Node-ID der R-Serie V POWERLINK zu ändern.

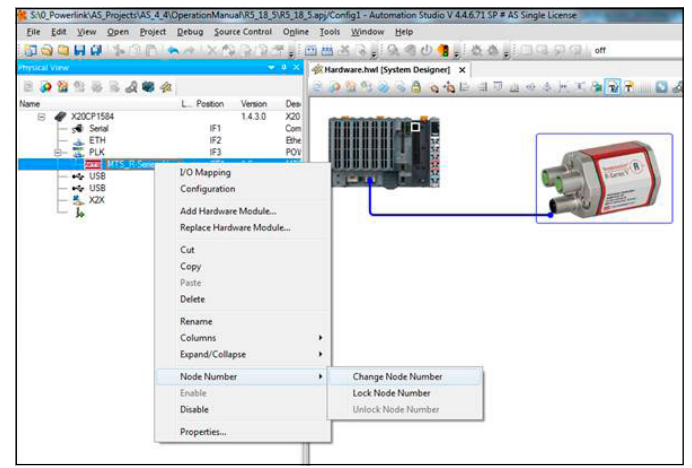

Abb. 53: Setzen der Node-ID des verbundenen Gerätes auf dem Controller

Um den Sensor zu konfigurieren, wählen Sie nochmals den R-Serie V POWERLINK-Sensor auf der linken Seite (Physical View) aus. Durch einen Klick mit der rechten Maustaste gelangen Sie zum Menüeintrag "Configuration" (Abb. 54). Der Reiter zur Konfiguration des Sensors im Hauptfenster öffnet sich (Abb. 55).

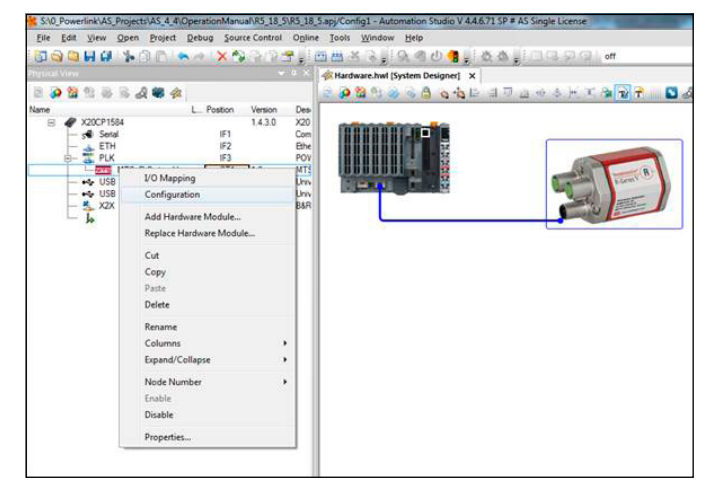

Abb. 54: Setzen der Node-ID des verbundenen Gerätes auf dem Controller

## Temposonics® R-Serie V POWERLINK Betriebsanleitung

## Die verfügbaren Konfigurationsdaten des Sensors sind in zwei Gruppen aufgeteilt:

• Kanäle (Channels):

Messdaten des Sensors, die zyklisch übertragen werden. Um die zyklische Übertragung spezifischer Datenelemente zu aktivieren, klicken Sie auf die Zelle in der Spalte "Value" und ändern den Eintrag im Pull-Down Menü von "None" auf "Read" (Abb. 55).

• Gerätespezifische Parameter: Konfigurationsparameter des Sensors, die in der Startphase übertragen werden.

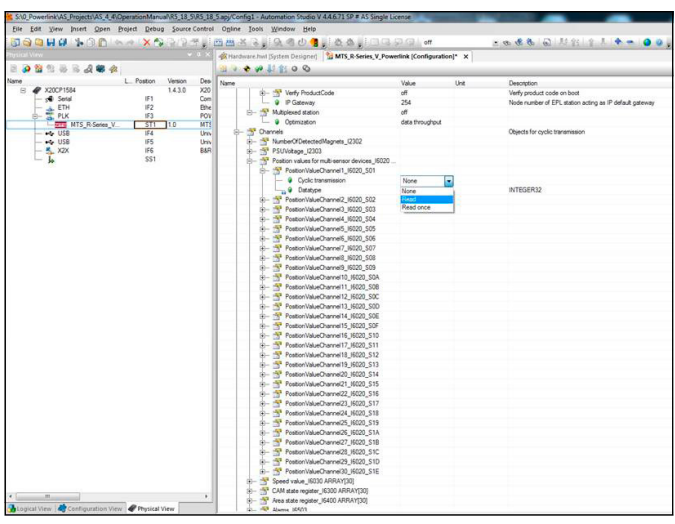

Abb. 55: Aktivierung des "Mapping" der Parameter der Gruppe "Channel"

## 7.2 Kommunikationssegment

Die Parameter der Gruppe "Channels" (verfügbare Datenelemente für zyklische Übertragungen):

| Index | Subindex | Name                                     | Objekttyp | Attribute | Datentyp   | Beschreibung                                                                                                    |
|-------|----------|------------------------------------------|-----------|-----------|------------|----------------------------------------------------------------------------------------------------|
| 2302  |          | Number of detected magnets               | Variable  | rw        | Unsigned8  | Anzahl der Magnete, die aktuell auf dem Sensor erkannt werden                                                                                                    |
| 2303  |          | PSU voltage                              | Variable  | rw        | Unsigned16 | Aktuelle Spannungsversorgung in mV                                                                                                    |
| 6020  |          | Position values for multi-sensor devices | Array     |           |            | Aktueller Positionswert von bis zu 30 Magneten                                                                                                    |
|       | 0        | Number of entries                        | Variable  | ro        | Unsigned8  | -                                                                                                    |
|       | 130      | Position value for magnets 130           | Variable  | ro        | Integer32  | -                                                                                                    |
| 6030  |          | Speed value                              | Array     |           |            | Aktueller Geschwindigkeitswert von bis zu 30 Magneten                                                                                                    |
|       | 0        | Number of entries                        | Variable  | ro        | Unsigned8  |                                                                                                    |
|       | 130      | Speed value for magnets 130              | Variable  | ro        | Integer16  | -                                                                                                    |
| 6300  |          | CAM state register                       | Array     |           |            | Mit dem Sensor kann ein Nockenschaltwerk konfiguriert werden. Für jeden                                                                                                    |
|       | 0        | Number of entries                        | Variable  | ro        | Unsigned8  | unterstützt bis zu vier Nockenschaltpositionen (CAM). Über den Parameter                                                                                                    |
|       | 130      | CAM state register for magnets 130       | Variable  | ro        | Unsigned8  | "CAM state register" wird das Statusbit des CAM in einem Kanal, also der<br>Nockenschaltzustand, für bis zu 30 Magnete ausgelesen:<br>• Bit-Wert 0: CAM inaktiv<br>• Bit-Wert 1: CAM aktiv                                                                                                    |
| 6400  |          | Area state register                      | Array     |           |            | Dieses Objekt beinhaltet den aktuellen Status der Encoderposition für bis                                                                                                    |
|       | 0        | Number of entries                        | Variable  | ro        | Unsigned8  | ist, wird ein Bit in die dazugehörige Positionszeile gesetzt                                                                                                    |
|       | 130      | Area state register for magnets 130      | Variable  | ro        | Unsigned8  | -                                                                                                    |
| 6503  |          | Alarms                                   | Variable  | rw        | Unsigned16 | <ul> <li>Dieser Parameter beinhaltet verschiedene Alarme:</li> <li>Bit 0: Die Anzahl der auf dem Sensor erkannten Magnete weicht von der<br/>Anzahl der im Projekt-Tool konfigurierten Magnete ab<br/>(Index 2201 Subindex 0)</li> <li>Bit 12: Spannungsversorgung außerhalb des spezifizierten Bereichs</li> <li>Bit 13: Gerätefehler</li> <li>Hinweis: Damit Alarme ausgegeben werden, muss der Betriebspara-<br/>meter "Commissioning Diagnostic Control" (Objekt 6000) aktiviert sein.</li> </ul> |
| 6505  |          | Warnings                                 | Variable  | rw        | Unsigned16 | Bit 12: Synchronisationsfehler: Der Sensor ist nicht auf den Takt der<br>Steuerung synchronisiert<br>Hinweis: Damit Warnungen ausgegeben werden, muss der Parameter<br>"Commissioning Diagnostic Control" (Objekt 6000) aktiviert sein.                                                                                                    |

Tabelle 1: Index 2302, 2303, 6020, 6030, 6300, 6400, 6503, 6505

# $\label{eq:constraint} Temposonics^{\circledast}R\text{-}Serie~V~POWERLINK$

Betriebsanleitung

## Die Parameter der Gruppe "Device Specific Parameters"

| Index | Subindex | Name                                        | Objekttyp | Attribute | Datentyp   | Beschreibung                                                                                                    |
|-------|----------|---------------------------------------------|-----------|-----------|------------|----------------------------------------------------------------------------------------------------|
| 2201  |          | Number of magnets                           | Variable  | rw        | Unsigned8  | Einstellung der Anzahl der Positionsmagnete, mit denen der Sensor betrie-                                                                    |
|       |          |                                             |           |           |            | ben wird.<br>Hinweis: Werden mehr Magnete erkannt als im Bestellschlüssel angege-                                                            |
|       |          |                                             |           |           |            | ben, wird ein Alarm ausgegeben.                                                                                                    |
| 2202  |          | Filter settings                             | Array     |           |            | Einstellung des Filters für den Ausgabewert                                                                                                  |
|       | 0        | Number of entries                           | Variable  | ro        | Unsigned8  |                                                                                                    |
|       | 1        | Filter type                                 | Variable  | rw        | Unsigned8  | Einstellung des Filters für den Ausgabewert                                                                                                  |
|       |          |                                             |           |           |            | Bit-Wert U: Kein Filter     Bit-Wert 1: FIR (finite impulse response filter)                                                                 |
|       |          |                                             |           |           |            | Bit Wert 2: IIR (infinite impulse response filter)                                                                                           |
|       | 2        | Filter window size                          | Variable  | rw        | Unsigned8  | Einstellung der Anzahl der Positionswerte zur Filterberechnung des Aus-<br>gabewerts                                                         |
|       |          |                                             |           |           |            | Mögliche Werte: 216                                                                                                    |
|       | 3        | Velocity window size                        | Variable  | rw        | Unsigned8  | Einstellung der Anzahl der Positionswerte zur Geschwindigkeitsermittlung                                                                     |
|       |          |                                             |           |           |            | Mögliche Werte: 216                                                                                                    |
| 2203  |          | Position offsets                            | Array     |           |            | Positionsoffset für bis zu 30 Magnete                                                                                                    |
|       | 0        | Number of entries                           | Variable  | ro        | Unsigned8  |                                                                                                    |
|       | 130      | Position offset for magnets 130             | Variable  | rw        | Integer32  |                                                                                                    |
| 2204  |          | Lower limit for measurement                 | Variable  | rw        | Unsigned32 | Einstellung der unteren Grenze der Zykluszeit. Wenn keine kurze Zykluszeit                                                                   |
|       |          | cycle lille                                 |           |           |            | sen werden                                                                                                    |
| 2305  |          | Sensor status                               |           |           |            |                                                                                                    |
|       | 0        | Number of entries                           | Variable  | ro        | Unsigned8  |                                                                                                    |
|       | 1        | Time since last update                      | Variable  | ro        | Integer32  | Alter der Statusdaten in ms                                                                                                    |
|       | 2        | Status data version                         | Variable  | ro        | Integer32  | Versionsnummer                                                                                                    |
|       | 3        | Operational time                            | Variable  | ro        | Integer32  | Gesamte Betriebsstunden des Sensors                                                                                                    |
|       | 4        | Odometer                                    | Variable  | ro        | Integer32  | Gesamt zurückgelegter Weg des Positionsmagneten                                                                                              |
|       | 5        | Magnet cycles                               | Variable  | ro        | Integer32  | Gesamte Anzahl der Richtungsänderungen des Magneten                                                                                          |
|       | 6        | Minimum input voltage                       | Variable  | ro        | Integer32  | Minimale bisher aufgetretene Eingangsspannung                                                                                                |
|       | 7        | Maximum input voltage                       | Variable  | ro        | Integer32  | Maximale bisher aufgetretene Eingangsspannung                                                                                                |
|       | 8        | Minimum temperature                         | Variable  | ro        | Integer32  | Minimale bisher aufgetretene Temperatur im Sensorelektronikgehäuse                                                                           |
|       | 9        | Maximum temperature                         | Variable  | ro        | Integer32  | Maximale bisher aufgetretene Temperatur im Sensorelektronikgehäuse                                                                           |
|       | 10       | Current temperature                         | Variable  | ro        | Integer32  | Aktuelle Temperatur im Sensorelektronikgehäuse                                                                                               |
|       | 11       | Input voltage out of range                  | Variable  | ro        | Integer32  | Dauer der Überschreitung oder Unterschreitung des spezifizierten Bereichs<br>der Spannungsversorgung                                         |
|       | 12       | Temperature out of range                    | Variable  | ro        | Integer32  | Dauer der Überschreitung oder Unterschreitung des spezifizierten Bereichs der Betriebstemperatur                                             |
| 6000  |          | Operating parameters                        |           | rw        | Unsigned16 | Siehe Tabelle 5, Seite 36                                                                                                    |
| 6002  |          | Total measuring range<br>in measuring units | Variable  | rw        | Unsigned32 | Mit diesem Maximalwert wird der Ausgabewert skaliert, wenn die Skalie-<br>rungsfunktion aktiviert ist (siehe Objekt 6000: Betriebsparameter) |
| 6005  |          | Linear encoder measuring step settings      | Array     |           |            |                                                                                                    |
|       | 1        | Position step setting                       | Variable  | rw        | Unsigned32 | Auflösung der Positionsausgabe in nm                                                                                                    |
|       | 2        | Speed step setting                          | Variable  | rw        | Unsigned32 | Auflösung der Geschwindigkeitsausgabe in 0,01 mm/s                                                                                           |

Tabelle 2: Index 2201, 2202, 2203, 2204, 2305, 6000, 6002, 6005

| Index | Subindex | Name                                   | Objekttyp | Attribute | Datentyp  | Beschreibung                                                                                                    |  |
|-------|----------|----------------------------------------|-----------|-----------|-----------|----------------------------------------------------------------------------------------------------|--|
| 6010  |          | Preset values for multi-sensor devices | Array     |           |           | Einstellung eines Presets für bis zu 30 Magnete.                                                                                                    |  |
|       | 0        | Number of entries                      | Variable  | ro        | Unsigned8 | -                                                                                                    |  |
|       | 130      | Preset for 130 magnets                 | Variable  | rw        | Integer32 | -                                                                                                    |  |
| 6301  |          | CAM enable register                    | Array     |           |           | Über das "CAM enable register" können die CAMs aktiviert werden:                                                                                                |  |
|       | 0        | Number of entries                      | Variable  | ro        | Unsigned8 | <ul> <li>Bit-Wert 0: CAM inaktiv</li> <li>Bit-Wert 1: CAM aktiv</li> </ul>                                                                                      |  |
|       | 130      | CAM enable register for 130 magnets    | Variable  | rw        | Unsigned8 | Es kann für bis zu 30 Magnete eingestellt werden.                                                                                                    |  |
| 6302  |          | CAM enable polarity                    | Array     |           |           | Über "CAM enable polarity" kann die Polarität jeder Nocke definiert wer-                                                                                        |  |
|       | 0        | Number of entries                      | Variable  | ro        | Unsigned8 | <ul> <li>den. Wenn das Bit f ür die Polarit ät gesetzt ist, wird der CAM-Status inver-<br/>tiert. Es kann f ür bis zu 30 Magnete eingestellt werden.</li> </ul> |  |
|       | 130      | CAM enable polarity for 130 magnets    | Variable  | rw        | Unsigned8 |                                                                                                    |  |
| 6310  |          | CAM 1 low limit                        | Array     |           |           | Über dieses Objekt wird die untere Grenze einer Nockenschaltposition                                                                                            |  |
|       | 0        | Number of entries                      | Variable  | ro        | Unsigned8 | <ul> <li>(CAM) festgelegt, in diesem Fall für CAM 1. Es kann für bis zu 30 Magnete<br/>eingestellt werden.</li> </ul>                                           |  |
|       | 130      | CAM 1 low limit for 130 magnets        | Variable  | rw        | Integer32 | -                                                                                                    |  |
| 6311  |          | CAM 2 low limit                        | Array     |           |           | Über dieses Objekt wird die untere Grenze einer Nockenschaltposition                                                                                            |  |
|       | 0        | Number of entries                      | Variable  | ro        | Unsigned8 | eingestellt werden.                                                                                                    |  |
|       | 130      | CAM 2 low limit for 130 magnets        | Variable  | rw        | Integer32 | -                                                                                                    |  |
| 6312  |          | CAM 3 low limit                        | Array     |           |           | Über dieses Objekt wird die untere Grenze einer Nockenschaltposition                                                                                            |  |
|       | 0        | Number of entries                      | Variable  | ro        | Unsigned8 | eingestellt werden.                                                                                                    |  |
|       | 130      | CAM 3 low limit for 130 magnets        | Variable  | rw        | Integer32 |                                                                                                    |  |
| 6313  |          | CAM 4 low limit                        | Array     |           |           | Über dieses Objekt wird die untere Grenze einer Nockenschaltposition                                                                                            |  |
|       | 0        | Number of entries                      | Variable  | ro        | Unsigned8 | eingestellt werden.                                                                                                    |  |
|       | 130      | CAM 4 low limit for 130 magnets        | Variable  | rw        | Integer32 |                                                                                                    |  |
| 6320  |          | CAM 1 high limit                       | Array     |           |           | Über dieses Objekt wird die obere Grenze einer Nockenschaltposition                                                                                             |  |
|       | 0        | Number of entries                      | Variable  | ro        | Unsigned8 | eingestellt werden.                                                                                                    |  |
|       | 130      | CAM 1 high limit for 130 magnets       | Variable  | rw        | Integer32 |                                                                                                    |  |
| 6321  |          | CAM 2 high limit                       | Array     |           |           | Über dieses Objekt wird die obere Grenze einer Nockenschaltposition                                                                                             |  |
|       | 0        | Number of entries                      | Variable  | ro        | Unsigned8 | eingestellt werden.                                                                                                    |  |
|       | 130      | CAM 2 high limit for 130 magnets       | Variable  | rw        | Integer32 |                                                                                                    |  |
| 6322  |          | CAM 3 high limit                       | Array     |           |           | Über dieses Objekt wird die obere Grenze einer Nockenschaltposition<br>– (CAM) festgelegt in diesem Fall für CAM 3 Es kann für bis zu 30 Magnete                |  |
|       | 0        | Number of entries                      | Variable  | ro        | Unsigned8 | eingestellt werden.                                                                                                    |  |
|       | 130      | CAM 3 high limit for 130 magnets       | Variable  | rw        | Integer32 |                                                                                                    |  |
| 6323  |          | CAM 4 high limit                       | Array     |           |           | Über dieses Objekt wird die obere Grenze einer Nockenschaltposition<br>(CAM) festgelegt, in diesem Fall für CAM 4. Es kann für bis zu 30 Magnete                |  |
|       | 0        | Number of entries                      | Variable  | ro        | Unsigned8 | _ eingestellt werden.                                                                                                    |  |
|       | 130      | CAM 4 high limit for 130 magnets       | Variable  | rw        | Integer32 |                                                                                                    |  |
| 6330  |          | CAM 1 hysteresis                       | Array     |           |           | Uber dieses Objekt wird die Hysterese für den Umschaltpunkt für CAM 1<br>– eingestellt. Es kann für bis zu 30 Magnete eingestellt werden.                       |  |
|       | 0        | Number of entries                      | Variable  | ro        | Unsigned8 | -                                                                                                    |  |
|       | 130      | CAM 1 hysteresis for 130 magnets       | Variable  | rw        | Integer32 |                                                                                                    |  |
| 6331  |          | CAM 2 hysteresis                       | Array     |           |           | Uber dieses Objekt wird die Hysterese für den Umschaltpunkt für CAM 2<br>– eingestellt. Es kann für bis zu 30 Magnete eingestellt werden.                       |  |
|       | 0        | Number of entries                      | Variable  | ro        | Unsigned8 | -                                                                                                    |  |
|       | 130      | CAM 2 hysteresis for 130 magnets       | Variable  | rw        | Integer32 |                                                                                                    |  |
| 6332  |          | CAM 3 hysteresis                       | Array     |           |           | Uber dieses Objekt wird die Hysterese für den Umschaltpunkt für CAM 3<br>– eingestellt. Es kann für bis zu 30 Magnete eingestellt werden.                       |  |
|       | 0        | Number of entries                      | Variable  | ro        | Unsigned8 | -                                                                                                    |  |
|       | 130      | CAM 3 hysteresis for 130 magnets       | Variable  | rw        | Integer32 |                                                                                                    |  |
| 6333  |          | CAM 4 hysteresis                       | Array     |           |           | Uber dieses Ubjekt wird die Hysterese für den Umschaltpunkt für CAM 4<br>– eingestellt. Es kann für bis zu 30 Magnete eingestellt werden.                       |  |
|       | 0        | Number of entries                      | Variable  | ro        | Unsigned8 | -                                                                                                    |  |
|       | 130      | CAM 4 hysteresis for 130 magnets       | Variable  | rw        | Integer32 |                                                                                                    |  |

Tabelle 3: Index 6010, 6301, 6302, 6310, 6311, 6312, 6313, 6320, 6321, 6322, 6323, 6330, 6331, 6332, 6333

## $\textbf{Temposonics}^{\texttt{®}} \textbf{R}\textbf{-}\textbf{Serie} \ \mathbf{V} \ \textbf{POWERLINK}$

| Index | Subindex            | Name                                 | Objekttyp | Attribute | Datentyp  | Beschreibung                                                               |
|-------|---------------------|--------------------------------------|-----------|-----------|-----------|----------------------------------------------------------------------------|
| 6401  | Work area low limit |                                      | Array     |           |           | Dieses Objekt enthält den Positionswert. Dabei gibt das Bit 2 des entspre- |
|       | 0                   | Number of entries                    | Variable  | ro        | Unsigned8 | State Register) an, wenn der Arbeitsbereich unterschritten wird            |
|       | 130                 | Work area low limit for 130 magnets  | Variable  | rw        | Integer32 | -                                                                          |
| 6402  |                     | Work area high limit                 | Array     |           |           | Dieses Objekt enthält den Positionswert. Dabei gibt das Bit 1 des entspre- |
|       | 0                   | Number of entries                    | Variable  | ro        | Unsigned8 | State Register) an, wenn der Arbeitsbereich überschritten wird             |
|       | 130                 | Work area high limit for 130 magnets | Variable  | rw        | Integer32 | -                                                                          |

Tabelle 4: Index 6401, 6402

## Betriebsparameter

| Index | Subindex | Bit | Name                            | Attribute                 | Beschreibung                                                                    |
|-------|----------|-----|---------------------------------|---------------------------|---------------------------------------------------------------------------------|
| 6000  | 0        | 1   | Comissioning diagnostic control | 0: Disabled<br>1: Enabled | Dieser Parameter muss aktiviert sein, um Alarme auszugeben (Objekt 6503)        |
|       |          | 2   | Scaling function                | 0: Disabled<br>1: Enabled | Dieser Parameter wird genutzt, um die Positionsauflösung des Encoders zu ändern |
|       |          | 3   | Measuring direction             | 0: Forward<br>1: Reverse  | Einstellung der Messrichtung                                                    |
|       |          | 12  | Synchronization mode            | 0: Disabled<br>1: Enabled | Einstellung der Synchronisation des Sensors an den Takt der Steuerung           |
|       |          | 13  | Extrapolation                   | 0: Disabled<br>1: Enabled | Einstellung des Sensorverhaltens bei Überabtastung                              |
|       |          | 14  | Internal linearization          | 0: Disabled<br>1: Enabled | Einstellung der internen Linearisierung                                         |

Tabelle 5: Erläuterung der Betriebsparameter

## HINWEIS

Um den Sensor im synchronen Modus zu betreiben, muss die Steuerung so eingestellt sein, dass die Aufgaben synchron mit dem POWERLINK-Zyklus ausgeführt werden. Im synchronen Modus unterstützt der Sensor eine Buszykluszeit von 200  $\mu$ s. Wenn die Extrapolation deaktiviert ist, können wiederholt identische Werte ausgegeben werden. Für eine Multipositionsmessung (Anzahl der Magnete  $\geq$  2) im synchronen Modus beträgt die minimale Buszykluszeit des Sensors 400  $\mu$ s.

## 8. Wartung, Instandhaltung, Fehlerbehebung

### 8.1 Fehlerzustände

Siehe Kapitel "5. Inbetriebnahme" auf Seite 22.

### 8.2 Wartung

Dieser Sensor ist wartungsfrei.

### 8.3 Reparatur

Reparaturen am Sensor dürfen nur von MTS Sensors oder einer ausdrücklich ermächtigten Stelle durchgeführt werden. Zur Rücksendung siehe Abschnitt 2.6 "Rücksendung" auf Seite 4.

## 8.4 Ersatzteilliste

Für diesen Sensor sind keine Ersatzteile erhältlich.

### 8.5 Transport und Lagerung

Die Transport- und Lagerbedingungen der Sensoren stimmen mit den Betriebsbedingungen in diesem Dokument überein.

## 9. Außerbetriebnahme

Das Produkt enthält elektronische Bauteile und muss fachgerecht entsprechend den lokalen Vorschriften entsorgt werden.

# 10. Technische Daten

## 10.1 Technische Daten Temposonics® RP5

| Aucoopa                                 |                                                                                                    |                  |                   |                         |                  |          |          |  |  |
|-----------------------------------------|----------------------------------------------------------------------------------------------------|------------------|-------------------|-------------------------|------------------|----------|----------|--|--|
| Ausyally<br>Schnittetalla               | Ethornot DC                                                                                                    |                  |                   |                         |                  |          |          |  |  |
| Detenpretekell                          |                                                                                                    |                  |                   |                         |                  |          |          |  |  |
| Δατεπριστοκοπ<br>Μοςεατόβο              | POWEKLINK V2                                                                                                    |                  |                   |                         |                  |          |          |  |  |
| Messgrobe                               | mit bis zu 30 Magneten                                                                                          |                  |                   |                         |                  |          |          |  |  |
| Messwerte                               |                                                                                                    |                  |                   |                         |                  |          |          |  |  |
| Auflösung: Position                     | 0,5100 μm (auswählbar)                                                                                          |                  |                   |                         |                  |          |          |  |  |
| Zykluszeit                              | Messlänge         ≤ 50 mm         ≤ 715 mm         ≤ 2000 mm         ≤ 4675 mm         ≤ 6350                   |                  |                   |                         |                  |          |          |  |  |
|                                         | Zykluszeit                                                                                                    |                  | 250 µs ⁴          | 1000 µs                 | 2000 µs          | 2800 µs  |          |  |  |
| Linearitatsabweichung <sup>a</sup>      | Messlangen                                                                                                    |                  | ≤ 500 mm          | > 500 mm<br>< 0.01 % ES |                  |          |          |  |  |
|                                         | < 0,01%  F.S.                                                                                                   |                  |                   |                         |                  |          |          |  |  |
|                                         | Option interne Linearisierung: Linearitätstoleranz (gilt bei der Multipositionsmessung für den ersten Magneten) |                  |                   |                         |                  |          |          |  |  |
|                                         | typisch                                                                                                    | + 15 µm          | + 20 um           | + 25 µm                 | + 45 µm          | + 85 µm  | + 95 µm  |  |  |
|                                         | Maximum                                                                                                    | ± 25 µm          | ± 30 µm           | ± 50 μm                 | ± 90 μm          | ± 150 µm | ± 190 µm |  |  |
| Messwiederholgenauigkeit                | < ±0,001 %                                                                                                    | F.S. (Minim      | um ±2,5 µm) typi  | isch                    |                  |          |          |  |  |
| Hysterese                               | < 4 µm typi                                                                                                    | < 4 µm typisch   |                   |                         |                  |          |          |  |  |
| Temperaturkoeffizient                   | < 15 ppm/K typisch                                                                                              |                  |                   |                         |                  |          |          |  |  |
| Betriebsbedingungen                     |                                                                                                    |                  |                   |                         |                  |          |          |  |  |
| Betriebstemperatur                      | -40+85 °C                                                                                                    |                  |                   |                         |                  |          |          |  |  |
| Feuchte                                 | 90 % relativ                                                                                                    | /e Feuchte, k    | eine Betauung     |                         |                  |          |          |  |  |
| Schutzart                               | IP67 (Stecker fachgerecht montiert)                                                                             |                  |                   |                         |                  |          |          |  |  |
| Schockprüfung                           | 150 g/11 m                                                                                                    | s, IEC-Stand     | ard 60068-2-27    |                         |                  |          |          |  |  |
| Vibrationsprüfung                       | 30 g/102                                                                                                    | 000 Hz, IEC-     | Standard 60068-   | 2-6 (ausgenomm          | nen Resonanzstel | len)     |          |  |  |
| EMV-Prüfung                             | Elektromag                                                                                                    | netische Stö     | raussendung gen   | näß EN 61000-6-         | 3                |          |          |  |  |
|                                         | Elektromagnetische Störfestigkeit gemäß EN 61000-6-2                                                            |                  |                   |                         |                  |          |          |  |  |
| Magnetuerfebraeeebwindigkeit            | Der Sensor                                                                                                    | entspricht d     | en EG-Richtlinien | i und ist C C geke      | ennzeichnet      |          |          |  |  |
|                                         | Magnetschi                                                                                                    | ILLEII. IVIAX. I | u m/s, u-iviagnet | Бенеріу, Бюскі          | naghet. Dellebig |          |          |  |  |
| Desigii / Wateriai                      | Aluminium                                                                                                    | (lookiart) 7i    |                   |                         |                  |          |          |  |  |
| Sensorerefil                            | Aluminium                                                                                                    | (lackieft), Zil  | IK-DIUCKGUSS      |                         |                  |          |          |  |  |
| Sensorprom                              | Aluminium                                                                                                    |                  |                   |                         |                  |          |          |  |  |
| Messiange                               | 2503501                                                                                                    |                  |                   |                         |                  |          |          |  |  |
| Finbaulage                              | Reliehia                                                                                                    |                  |                   |                         |                  |          |          |  |  |
| Montagehinweise                         | Deliculy<br>Reachtan Sie hierzu die technische Zeichnung auf Seite 0                                            |                  |                   |                         |                  |          |          |  |  |
| Flektrischer Anschluss                  | Deathanton                                                                                                    |                  |                   | nung uur bene b         |                  |          |          |  |  |
| Anschlussart                            | 2 × M12 Ge                                                                                                    | rätehuchse (     | 5 nol) 1 x M8 G   | erätestecker (4 n       | nl )             |          |          |  |  |
| Retriebssnannung                        | $2 \times 1012$ detaileductise (5 put.), $1 \times 100$ detailestecket (4 put.)                                 |                  |                   |                         |                  |          |          |  |  |
| Leistungsaufnahme                       | Weniner als $A$ W typisch                                                                                       |                  |                   |                         |                  |          |          |  |  |
| Snannungsfestigkeit                     |                                                                                                    |                  |                   |                         |                  |          |          |  |  |
| Vernolungsschutz                        | Bis -36 VDC                                                                                                    |                  |                   |                         |                  |          |          |  |  |
| Ühersnannungsschutz                     | Bis 36 VDC                                                                                                    |                  |                   |                         |                  |          |          |  |  |
| Verpolungsschutz<br>Überspannungsschutz | Bis -36 VDC<br>Bis 36 VDC                                                                                       |                  |                   |                         |                  |          |          |  |  |

4/ Bei Multipositionsmessung (Magnetanzahl  $\ge$  2) beträgt die minimale Zykluszeit 400  $\mu s$  5/ Mit Positionsmagnet # 252 182

## 10.2 Technische Daten Temposonics® RH5

| Ausnann                                                          |                                                                                                    |              |             |                         |          |               |                      |                                                                                                    |        |
|------------------------------------------------------------------|----------------------------------------------------------------------------------------------------|--------------|-------------|-------------------------|----------|---------------|----------------------|----------------------------------------------------------------------------------------------------|--------|
| Schnittstelle                                                    | Ethernet POV                                                                                                    |              |             |                         | 1        |               |                      |                                                                                                    |        |
| Datenprotokoll                                                   |                                                                                                    |              |             |                         |          |               |                      |                                                                                                    |        |
| Messaröße                                                        | Position, Geschwindigkeit/Option: Simultane Multipositions- und Multigeschwindigkeitsmessung                                                                                                    |              |             |                         |          |               |                      |                                                                                                    |        |
|                                                                  | mit bis zu 30                                                                                                    | Magneten     | 011/ 0      | p                       |          | ,             | Jie and manage       | , and the second second s | occang |
| Messwerte                                                        |                                                                                                    |              |             |                         |          |               |                      |                                                                                                    |        |
| Auflösung: Position                                              | 0,5…100 μm (auswählbar)                                                                                                    |              |             |                         |          |               |                      |                                                                                                    |        |
| Zykluszeit                                                       | Messlänge         ≤ 50 mm         ≤ 715 mm         ≤ 2000 mm         ≤ 4675 mm         ≤ 7620           Zykluszeit         250 µs <sup>6</sup> 500 µs         1000 µs         2000 µs         3200 µs |              |             |                         |          |               | ≤ 7620 mm<br>3200 μs |                                                                                                    |        |
| Linearitätsabweichung 7                                          | Messlängen                                                                                                    |              | ≤ 500 mm    |                         | > 500 mm |               |                      |                                                                                                    |        |
|                                                                  | Linearitätsabweichung                                                                                                    |              |             | ≤ ± 50 μm < 0,01 % F.S. |          |               |                      |                                                                                                    |        |
|                                                                  | Option interne Linearisierung: Linearitätstoleranz (gilt bei der Multipositionsmessung für den ersten Magneten)                                                                                       |              |             |                         |          |               |                      |                                                                                                    |        |
|                                                                  | Messlänge 25300 r                                                                                                    |              | mm 300600 m |                         | nm       | m 6001200 mm  |                      |                                                                                                    |        |
|                                                                  | typisch<br>Maximum                                                                                                    | ± 15 µm      |             | ± 20 μm                 |          | ± 25 µm       |                      |                                                                                                    |        |
|                                                                  |                                                                                                    |              |             | ± 30 μm                 |          | ± 50 µm       |                      |                                                                                                    |        |
| Messwiederholgenauigkeit                                         | < ±0,001 % F.S. (Minimum ±2,5 µm) typisch                                                                                                    |              |             |                         |          |               |                      |                                                                                                    |        |
| Hysterese                                                        | < 4 µm typiso                                                                                                    | ch<br>       |             |                         |          |               |                      |                                                                                                    |        |
| lemperaturkoeffizient                                            | < 15 ppm/K t                                                                                                    | ypisch       |             |                         |          |               |                      |                                                                                                    |        |
| Betriebsbedingungen                                              |                                                                                                    |              |             |                         |          |               |                      |                                                                                                    |        |
| Betriebstemperatur                                               | -40+85 °C                                                                                                    |              |             |                         |          |               |                      |                                                                                                    |        |
| Feuchte                                                          | 90 % relative Feuchte, keine Betauung                                                                                                    |              |             |                         |          |               |                      |                                                                                                    |        |
| Schutzart                                                        | IP67 (Stecker fachgerecht montiert)                                                                                                    |              |             |                         |          |               |                      |                                                                                                    |        |
| Schockprüfung                                                    | 150 g/11 ms, IEC-Standard 60068-2-27                                                                                                    |              |             |                         |          |               |                      |                                                                                                    |        |
| Vibrationsprüfung                                                | 30 g/102000 Hz, IEC-Standard 60068-2-6 (ausgenommen Resonanzstellen)/<br>RH5-J: 15 g/102000 Hz, IEC-Standard 60068-2-6 (ausgenommen Resonanzstellen)                                                  |              |             |                         |          |               |                      |                                                                                                    |        |
| EMV-Prüfung Elektromagnetische Störaussendung gemäß EN 61000-6-3 |                                                                                                    |              |             |                         |          |               |                      |                                                                                                    |        |
|                                                                  | Der Sensor entspricht den EG-Richtlinien und ist <b>CE</b> aekennzeichnet                                                                                                    |              |             |                         |          |               |                      |                                                                                                    |        |
| Betriebsdruck                                                    | 350 bar/700 bar Spitze (bei 10 × 1 min) für Sensorstab/RH5-J: 800 bar                                                                                                    |              |             |                         |          |               |                      |                                                                                                    |        |
| Magnetverfahrgeschwindigkeit                                     | Beliebig                                                                                                    |              |             |                         |          |               |                      |                                                                                                    |        |
| Design / Material                                                |                                                                                                    |              |             |                         |          |               |                      |                                                                                                    |        |
| Sensorelektronikgehäuse                                          | Aluminium (I                                                                                                    | ackiert), Zi | nk-D        | ruckguss                |          |               |                      |                                                                                                    |        |
| Flansch                                                          | Edelstahl 1.4                                                                                                    | 305 (AISI 3  | 303)        |                         |          |               |                      |                                                                                                    |        |
| Sensorstab                                                       | Edelstahl 1.4                                                                                                    | 306 (AISI 3  | 304L        | )/RH5-J: Ede            | elsta    | ahl 1.4301 (A | AISI 304)            |                                                                                                    |        |
| Messlänge                                                        | 257620 m                                                                                                    | m/RH5-J: 2   | 25          | ,<br>5900 mm            |          |               | ,                    |                                                                                                    |        |
| Mechanische Montage                                              |                                                                                                    |              |             |                         |          |               |                      |                                                                                                    |        |
| Einbaulage                                                       | Beliebig                                                                                                    |              |             |                         |          |               |                      |                                                                                                    |        |
| Montagehinweise                                                  | Beachten Sie hierzu die technischen Zeichnungen auf Seite 10 und 11                                                                                                    |              |             |                         |          |               |                      |                                                                                                    |        |
| Elektrischer Anschluss                                           |                                                                                                    |              |             |                         |          | Ŭ             |                      |                                                                                                    |        |
| Anschlussart                                                     | 2 × M12 Gerätebuchse (5 pol.), 1 × M8 Gerätestecker (4 pol.)                                                                                                    |              |             |                         |          |               |                      |                                                                                                    |        |
| Betriebsspannung                                                 | +1230 VD(                                                                                                    | C ±20 % (9   | ,6          | 36 VDC)                 |          | 、 I           |                      |                                                                                                    |        |
| Leistungsaufnahme                                                | Weniger als 4 W typisch                                                                                                    |              |             |                         |          |               |                      |                                                                                                    |        |
| Spannungsfestigkeit                                              | 500 VDC (0 V gegen Gehäuse)                                                                                                    |              |             |                         |          |               |                      |                                                                                                    |        |
| Verpolungsschutz                                                 | Bis –36 VDC                                                                                                    |              |             |                         |          |               |                      |                                                                                                    |        |
| Überspannungsschutz                                              | Bis 36 VDC                                                                                                    |              |             |                         |          |               |                      |                                                                                                    |        |

6/ Bei Multipositionsmessung (Magnetanzahl  $\ge$  2) beträgt die minimale Zykluszeit 400  $\mu s$  7/ Mit Positionsmagnet # 251 416-2

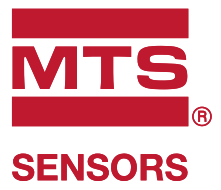

## 11. Anhang I

## Unbedenklichkeitserklärung

Sehr geehrter Kunde,

im Falle der Einsendung eines Sensors oder mehrerer Sensoren zur Überprüfung oder zur Reparatur benötigen wir von Ihnen eine unterschriebene Unbedenklichkeitserklärung. Diese dient zur Sicherstellung, dass sich an den eingesandten Artikeln keine Rückstände gesundheitsgefährdender Stoffe befinden und/oder beim Umgang mit diesen Artikeln eine Gefährdung von Personen ausgeschlossen ist.

| MTS Sensors Auftragsnummer:<br>Seriennummer(n):                                                         | Sensortyp(en):<br>Sensorlänge(n):                                                                                                    |
|----------------------------------------------------------------------------------------------------|----------------------------------------------------------------------------------------------------|
| Der Sensor war in Berührung mit folgenden Materialien:                                                  |                                                                                                    |
|                                                                                                    |                                                                                                    |
| Keine chemischen Kurzformeln angeben.<br>Sicherheitsdatenblätter der Stoffe sind ggf. bitte beizufügen. | Bei vermutetem Eintritt von Stoffen in den Sensor ist Rücksprache mit<br>MTS Sensors zu halten, um das Vorgehen vor dem Versenden zu<br>besprechen. |
| Kurze Fehlerbeschreibung:                                                                               |                                                                                                    |
|                                                                                                    |                                                                                                    |
|                                                                                                    |                                                                                                    |
| Angaben zur Firma                                                                                       | Ansprechpartner                                                                                                    |

| Firma:     | Name:   |
|------------|---------|
| Anschrift: | Tel.:   |
|            | E-Mail: |

Das Messgerät ist gereinigt und neutralisiert. Der Umgang mit dem Gerät ist gesundheitlich unbedenklich. Eine Gefährdung bei Transport und Reparatur ist für die Mitarbeiter ausgeschlossen. Dies wird hiermit bestätigt.

Stempel

Unterschrift

Datum

MTS Sensor Technologie GmbH & Co. KG Auf dem Schüffel 9 58513 Lüdenscheid Deutschland

Tel. 02351/95 87-0 Fax 02351/56 49 1 info.de@mtssensors.com www.mtssensors.com

## 12. Anhang II

## CYLINDER PORT DETAILS

### PORT DETAIL (PD) FOR RH5-S:

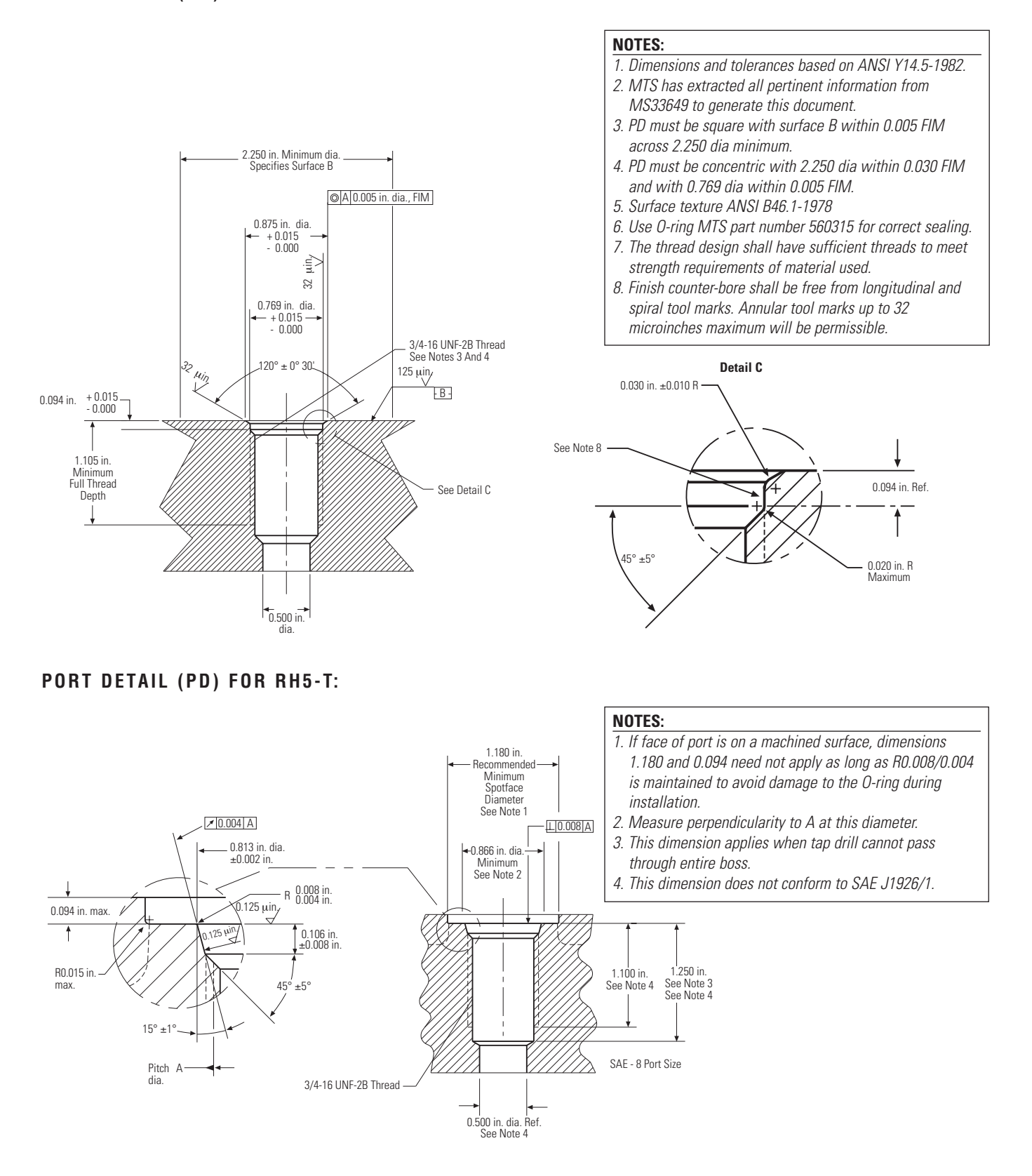

## 13. Glossar

## C Cam

Nockenschaltposition eines CAM-Kanals (CAM Channel) in einem Nockenschaltwerk. Jede Nockenschaltposition kann separat konfiguriert werden. Bei der R-Serie V POWERLINK gibt es für jeden Positionsmagneten einen CAM-Kanal. Jeder CAM-Kanal unterstützt bis zu vier Nockenschaltpositionen.

### **Controlled Node**

Alle Netzwerkteilnehmer, außer des Managing Nodes, sind **C**ontrolled **N**odes (CN). Sie dürfen ihre Daten erst nach Aufforderung durch den Managing Node senden. Die R-Serie V POWERLINK kann nur als Controlled Node verwendet werden. ( $\rightarrow$  Managing Node)

## Ε

### Extrapolation

Aufgrund physikalischer Gegenebenheiten nimmt die Messzykluszeit des Sensors mit der Messlänge zu. Durch Extrapolation kann der Sensor unabhängig von der Messlänge Daten schneller als die systemeigene Messzykluszeit ausgeben. Ohne Extrapolation wird der zuletzt gemessene Wert wiederholt ausgegeben, wenn der Sensor in einem schnelleren Zyklus als dem systemeigenen Messzyklus abgefragt wird.

## F

## **FIR Filter**

Der FIR Filter (Finite Impulse Response) dient zur Glättung des gemessenen Positionswertes vor der Ausgabe. Zur Ermittlung des Ausgabewerts werden nur Eingangswerte entsprechend dem Fenster (Filter Window Size) zur Filterberechnung herangezogen. Aus diesen Eingangswerten wird der Ausgabewert in Form eines gleitenden Mittelwerts berechnet. (→ IIR Filter).

## I/O-Mapping

Im I/O-Mapping (dt.: E/A-Zuordnung) werden die zyklischen Daten konfiguriert, die zwischen Sensor und Steuerung übertragen werden. Dabei erfolgt die Zuordnung der Ein- (IN) und Ausgänge (**0**UT) aus Sicht der Steuerung. Zyklische Daten vom Sensor zur Steuerung sind z.B. die Position und die Geschwindigkeit.

## IIR

Der IIR Filter (Infinite Impulse **R**esponse) dient zur Glättung des gemessenen Positionswertes vor der Ausgabe. Zur Ermittlung des Ausgabewerts werden die Eingangswerte entsprechend dem Fenster (Filter Window Size) zur Filterberechnung herangezogen. Zudem werden auch die vorherigen Werte bei der Berechnung des Ausgabewerts berücksichtigt. ( $\rightarrow$  FIR Filter)

## Internal Linearization (Interne Linearisierung)

Die interne Linearisierung bietet eine nochmals verbesserte Linearität bei der Positionsmessung. Die interne Linearisierung wird für den Sensor während der Produktion implementiert.

## Μ

## **Managing Node**

Der Managing Node (MN), in der Regel ein Industrie-PC oder eine SPS, steuert als Master die Kommunikation im Netzwerk und gibt den Takt zur Synchronisation aller Geräte vor. In einem Netzwerk gibt es nur einen Managing Node. Alle anderen Teilnehmer des POWER-LINK-Netzwerks sind Controlled Nodes. (→ Controlled Node)

### Measuring direction (Messrichtung)

Wird der Positionsmagnet bewegt, nehmen die Positions- und Geschwindigkeitswerte in Messrichtung zu.

- Vorwärts: Zunehmende Werte vom Sensorelektronikgehäuse zum Stab-/Profilende
- Rückwärts: Abnehmende Werte vom Sensorelektronikgehäuse zum Stab-/Profilende

### Multi-position measurement (Multipositionsmessung)

Bei einem Messzyklus werden die Positionen aller Magnete auf dem Sensor gleichzeitig erfasst. Die Geschwindigkeit wird kontinuierlich auf der Grundlage dieser sich ändernden Positionswerte berechnet, wenn die Magnete bewegt werden.

## Node-ID

Ν

Die Adressierung der Teilnehmer in einem POWERLINK-Netzwerk erfolgt über die Node-ID (dt.: Knotennummer). Jede Node-ID ist in einem Netzwerk nur einmal vorhanden. Sie kann einen Wert zwischen 1 und 240 haben (wobei 240 für den Managing Node reserviert ist). Somit kann ein POWERLINK-Netzwerk bis zu 240 Teilnehmer umfassen. Bei der R-Serie V POWERLINK kann die Node-ID (bei Auslieferung Node-ID 1) z.B. über den TempoLink Sensorassistenten eingestellt werden.

## 0 Offset

Ρ

Ein Wert, der auf den aktuellen Positionswert addiert bzw. vom aktuellen Positionswert subtrahiert wird. Dies führt zu einer Verschiebung des Messbereichsanfangs. ( $\rightarrow$  Preset)

## POWERLINK

Ethernet POWERLINK ist eine Industrial-Ethernet-Schnittstelle und wird von der Ethernet POWERLINK Standardization Group (EPSG) verwaltet. Die R-Serie V POWERLINK und die dazugehörige XDD-Datei sind von der EPSG zertifiziert.

### Preset

Bei einem Preset wird an der aktuellen Position der Wert eingegeben, der zukünftig an dieser Stelle ausgegeben werden soll. Die Differenz zwischen dem eingegebenen Wert und der aktuellen gemessenen Position ist der Offset. ( $\rightarrow$  Offset)

# R

## RO

RO (Read  $\mathbf{0}\text{nly})$  bedeutet, dass der Wert der Variablen nur gelesen, jedoch nicht verändert werden kann.

## RW

RW (**R**ead/**W**rite) bedeutet, dass der Wert der Variablen gelesen und geschrieben werden kann. Der Wert der Variablen ist veränderbar.

## S

SPS (Speicherprogrammierbare Steuerung)

(engl. PLC (**P**rogrammable Logic **C**ontroller)) Gerät zur Steuerung oder Regelung von Maschinen und Anlagen.

## Synchronization mode

Die R-Serie V POWERLINK unterstützt den Synchronization Mode. Der Synchronization Mode ermöglicht einen taktsynchronen Datenaustausch zwischen Sensor und Steuerung. Die synchrone Messung ist eine wesentliche Voraussetzung für Motion Control-Anwendungen. V

## Vendor-ID

Die Vendor-ID (dt.: Herstelleridentifikation) ist eine eindeutige Herstellerkennung für jede Hardwarekomponente.

## X XDD

Die Eigenschaften und Funktionen eines POWERLINK-Gerätes werden in einer XDD-Datei (XML Device Description) beschrieben. Die auf XML basierte XDD-Datei enthält alle relevanten Daten, die sowohl für die Implementierung des Gerätes in der Steuerung als auch für den Datenaustausch im Betrieb von Bedeutung sind. Die XDD-Datei der R-Serie V POWERLINK ist auf der Homepage www.mtssensors.com verfügbar.

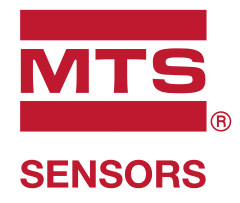

| USA<br>MTS Systems Corporation<br>Sensors Division<br>Amerika & APAC Region    | 3001 Sheldon Drive<br>Cary, N.C. 27513<br>Telefon: +1 919677-0100<br>E-Mail: info.us@mtssensors.com | D<br>552010 | D Revision B (DE) 09/2020             |
|--------------------------------------------------------------------------------|----------------------------------------------------------------------------------------------------|-------------|---------------------------------------|
| DEUTSCHLAND<br>MTS Sensor Technologie<br>GmbH & Co. KG<br>EMEA Region & Indien | Auf dem Schüffel 9<br>58513 Lüdenscheid<br>Telefon: +4923519587-0<br>E-Mail: info.de@mtssensors.com | <br>נמו     |                                       |
| <b>ITALIEN</b><br>Zweigstelle                                                  | Telefon: +39 030 988 3819<br>E-Mail: info.it@mtssensors.com                                         |             | C THE US                              |
| FRANKREICH<br>Zweigstelle                                                      | Telefon: +33 1 58 4390-28<br>E-Mail: info.fr@mtssensors.com                                         |             | <b>POWERLINK</b><br>certified product |
| <b>UK</b><br>Zweigstelle                                                       | Telefon: +44 79 44 15 03 00<br>E-Mail: info.uk@mtssensors.com                                       |             |                                       |
| SKANDINAVIEN<br>Zweigstelle                                                    | Telefon: +46 70 29 91 281<br>E-Mail: info.sca@mtssensors.com                                        |             |                                       |
| <b>CHINA</b><br>Zweigstelle                                                    | Telefon: +86 21 2415 1000 / 2415 1001<br>E-Mail: info.cn@mtssensors.com                             |             |                                       |
| JAPAN<br>Zweigstelle                                                           | Telefon: +81 3 6416 1063<br>E-Mail: info.jp@mtssensors.com                                          |             |                                       |

## www.mtssensors.com

MTS, Temposonics und Level Plus sind eingetragene Warenzeichen der MTS Systems Corporation in den USA. MTS Sensors und das MTS Sensors Logo sind Warenzeichen der MTS Systems Corporation in den USA. Diese Warenzeichen können auch in anderen Ländern geschützt sein. Alle anderen Warenzeichen sind im Besitz des jeweiligen Eigentümers. Copyright © 2020 MTS System Corporation. Keine Vergabe von Lizenzen an geistigem Eigentum. MTS behält sich vor, ohne Ankündigung die Informationen in diesem Dokument sowie das Produktdesign zu ändern sowie Produkte aus dem Verkauf zu nehmen. Typografische und grafische Fehler oder Auslassungen sind unbeabsichtigt. Alle Informationen ohne Gewähr. Auf der Website www.mtssensors.com erhalten Sie die aktuellen Produktinformationen.